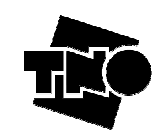

Delft Brassersplein 2 P.O. Box 5050 2600 GB Delft The Nederlands

www.tno.nl www.spocs.nl/eng

TNO Report

# SPOCS 6.0 User Guide

Date January 21, 2009

TitleUser Guide, version for SPOCS 6.0AuthorsRob F.M. van den Brink, Hernán Córdova,StatusReleased

All rights reserved.

No part of this publication may be reproduced and/or published by print, photoprint, microfilm or any other means without the previous written consent of TNO.

In case this report was drafted on instructions, the rights and obligations of contracting parties are subject to either the Standard Conditions for Research Instructions given to TNO, or the relevant agreement concluded between the contracting parties. Submitting the report for inspection to parties who have a direct interest is permitted.

© 2009 TNO

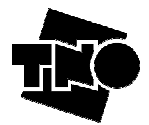

# **Table of Contents**

| TABL       | E OF CONTENTS                                                          | 2  |
|------------|------------------------------------------------------------------------|----|
| LIST       | OF ABBREVIATIONS                                                       | .4 |
| 1          | DISCLAIMER AND COPYRIGHTS                                              | 5  |
| 1.1        | Copyrights of SPOCS and associated libraries                           | 5  |
| 1.2        | Disclaimer                                                             | 5  |
| 1.3        | Third party rights                                                     | 5  |
| 1.4        | Support                                                                | 5  |
| 2          | OVERVIEW OF THE CAPABILITIES OF THE TOOL                               | 6  |
| 2.1        | What is SPOCS about?                                                   |    |
| 2.2        | Using SPOCS as DSL Performance simulator                               | 7  |
|            | 2.2.1 Example 2: Spectral Management (SpM) Studies                     | .7 |
|            | 2.2.2 Example 1: DSL deployment Studies                                | .8 |
| 2.3        | Using SPOCS to create custom noise profiles for DSL testing            | 8  |
|            | 2.3.1 Example 1: DSL performance testing                               | .8 |
|            | 2.3.2 Example 2: Product selection                                     | .8 |
| 3          | OLIICK START EXAMPLES                                                  | 9  |
| 31         | Loading a first example scenario                                       | 9  |
| 3.2        | Generating my first noise profile (quickstart 1.ssf)                   | .9 |
| 3.3        | Generating my first performance prediction (SPOCS/full only)           | 11 |
|            |                                                                        |    |
| 4          | DEFINING AND KUNNING SCENARIOS                                         | 15 |
| 4.1        | Overview of the GUI.                                                   | 15 |
| 4.2        | <i>A</i> 2.1 Defining a loop topology                                  | 10 |
|            | 4.2.1 Defining a toop topology                                         | 10 |
|            | 4.2.2 Defining crossian coupling in the toop                           | 20 |
|            | 4.2.4 Defining distances range and count                               | 21 |
|            | 4.2.5 Defining sweeps ("k1") and constants ("k2" and "k3")             | 22 |
|            | 4.2.6 Using metric or imperial units                                   | 23 |
| 4.3        | Inspecting the characteristics of a scenario                           | 23 |
| 4.4        | Exporting noise profiles                                               | 24 |
| 4.5        | Defining a DSL system under study (SPOCS/full only)                    | 25 |
|            | 4.5.1 Selecting victim models                                          | 25 |
|            | 4.5.2 Selecting simulation targets                                     | 26 |
| 4.6        | Running performance calculations (SPOCS/full only)                     | 27 |
|            | 4.6.1 Running bit rate calculations                                    | 27 |
|            | 4.6.2 Running margin calculations                                      | 28 |
|            | 4.6.3 Running reach calculations                                       | 29 |
| 5          | APPLICATION EXAMPLES                                                   | 31 |
| 5.1        | Example 1: Building noise profiles for ETSI tests                      | 31 |
|            | 5.1.1 Case 1a: Noise profiles via a predefined ETSI model              | 31 |
|            | 5.1.2 Case 1b: Noise profiles via a disturber mix                      | 34 |
| 5.2        | Example 2: Performance calculation of ADSL over POTS (SPOCS/full only) | 36 |
|            | 5.2.1 Case 2a: Margin calculation of ADSL over POTS                    | 36 |
|            | 5.2.2 Case 2b: Bitrate calculation of ADSL over POTS                   | 38 |
| <b>F Q</b> | 5.2.3 Case 2c: Inspecting intermediate spectra                         | 40 |
| 5.3<br>5 1 | Example 5: Impact Analysis of VDSL2 on ADSL2plus (SPOCS/tull only)     | 42 |
| 5.4        | Example 4: Branching, ADSL and VDSL (SPOCS/full only)                  | 40 |
| 6          | USING ADVANCED FEATURES                                                | 48 |
| 6.1        | Selecting different levels of expertise                                | 48 |
|            |                                                                        |    |

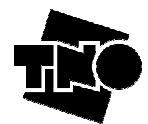

| 6.2    | Using Power back-off models                               |    |
|--------|-----------------------------------------------------------|----|
|        | 6.2.1 Selecting a PBO model                               |    |
|        | 6.2.2 Available PBO models, and its parameters            |    |
|        | 6.2.3 Inspecting a PBO model                              | 49 |
| 6.3    | Using Receiver models (SPOCS/full only)                   |    |
|        | 6.3.1 Selecting an alternative Receiver Model             | 50 |
|        | 6.3.2 Selecting tuneable receiver models                  |    |
|        | 6.3.3 Selecting a generic receiver model                  | 53 |
|        | 6.3.4 Inspecting a receiver model (bitloading)            |    |
| 6.4    | Adding user-definable models (SPOCS/full only)            |    |
| 6.5    | Calculating Equivalent Disturber Levels (SPOCS/full only) |    |
| 6.6    | Running repetitive tasks via macros (SPOCS/full only)     |    |
| 7      | USING PLUG-INS (SPOCS/FULL ONLY)                          |    |
| 7.1    | Loop Builder                                              |    |
|        | 7.1.1 Why is this tool relevant?                          |    |
|        | 7.1.2 Loop Builder Description                            |    |
| 7.2    | Loop Viewer                                               |    |
| 7.3    | Transmit Viewer                                           | 63 |
| 8      | SUMMARY OF MENUS, BUTTONS AND FIFLDS                      | 65 |
| 81     | Menu BAR                                                  | 65 |
| 0.1    | 8.1.1 FILE Menu                                           |    |
|        | 8.1.2 VIEW Menu (SPOCS/full only)                         |    |
|        | 8.1.3 VIEW Menu (SPOCS/light only)                        |    |
|        | 8.1.4 LIBRARY Menu.                                       |    |
|        | 8.1.5 CONFIG Menu                                         | 67 |
|        | 8.1.6 MACROS Menu (SPOCS/full only)                       |    |
|        | 8.1.7 TOOLS Menu (SPOCS/full only)                        |    |
|        | 8.1.8 WINDOW Menu                                         | 69 |
|        | 8.1.9 HELP Menu                                           | 69 |
| 8.2    | Buttons                                                   | 69 |
|        | 8.2.1 On SPOCS/full only                                  | 69 |
|        | 8.2.2 On SPOCS/light only                                 | 70 |
| 8.3    | Fields                                                    |    |
| 9      | NOMENCLATURE FOLLOWED FOR THE MODELS                      |    |
| 9.1    | Transmitter Model                                         |    |
| 9.2    | Receiver Model (SPOCS/full only)                          |    |
| 9.3    | Loop Model                                                | 73 |
| 9.4    | PBO Model                                                 |    |
|        |                                                           |    |
| ANN    | EA A: IEKMINULUGY                                         |    |
| ANN    | EX B: THE DIFFERENCE BETWEEN PSD TEMPLATES AND MASK       | 77 |
| A NINI | EX C. CHANGING DEFAULT SETTINGS                           | 79 |
|        | EA C. CHAIUEIU DEFAULT SETTIUUS                           |    |
| ANN    | EX D. REFERENCES                                          |    |

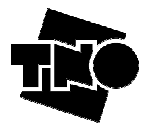

# List of Abbreviations

| 2B1Q    | 2-Binary, 1-Quaternary (Use of 4-level PAM to carry two bits per pulse) |
|---------|-------------------------------------------------------------------------|
| ADSL    | Asymmetric Digital Subscriber Line                                      |
| BER     | Bit Error Rate                                                          |
| CAP     | Carrier less Amplitude/Phase modulation                                 |
| CMP     | Cable Management Plan                                                   |
| CO      | Central Office                                                          |
| CPE     | Customer Premise Equipment                                              |
| DFE     | Decision Feedback Equalizer                                             |
| DLC     | Digital Loop Carrier                                                    |
| DMT     | Discrete Multi-Tone modulation                                          |
| DSLAM   | DSL Access Multiplexer                                                  |
| EC      | Echo Cancelled                                                          |
| EL-FEXT | Equal Level Far End Crosstalk                                           |
| EPL     | Estimated Power Loss                                                    |
| ETSI    | European Telecommunications Standards Institute                         |
| FBL     | Fractional Bit Loading                                                  |
| FDD     | Frequency Division Duplexing / Duplexed                                 |
| FEXT    | Far-End Cross Talk                                                      |
| FSAN    | Full Service Access Networks                                            |
| GABL    | Gain Adjusted Bit Loading                                               |
| HDSL    | High bit rate Digital Subscriber Line                                   |
| IMA     | Inverse Multiplexer for ATM                                             |
| INP     | Impulse Noise Protection                                                |
| ISDN    | Integrated Services Digital Network                                     |
| ISDN-BA | ISDN Basic rate Access                                                  |
| LT      | Line Termination                                                        |
| LT-port | Line Termination - port (commonly at central office side)               |
| LTŪ     | Line Termination Unit                                                   |
| MDF     | Main Distribution Frame                                                 |
| NEXT    | Near-End Cross Talk                                                     |
| NT      | Network Termination                                                     |
| NT-port | Network Termination - port (commonly at customer side)                  |
| NTÛ     | Network Termination Unit                                                |
| OLR     | Online Reconfiguration                                                  |
| PAM     | Pulse Amplitude Modulation                                              |
| PBO     | Power Back-Off                                                          |
| POTS    | Plain Old Telephone Service                                             |
| PSD     | (Single-sided) Power Spectral Density                                   |
| PTM-TC  | Packet Mode Transmission Trans-Convergence Layer                        |
| QAM     | Quadrature Amplitude Modulation                                         |
| RBL     | Rounded Bit Loading                                                     |
| SDSL    | Symmetric single-pair high bit rate Digital Subscriber Line             |
| SNR     | Signal to Noise Ratio (ratio of powers)                                 |
| SPOCS   | Simulator for Performance Of Copper Systems                             |
| SRA     | Seamless rate adaptation                                                |
| TBL     | Truncated Bit Loading                                                   |
| ТСМ     | Trellis Coded Modulation                                                |
| TRA     | TRAnsmitter                                                             |
| UC      | "Ungerboeck Coded" (also known as trellis coded)                        |
| VDSL    | Very high bit rate Digital Subscriber Line                              |
| xDSL    | x-Digital Subscriber Line (term to encompass all DSL technologies)      |
| XTALK   | Crosstalk                                                               |
|         |                                                                         |

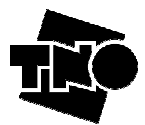

# 1 Disclaimer and copyrights

### 1.1 Copyrights of SPOCS and associated libraries

(c) 1996-2009 The Netherlands Organisation for Applied Scientific Research - TNO, Delft, the Netherlands. All rights reserved.

No part of this publication may be reproduced and/or published by print, photo-print, microfilm or any other means without the previous written consent of TNO.

### 1.2 Disclaimer

The origin of this software tool is branded as SPOCS<sup>®</sup> by TNO (Simulator for Performance of Copper Systems), but is also distributed as 5D10 and 5C60 by Spirent. Although SPOCS was created with the utmost care, the end user license rights are granted on a strict AS IS basis. TNO does not accept any liability for damage that the owner or user of SPOCS might incur due to the use of this software. Reverse engineering of SPOCS and associated libraries is strictly prohibited unless and to the extent explicitly permitted by relevant law. The use of SPOCS is subject to specific end user license conditions as integrated in the software, as amended from time to time.

### 1.3 Third party rights

SPOCS has been compiled using the MATLAB compiler and associated MCR-libraries. The MCR runtime libraries are licensed components of MATLAB, (c) 1984-2007, The Mathworks, Inc. The installer has been compiled using an open source scripting language NSIS. It can be obtained via nsis.sourceforge.net

### 1.4 Support

Support, sales and licenses inquiries on SPOCS can be obtained via www.spocs.nl

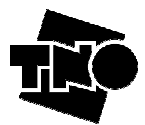

## 2 Overview of the capabilities of the tool

### 2.1 What is SPOCS about?

SPOCS is equipped to assist you in two kinds of applications:

- Predicting DSL performance --> Performance simulator
- Creating custom noise profiles --> Noise profiler

**Predicting DSL performance.** SPOCS can be used to predict the performance of DSL modems under noisy stress conditions (loops and crosstalk from other DSL modems). Performance can be evaluated as maximum bit rate, as margin or as reach, both as plot or in a tabular format. Plots of the spectral results (PSD's of noise and signals being received by the modems under test) can be generated as well. All these plots can be copied via the clipboard to other applications.

*Creating custom noise profiles.* SPOCS can be used to define complicated noise profiles to control the noise generators in a DSL test setup. This allows users to tests the performance of DSL modems in a lab environment (testloop + noise generator) under user-defined noise conditions.

Define in SPOCS an arbitrary scenario of loops and systems, calculate the noise spectrum that will result from that system mix on a wire line, and save it to file The resulting profile (in a tabular ASCII format) can serve as input for noise generators that allow the generation of custom-specified noise (such as the Spirent DLS5204 series of noise generators).

These functionalities are to serve different applications, as shown below:

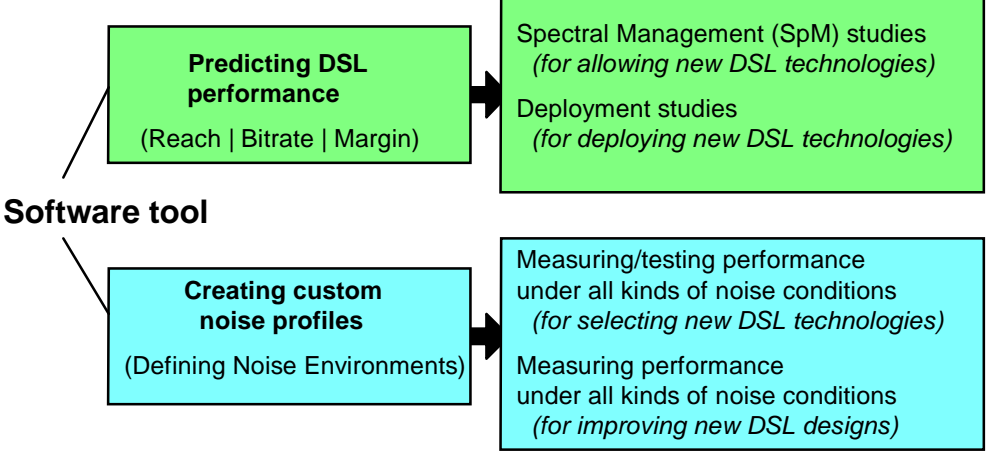

Figure 1: SPOCS Functionality.

**NOTE**: This software tool is available in different versions. When branded as SPOCS or 5D10, it can do both performance predictions, but the 5C60 has disabled prediction functionalities (noise profiles only, tailored to DSL testing)

The GUI (graphic user interface) of the light version is a slightly different from the full version. For reasons of simplicity both versions are described in the same manual, showing the GUI of the full versions in most cases.

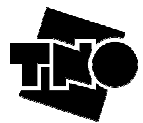

### 2.2 Using SPOCS as DSL Performance simulator

A primary functionality of SPOCS is the ability to predict the *performance* of a DSL system under various operational stress conditions. This stress includes the impairment of a large number of different xDSL disturbing neighbouring systems at arbitrary locations, and the loss and crosstalk coupling of different cable types at arbitrary lengths.

Performance is a generic term that can be represented in different ways. SPOCS can represent this performance as (a) maximum *bit rate*, as (b) *noise (or signal) margin* and (c) as *reach*. Bit rates and margins are usually presented as a function of the loop length, but other parameters may also be used for that (e.g. as a function of the number of disturbers).

SPOCS can evaluate bit rates and margin in a direct way, and evaluates reach in an iterative way. They can all be evaluated for a range of operational stress conditions (signal loss in loops, and noise due to other disturbers and crosstalk coupling), and for a range of modems (like ISDN, SDSL, HDSL, ADSL, ADSL2plus, VDSL, VDSL2, etc.). SPOCS can present this predicted performance in both a graphic way (plot) and a tabular way (in a textbox).

SPOCS can also provide the end-user with intermediate calculation results, such as for instance the power spectral density (PSD as function of the frequency) of signals (transmitted, received, etc) and noises (total crosstalk, NEXT-only, FEXT-only, etc).

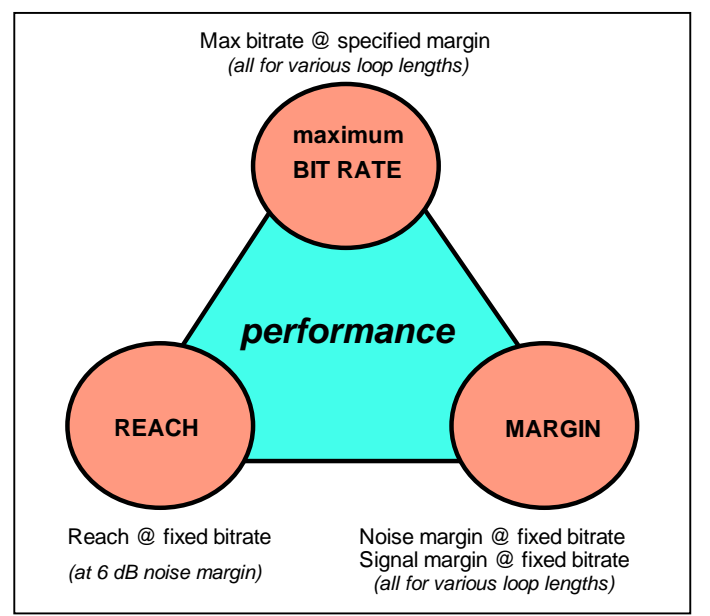

Figure 2: Different ways to express the performance of a system.

#### 2.2.1 Example 2: Spectral Management (SpM) Studies

Once a technology is identified as attractive, it still may have a negative impact on the integrity of deployed services. A well-known example is the deployment of VDSL2 from a street cabinet, while ADSL2plus systems are deployed in the same cable from the local exchange. Without proper measures (shaping VDSL2 transmit power), the impact on ADSL2plus will be very negative.

With SPOCS you can perform impact analyses, and quantify how much impact a specific amount of PSD-shaping will have on both ADSL2plus as well on VDSL2 itself. If zero impact on ADSL2plus means a high associated bit rate reduction of VDSL2, a compromise may be considered.

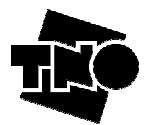

### 2.2.2 Example 1: DSL deployment Studies

The DSL noise environment is country-specific. Some systems are not allowed (or not deployed) in some countries, while the number of wire pairs per cable and the characteristics of these cables are country-specific. When new and promising xDSL technologies come available, it is not obvious how it will perform in a particular noise environment. However, this is essential information for making strategic decisions on deploying such systems.

With SPOCS you can make performance predictions that are tailored to the noise environments of your preference. Not only for strategic decisions but also to develop deployment guidelines, to identify what bit rate be promised at what quality (margin) to a certain loop length.

### 2.3 Using SPOCS to create custom noise profiles for DSL testing

Another functionality of SPOCS is the ability to evaluate the PSD (power spectral density) of crosstalk noise, as it will be observed by the receiver of a (victim) modem. This is an intermediate result of a full performance prediction, but a target result for performance testing in the lab.

The profiler functionality of SPOCS enables the user to export this PSD as a noise profile and to download it into a noise generator. In other words, SPOCS can specify the Noise Profile for a noise generator as part of a test setup to verify, for instance, modem performance.

Figure 3 shows a simplified scenario of a DSL setup with Near-End Cross Talk (NEXT) and Far-End Cross Talk (FEXT) contributions. This oversimplified example is restricted to single disturbers at each side of the line. When more disturbers are involved, and/or located at different positions, SPOCS handles their combination.

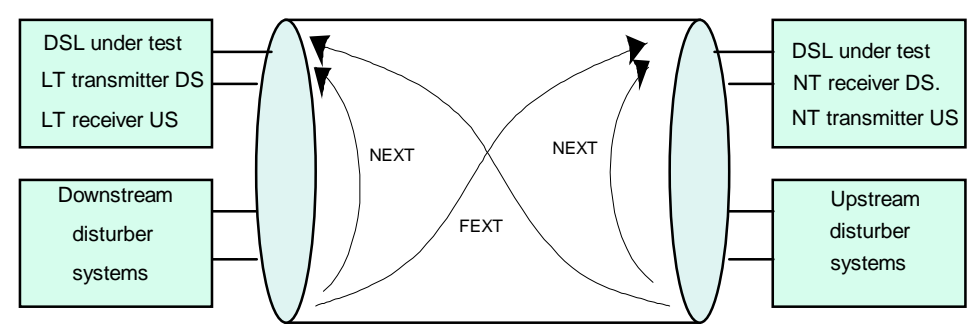

Figure 3: A simplified scenario for a test setup, that can be evaluated by SPOCS.

#### 2.3.1 Example 1: DSL performance testing

If you are a vendor of xDSL technology, designing new products, you can optimize the modem design by testing its behaviour. Your modem will be used in a wide range of very different operational conditions that are sometimes very different from the few "standard" stress conditions defined by bodies like ETSI and ITU.

Similar to the previous example, SPOCS can generate all kinds of noise profiles for testing purposes, which are valuable in improving products. For example, chipset manufacturers or academic users can apply their new algorithms (for coding or spectral usage) and evaluate how much performance gain it will really bring.

#### 2.3.2 Example 2: Product selection

Similar xDSL solutions from different vendors perform differently. They all may pass standardized tests, but these tests are usually still under development when new technology becomes available. In addition, standard stress conditions are usually very different from operational noise environments.

With SPOCS you can make product assessments that are tailored to the noise environments of your preference. SPOCS can predict a noise environment, and create a noise profile of the spectra that can be observed by a modem under study. When such a noise profile is fed to a noise generator (that supports the creation of userdefinable noise), you can test in your lab how a particular modem implementation will really perform under noisy stress conditions.

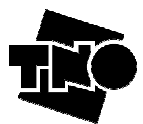

# 3 Quick Start Examples

This quick start provides you with two examples for using SPOCS. One dedicated to performance testing (profiler functionality) and another to performance simulations (predictor functionality).

### 3.1 Loading a first example scenario

SPOCS comes with several example scenarios. These can be found on:

<InstallDir>\Examples\Examples\_manual.

Once SPOCS is started, you can load your first example scenario via the menu:

[FILE | LOAD] ® select <InstallDir>\Examples\Examples\_manual\quickstart\_1.ssf

To make that directory the current directory, for easy loading other scenarios in the same directory, you can do that via the menu:

#### [FILE | FOLLOW DIRECTORY]

The scenario used for a simulation will be called henceforth a "Simulation Scenario".

### 3.2 Generating my first noise profile (quickstart\_1.ssf)

This first example (**quickstart\_1.ssf**) represents a noisy loop (0.5mm cable) of 3 km, where an ADSL modempair (the "victim") shares a cable with 15 similar modem pairs (the "self disturbers") and 3 SDSL modem pairs (the "alien disturbers") on other wire pairs.

Figure 4 shows the definition of such a scenario, that can be loaded via **quickstart\_1.ssf** from the directory *<InstallDir>\Examples\Examples\_manual.* 

The victim modem pair is impaired by crosstalk, being a cumulation of the contributions from all individual disturbers. By hitting the button "Generate LT noise profile", SPOCS will calculate the spectrum of the cumulated crosstalk noise, as it will be observed by the modem at the LT side of the loop (commonly the location of a DSLAM in a central office). It saves the result (a "noise profile") into a file, in a format that can be used by your noise generator for synthesizing noise with exactly the same spectrum.

The button "Generate NT noise profile" facilitates the same for the other side of the loop, but with a different spectrum (commonly the location of a CPE at the customer's premises).

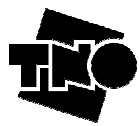

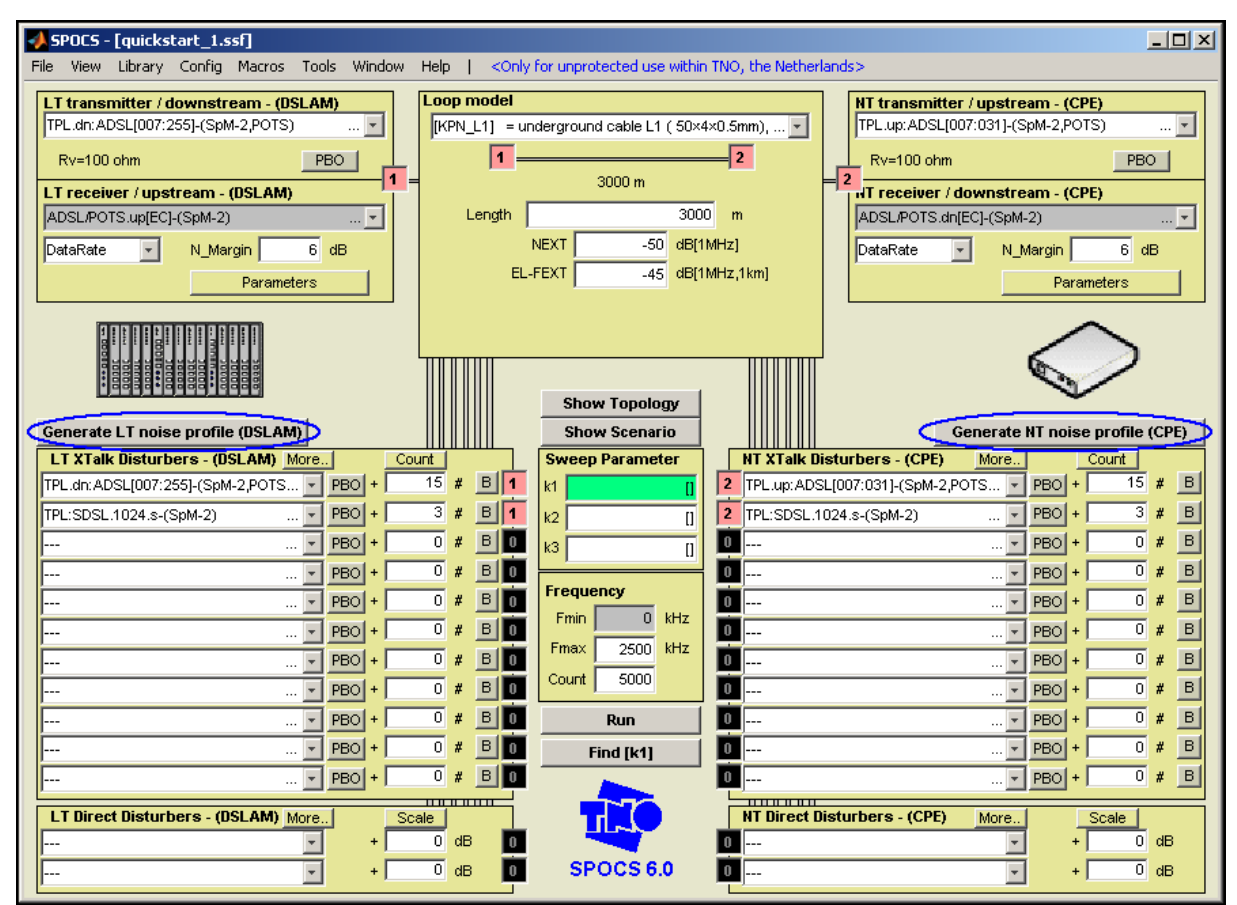

Figure 4: Scenario definition for my first noise profile.

#### For SPOCS/full only:

SPOCS can show you the generated spectra in advance, but this is disabled by default. Enable this first via the "View" menu:

#### [VIEW | Show Spectra] <sup>®</sup> select it if the check marker is absent

Hit the "RUN" button, and the plots in figure 5 and 6 will be shown.

#### For SPOCS/light only:

SPOCS can show you the generated spectra in advance. Hit the "Show Spectra" button, and the plots in figure 5 and 6 will be shown.

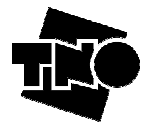

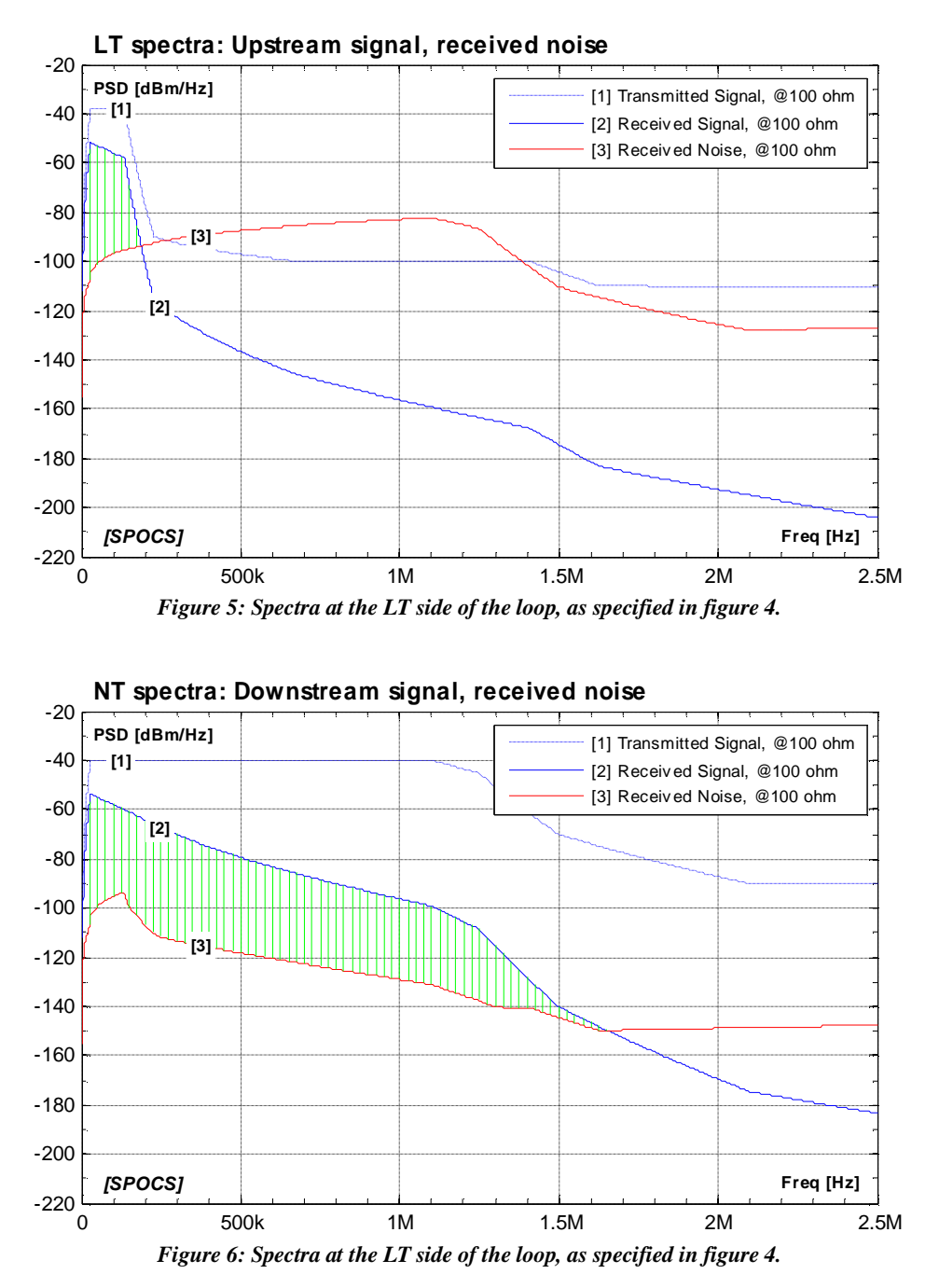

### 3.3 Generating my first performance prediction (SPOCS/full only)

This second example (**quickstart\_2.ssf**) represents again a noisy loop (0.5mm cable), where an ADSL modempair (the "victim") shares a cable with 15 similar modem pairs (the "self disturbers") and 3 SDSL modem pairs (the "alien disturbers") on other wire pairs. Figure 7 shows the definition of such a scenario, which can be loaded via quickstart\_2.ssf from the directory <InstallDir>\Examples\Examples\_manual. It is very similar to the one in quickstart\_1.ssf, but with the difference that it now sweeps the loop length in steps of 250 meter from 500m up to 5000m.

To change this sweep, redefine the "sweep parameter k1" as [<start value> : <step value> : <stop value> ] as explained in more detail on section 4.2.5. If you prefer feet over meter, see section 4.2.6 for further details.

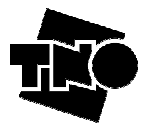

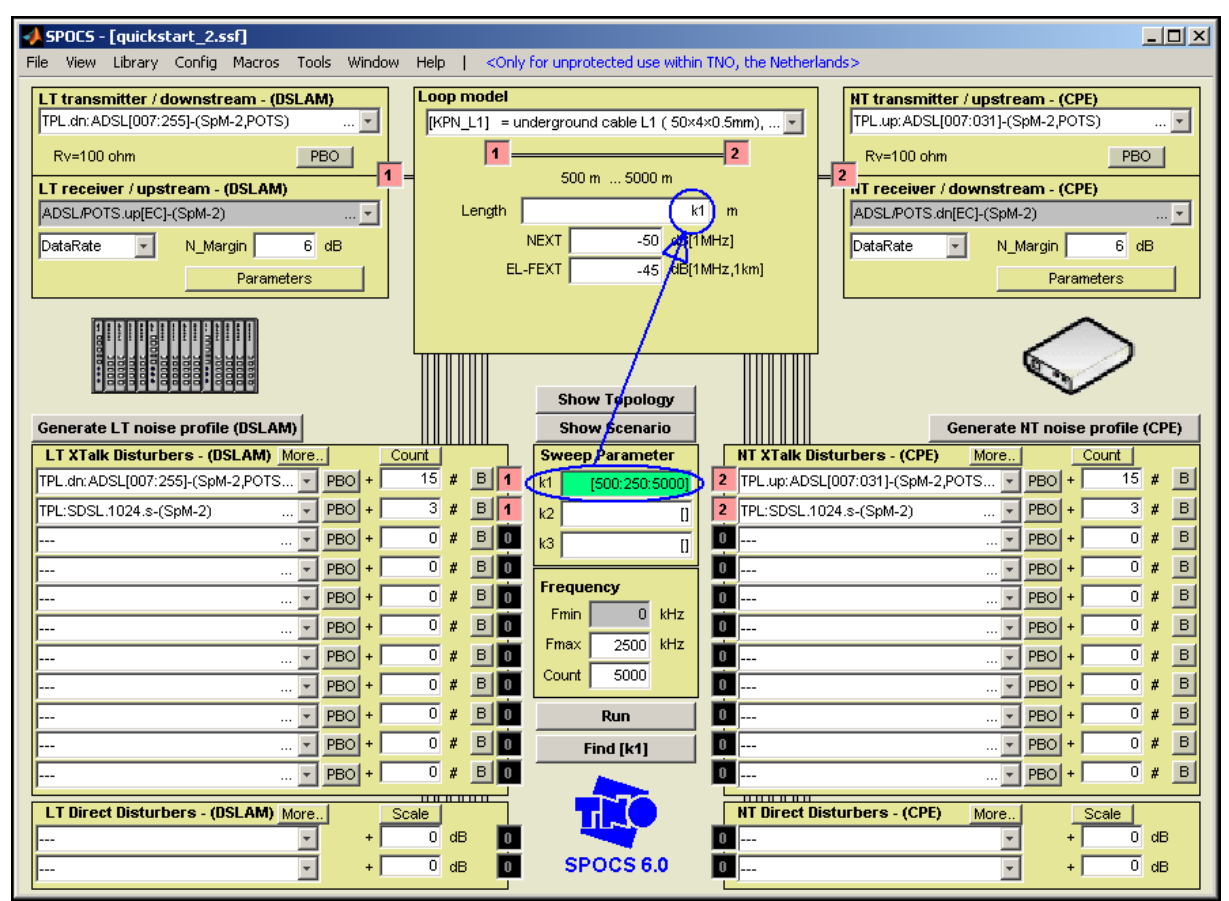

Figure 7 : Scenario definition for my first performance simulation.

Hit the "RUN" button, and the performance plot in figure 8 and performance table in figure 9 will be shown. They represent the bitrate that a (victim) modem pair under test is expected to achieve (at 6 dB noise margin) when it is impaired by the disturbers of the above scenario.

If the loop length equals 3km, you can read from the plot (and table) that it will be 862 kb/s in upstream and 7.02Mb/s in downstream.

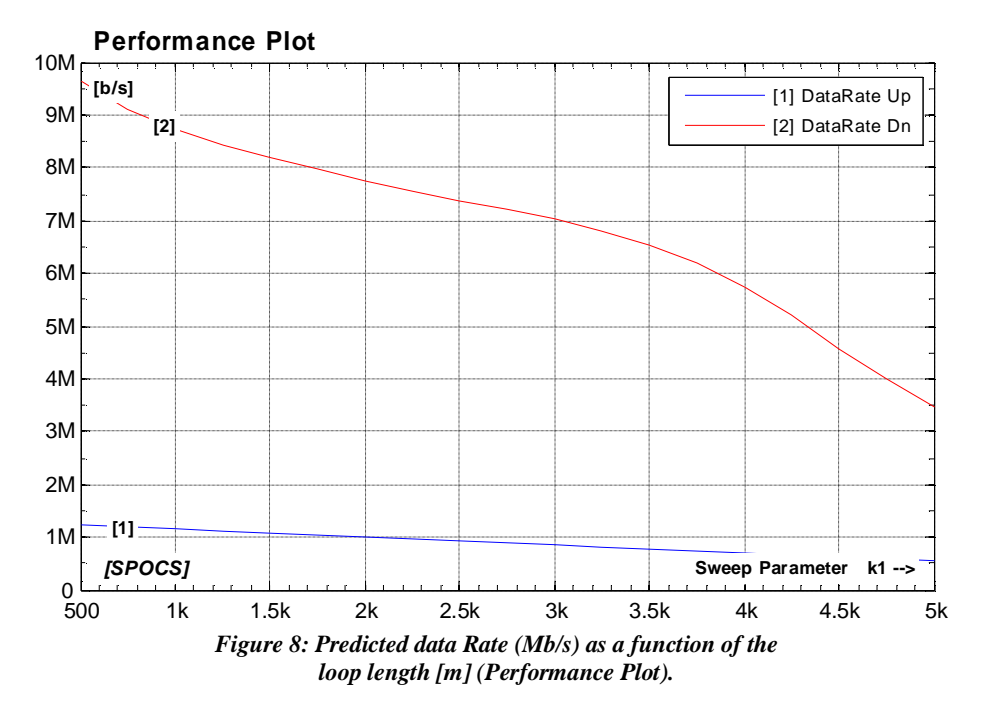

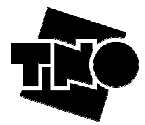

| <spocs 15-ja<="" th=""  =""><th>n-2009 15:55:48≻</th><th>, calculation</th><th>time</th><th>dT</th><th>=</th><th>31.956</th><th></th></spocs> | n-2009 15:55:48≻ | , calculation | time | dT | = | 31.956 |   |
|----------------------------------------------------------------------------------------------------|------------------|---------------|------|----|---|--------|---|
| seconds                                                                                                    |                  |               |      |    |   |        |   |
| evaluated p                                                                                                    | erformance       |               |      |    |   |        |   |
|                                                                                                    |                  |               |      |    |   |        |   |
| k1,                                                                                                    | DataRate@LT,     | DataRate@NT   |      |    |   |        |   |
| ResultData=[                                                                                                    |                  |               |      |    |   |        |   |
| 500.000,                                                                                                    | 1234095.047,     | 9638860.219   |      |    |   |        |   |
| 750.000,                                                                                                    | 1195736.170,     | 9121966.019   |      |    |   |        |   |
| 1000.000,                                                                                                    | 1157011.534,     | 8744156.900   |      |    |   |        |   |
| 1250.000,                                                                                                    | 1119850.865,     | 8441755.748   |      |    |   |        |   |
| 1500.000,                                                                                                    | 1083825.964,     | 8185782.026   |      |    |   |        |   |
| 1750.000,                                                                                                    | 1047007.938,     | 7960472.987   |      |    |   |        |   |
| 2000.000,                                                                                                    | 1010431.238,     | 7756187.413   |      |    |   |        |   |
| 2250.000,                                                                                                    | 973912.489,      | 7566336.573   |      |    |   |        |   |
| 2500.000,                                                                                                    | 937050.793,      | 7385476.692   |      |    |   |        |   |
| 2750.000,                                                                                                    | 899898.163,      | 7207294.979   |      |    |   |        |   |
| 3000.000,                                                                                                    | 862426.765,      | 7021512.248   |      |    |   |        |   |
| 3250.000,                                                                                                    | 824589.484,      | 6809022.803   |      |    |   |        |   |
| 3500.000,                                                                                                    | 786447.576,      | 6539706.913   |      |    |   |        |   |
| 3750.000,                                                                                                    | 748038.446,      | 6183951.985   |      |    |   |        |   |
| 4000.000,                                                                                                    | 709403.318,      | 5733312.823   |      |    |   |        |   |
| 4250.000,                                                                                                    | 670613.177,      | 5194551.835   |      |    |   |        |   |
| 4500.000,                                                                                                    | 631734.656,      | 4565255.854   |      |    |   |        |   |
| 4750.000,                                                                                                    | 592842.657,      | 3991349.275   |      |    |   |        |   |
| 5000.000,                                                                                                    | 554028.460,      | 3463863.922   |      |    |   |        |   |
| 1;                                                                                                    |                  |               |      |    |   |        | - |

Figure 9: Output Text File (Performance Table).

SPOCS can also show you the spectra that are evaluated as intermediate result. This option is disabled by default, since it slows-down the performance evaluations significantly. Enable this first via the "View" menu, where you can also modify what kind of spectra you would like to see.

#### $\left[\text{VIEW} \mid \text{Select Spectra}\right]$ $\ensuremath{\mathbb{R}}$ Here you can choose the signals you want to plot and analyze.

#### [VIEW | Show Spectra] ® select it if the check marker is absent

Hit the "RUN" button, and the plots in figure 10 and 11 will be shown.

Figure 10 shows:

- The upstream signal transmitted from the NT side
- The received upstream signal (LT-side) being attenuated by the loop and modem impedances
- The received noise spectra (LT-side) for each length of the loop, which is a combination of FEXT from upstream disturbers, NEXT from downstream disturbers and other disturbers (Line shared noise, background noise).

Figure 11 shows:

- The downstream signal transmitted from the LT side.
- The received downstream signal (NT-side) being attenuated by the loop and modem impedances
- The received noise spectra (NT-side) for each length of the loop, which is a combination of FEXT from downstream disturbers, NEXT from upstream disturber and other disturbers (Line shared noise, background noise).

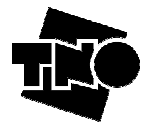

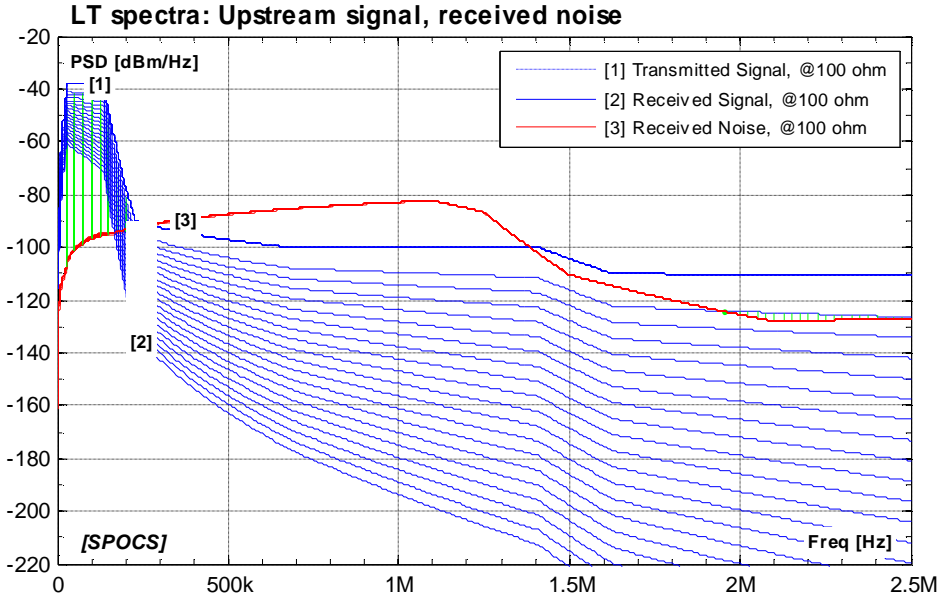

Figure 10 : Upstream signal transmitted at the other side of the line, received upstream signal (LT-side) and received noise at LT-side.

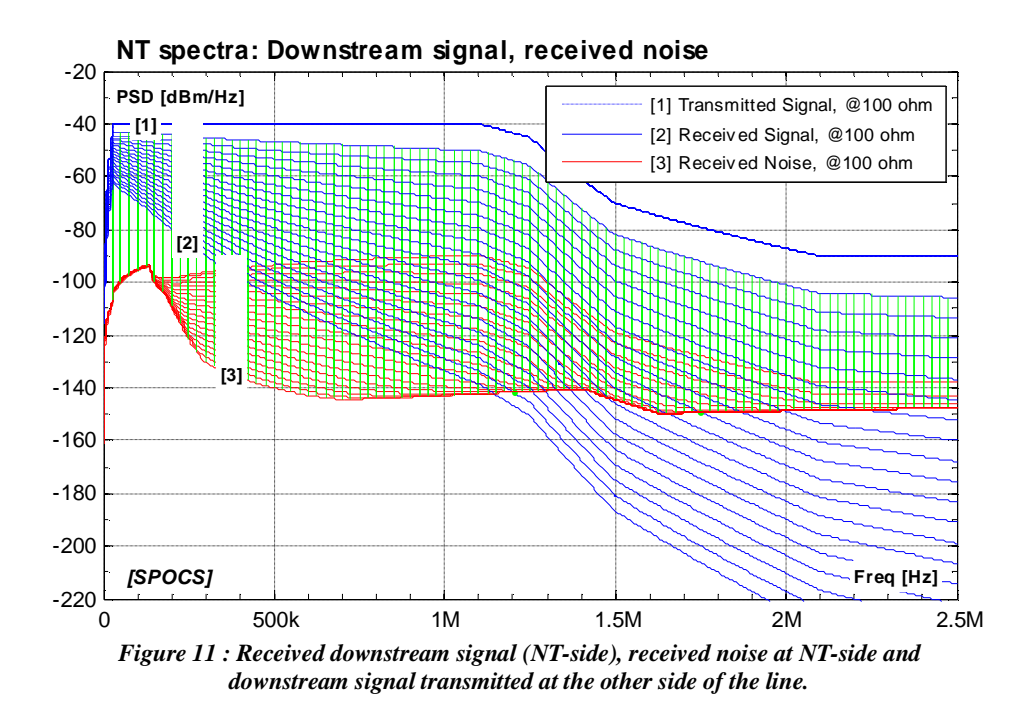

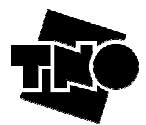

# 4 Defining and running scenarios

### 4.1 Overview of the GUI

The main panel of the Graphic User Interface (GUI) of SPOCS is shown in figure 12. From here you can define and run all your scenarios of interest:

- Defining the stress environment (loops, crosstalk, disturbers, frequency range).
- Defining a sweep, for instance to calculate performance as a function of the loop length.
- Defining the modem pair under study (victims).

For performance predictions you have to define them all, but if only a noise profile is to be defined you can leave the system under study undefined (the E-blocks are simplified in SPOCS/light).

This section discusses how to define an arbitrary scenario and how to export the associated noise or to run a performance simulation.

#### Terminology

A loop is a connection between two modems via a single wire pair. A loop has two sides or ports (LT and NT) and therefore also two transmission directions (downstream and upstream):

- LT = Line Termination, a neutral name of the loop side that is closest to the core network. In many cases, it is located at the central office (CO), where the modem is part of the DSLAM, but it could also be in a street cabinet, in a distribution point or in a repeater at the customer side. The LT is always on the left" side in the GUI of SPOCS.
- NT = <u>N</u>etwork <u>T</u>ermination, a neutral name of the loop side that is opposite to the LT side. In many cases, it is located at the customers premises (where the modem is called CPE customers premises equipment), but it could also be in a repeater at the central office side. The customer is always right in the GUI of SPOCS.
- Downstream = transmission from LT to NT
- Upstream = transmission from NT to LT

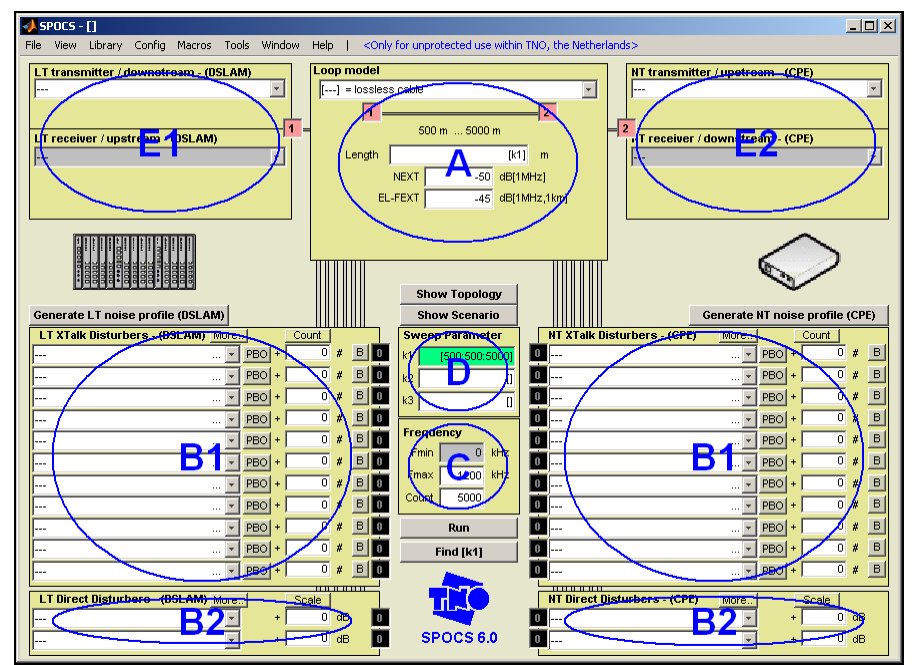

Figure 12: Overview of the GUI.

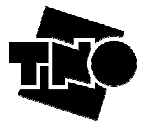

| Stress environment     | Section |    |               | (for both SPOCS/full and SPOCS/light)             |
|------------------------|---------|----|---------------|---------------------------------------------------|
| Loops and crosstalk    | 4.2.1   | А  | $\rightarrow$ | Loop model, cable and length between these modems |
|                        | 4.2.2   |    |               | and crosstalk coupling parameters                 |
| Disturbers             | 4.2.3   | B1 | $\rightarrow$ | Crosstalk disturbers for LT and NT                |
|                        |         | B2 | $\rightarrow$ | Other disturbers for LT and NT                    |
| Frequency range        | 4.2.4   | С  | $\rightarrow$ | Frequency range and count                         |
| Sweeps+Constants       | 4.2.5   | D  | $\rightarrow$ | Sweep parameter k1, and constants k2 and k3       |
| DSL system under study |         |    |               | (only for SPOCS/full)                             |
| Victim modem           | 4.5.1   | E1 | $\rightarrow$ | LT Side, of modem link under study                |
|                        |         | E2 | $\rightarrow$ | NT Side, of modem link under study                |

Figure 13: Overview of the main blocks in the GUI of SPOCS.

### 4.2 Defining a stress environment

#### 4.2.1 Defining a loop topology

#### Loops

The definition of a loop topology starts with selecting a suitable cable model. You can select a cable model from a list with many predefined models, including predefined models for composite cables being defined in various DSL standards (ETSI, ITU, DSLF). In the example below, we have selected cable model "KPN\_L1", which represents a cable with 0.5 mm wire pairs (commonly used in the Netherlands)

#### Sections

A loop can be subdivided in multiple sections, to enable loop topologies where modems are deployed from different locations. A two section topology can be adequate to represent a central office (from where ADSL is deployed), a street cabinet (from where VDSL2 is deployed) and a few customer locations that are all approximated as "co-located".

Figure 14 illustrates how to subdivide a single loop of 3km into multiple sections. The more (comma separated) numbers you add to the field where the loop length is defined, the more sections will occur. If you change the number of sections, the GUI will immediate respond to that by a symbolic drawing above the length field. In SPOCS, all cable sections must have equal properties per unit length, so a cascade of a 0.5 mm cable with a 0.8mm cable is not possible from the GUI. This requires the use of a composite loop model, as explained in section 7.1.

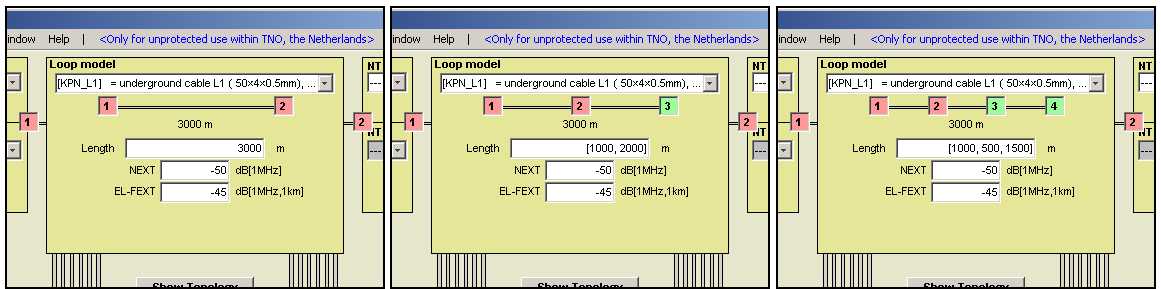

Figure 14: Defining loops of 3km length, but with a different number of sections.

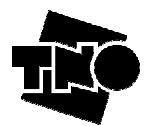

#### Nodes

The end of each section is demarcated by a unique sequential node number, so a loop has two or more nodes. This enables you to define the location of modems in the loop topology. Figure 15 illustrates how to specify the node of the modem at the NT-side of the loop (customer premises). If you change the node number of a victim modem, the GUI will immediate respond to that by changing the node color in the symbolic drawing above the length field.

- Red is used for nodes connected to a victim node
- Green is used for all other nodes
- Black is used for the "zero" node, to show that it is not connected.
- Blue is used when a node number is out of range (and no part of the topology)

Node numbers are to be sequential and to be specified by a single character, so 0,1,2,3,...8,9,A,B,C,D,...Y,Z. This means a maximum of 35 nodes, or 34 sections. A modem link uses two nodes, and by convention the node number at the NT side of the link (left, central office) is always lower than at the LT side (right, customer premises).

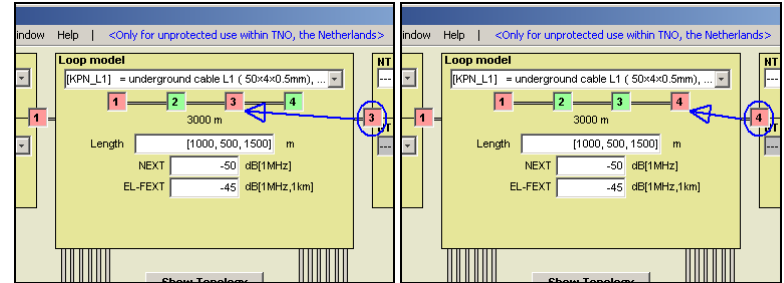

Figure 15: Connecting the NT modem to different nodes of a loop.

#### Sweeping section lengths

Many performance calculations are presented as a function of the loop length, meaning that such a length "sweeps" between a minimum and maximum values in predefined steps. A section length can be made flexible by defining its length as an expression that involves the "sweep parameter" k1. This is a fundamental concept within SPOCS, which is explained in more detail in section 4.2.5. When the sweep parameter k1 is used to define a section length, SPOCS will analyze the scenario for all the values being allocated to k1. Figure 16 illustrates how to define this. On the left picture it is used only once in one section, but on the right picture it is used in two sections at the same time by means of an expression. This gives you virtually unlimited

picture it is used in two sections at the same time by means of an expression. This gives you virtually unlimited means to specify topologies with an arbitrary dependency of the sweep parameter "k1". In both cases, the sweep parameter k1 is specified as a list of values, starting in this example with k1=500, ending with k1=5000 and in steps of 250.

Mark that when k1 is used in a section length the total loop length is not a fixed value anymore. The GUI responds to that by showing the shortest and the longest length of the loop that can be achieved with the current definitions. It adapts immediately to changes in the definitions of section lengths or sweep range.

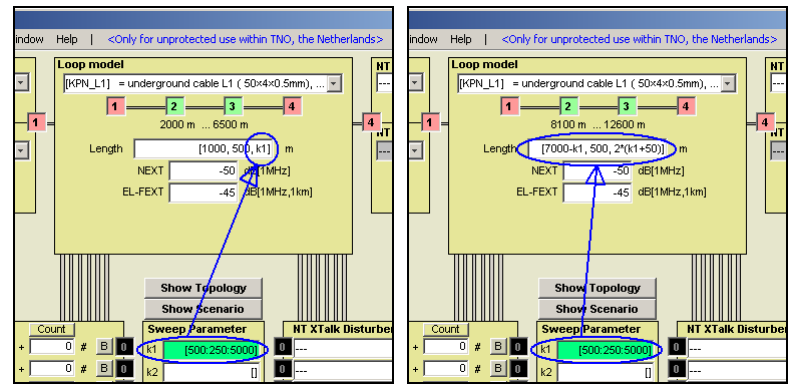

Figure 16: The length of sections in a loop can be made flexible by replacing a constant by the loop parameter k1, to sweep the loop length from short to long.

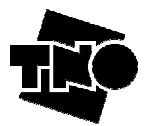

#### Inspecting section lengths

The symbolic drawing of the sections above the "length field" is not to scale. For your convenience, SPOCS can make a graphic representation of the loop topology that you have defined. Push the <Show> button, to draw the topology on scale.

Figure 17 shows it for the fixed-length examples in figure 14. When the length of one or more sections is specified by means of the sweep parameter k1, the highest value for the sweep parameter k1 is used to draw the topology. The red line (marked with "V") illustrates what loop section(s) are being used by the (victim) modem-pair under test; in this example between node "1" and "2".

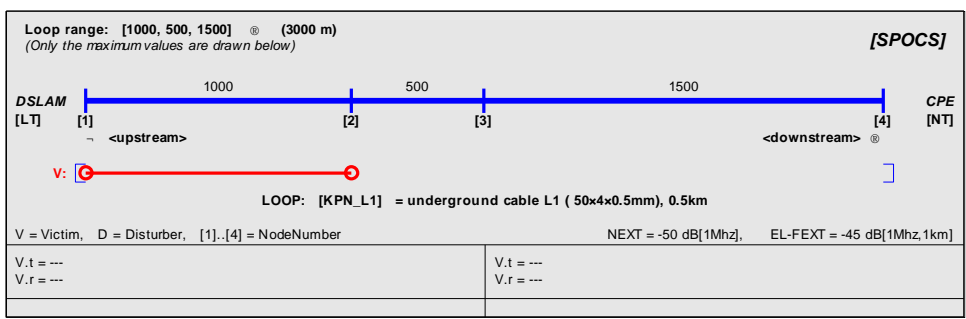

Figure 17: Graphic representation of the topology being created.

#### More examples of section lengths

It may be clear that SPOCS allows for a lot of flexibility in defining the section lengths of a loop topology. The means for specifying section lengths are virtually unlimited. It allows numbers, the sweep parameter  $k_1$ , constants  $k_2$  and  $k_3$ , and all kinds of expressions from these. The examples below give a view on the different possibilities.

| Case A: | [k1]                           | à | one section, swept via k1                                            |
|---------|--------------------------------|---|----------------------------------------------------------------------|
| Case B: | [k1*2 + 400]                   | à | one section, swept via an expression with k1.                        |
| Case C: | [k1*2 + k2*k3]                 | à | one section, swept via an expression with k1 and two constants k2,k3 |
| Case D: | [k2+3*k3]                      | à | one section of constant length, via an expression with k2 and k3     |
| Case E: | [2000, 1500]                   | à | Two sections of constant lengths                                     |
| Case F: | [500, 500, 500, 250, 250]      | à | Five sections of constant lengths                                    |
| Case G: | [100, 100 + 250*2, 250*4, 250] | à | Four sections of constant lengths                                    |
| Case H: | [500, k1]                      | à | Two sections, the second one is swept                                |
| Case I: | [100, k2, k3, k1]              | à | Four sections, all constant except for the last one                  |

In principle you can even use more advance expression, including all kinds of mathematical functions like min(k1,5000), max(100,k1), abs(k1), exp(k1) and sin(k1). However most of them may go beyond what is needed for defining realistic scenarios. It uses the same syntax as within the third-party tool Matlab (from the Mathworks)

#### 4.2.2 Defining crosstalk coupling in the loop

The default values for NEXT and EL-FEXT coupling in the cable are visible via the GUI, as shown in figure 18. The NEXT value represents the (normalized) near end crosstalk coupling at 1MHz, and the EL-FEXT value represents the (normalized) equal-level far end crosstalk of 1 km cable at 1 MHz. The values used in figure 18 are pragmatic values that have been used in many DSL standards.

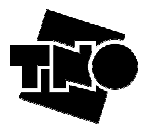

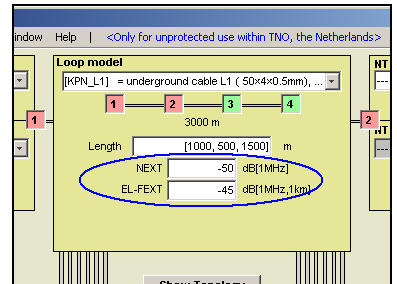

Figure 18: The crosstalk coupling values for NEXT and equal level FEXT can be modified. The values hold for all loop sections.

The default values for NEXT and EL-FEXT can be modified via the configuration file of SPOCS (see annex C). These values are also tuneable via the GUI, but this is disabled on default. If it is grayed-out, and you would like to change them, you must switch the level of expertise from "basic mode" to "**advanced mode**" via the config menu. See section 6.1 for further details.

Since all loop sections are assumed to have equal properties per unit length, the values for NEXT and EL-FEXT hold for all sections. So NEXT is always to be specified by a single value, and the same applies for EL-FEXT. If needed you may specify that value by a number, by the sweep parameter k1, by the constants k2 or k3, or even by an expression.

#### Some background information on the interpretation of crosstalk power

The models for crosstalk coupling are used to evaluate the crosstalk power in the wire pair under study, which originates from all disturbers in other wire pairs. The meaning of <u>the</u> crosstalk power is not obvious, and some physical background is needed to understand why.

Figure 19 illustrates what happens in a real cable. Each loop has multiple wire pairs, and the electromagnetic coupling between these wires causes that systems in other wire-pairs induce crosstalk noise in the wire pair that interconnects the victim modem pair. In practice, however, there is a significant spread in coupling values between individual wire pairs. Even when all these coupling factors are exactly known, the overall crosstalk will not be deterministic if there is no information to what wire pairs a set of disturbers are connected. So how to deal with that?

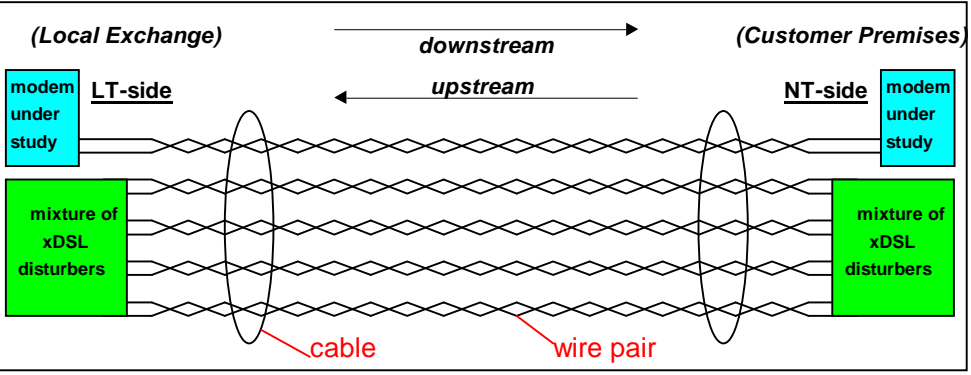

Figure 19: Crosstalk Coupling in the Loop.

To understand the answer, assume a hypothetical experiment with many modems and a cable. When that cable with N wire pairs is filled-up completely with similar disturbers, the resulting crosstalk power in each wire-pair (from N-1 disturbers connected to the other wire-pairs) is maximal and therefore unambiguous. This upper limit is the saturated crosstalk power for that type of disturber, for that particular wire-pair.

However if the number M of disturbers is lower (M < N-1), this crosstalk power will commonly change when another combination of M wire-pairs will be chosen. So an exact expression for the resulting crosstalk, as function of the *number* and *type* of disturbers, does not exist if it remains unknown to which wire-pairs they are connected.

What does exist are crosstalk powers that occur with a certain <u>probability</u>. To illustrate that, consider an experiment that connects 30 disturbers to a cable with 100 wire pairs in 100.000 different ways. If the resulting noise is observed in one particular wire-pair, it is most likely that you will also observe 100.000 different

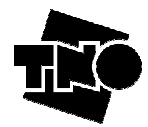

crosstalk noise powers. The result of such a "probability experiment" is therefore not a single power, but a (wide) range of powers with a certain probability distribution.

Within this range, a certain crosstalk noise power can be found that is not exceeded in X% of the cases. That power level is named a *probability limit* for a particular wire pair, and the crosstalk models in SPOCS are to predict how such a *limit* behaves as a function of number and type of disturbers.

The crosstalk models in SPOCS are to predict the noise levels associated with the 99% worst case limits, because that criteria is commonly used. The modeling follows the FSAN sum to cumulate all crosstalk (see ETSI SpM-2 [1]). As a result, you are to provide values for the *normalized* NEXT and EL-FEXT of a cable as a whole, and not the NEXT and EL-FEXT between individual wire pairs.

When SPOCS evaluates the performance under a noise power that equals the 99% probability limit, you should realize that in "most cases" the actual performance will be better then predicted! The use of 100% worst case limits is commonly avoided, to prevent for over-pessimistic analyses.

NOTE: The noise levels in xDSL product standards, that are specified for testing purposes, are all defined by using that "99% worst-case" rationale. It means more or less "If the modem can survive from this noise level, it will work in almost all cases of a scenario".

#### 4.2.3 Selecting disturbers

A *disturber* is a source that impairs the performance of the (victim) modem under study. Like victims, disturbers come also in pairs.

#### Crosstalk disturbers

These disturbers are representing modems in other wire pair, that couple into the wire pair of the victim modem. On default, when you select a disturber on one side, SPOCS will automatically select the associated one at the other side. The naming convention uses the following prefixes:

• TPL: denotes that a model represents a template PSD of an individual modem

• MIX: denotes that a model represents the equivalent of a mix of disturbers (as defined in standards) Their contribution to the overall impairment depends on the NEXT and EL-FEXT setting, as well as the length and insertion loss of the coupled sections

#### Direct disturbers

These disturbers are representing modems using the same wire pair as the victim modem under test, but in another frequency band. It is typically used to add "line shared" noise (like from ISDN systems) or "background" noise (from unidentified sources). On default, when you select a disturber on one side, SPOCS will automatically select the associated one at the other side.

Its contribution to the overall impairment is independent from the NEXT and EL-FEXT setting.

#### Node selection

Disturbers inject their signal in the loop from a location that is named by a node number. A node value '0' means that the disturber is inactive. They can be co-located with the two victim modems or be at different locations like in street cabinets or distributed along the line. More details can be found in section 4.2.1. Note that the node number at the LT side has to be lower then the node number on the NT side.

#### Increasing disturber count or scale

Increasing the count for one disturber pair is exactly the same as defining an equal amount of identical disturber links. It is implemented by increasing the level of the disturber in a special way. Leave the mouse pointer a few seconds above a field for specifying how much dB this increase will be.

Expert users may consider specifying this increase directly in dB's. In such a case, hit the "count" button so that its label changes to "scale". Now you can specify yourself how much dB is required to represent multiple disturbers.

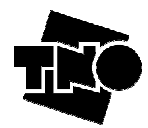

#### Adding Branches

Most topologies are branched in practice. It is common that a distribution cable, leaving a central office ("LT") with 900 wire pairs, fan out from a street cabinet into 9 independent cables of 100 wirepairs. This is depicted below in figure 20.

Branching is the mechanism to define such topologies. It has an impact on the performance of a modem pair under study, since most of the disturbers starting from the central office do not arrive at the same customer location. Topologies without branching are often too pessimistic about the performance being predicted. A detailed example of such a study is discussed in section 5.4.

To add a branch to a topology, hit the "B" button to specify the length of the branch for each individual group of disturbers. Hit the "Show Topology" button to see a graphic representation of the topology you have defined.

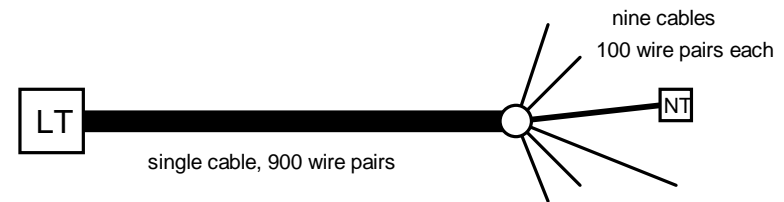

Figure 20 Distribution cables usually fan out from street cabinets or underground splices into multiple cables with less wire pairs. This is called "branching".

#### Adding PBO models

A PBO model forces some amount of power back-off of the transmit power, before it is injected into the loop. For instance, ADSL is required to reduce its downstream when the loop is short, to prevent that the modem at the customer side gets overloaded. Hit the PBO button and select an appropriated model for it. The amount of power reduction is not fixed but may depend from different factors, like the insertion loss of the

The amount of power reduction is not fixed but may depend from different factors, like the insertion loss of the loop or the signal power being received.

#### Extending the list of disturbers

On default, the list of disturbers is restricted to prevent that you get lost in an overwhelming number of models. Especially the large number of VDSL2 models has been reduced. This is because SPOCS starts in a "Basic" level of expertise, which is intended only during a learning period. We recommend switching to the "Advanced" level of expertise via the config menu (and do not give in to the temptation of selecting the "Expert" mode!). See section 6.1 for further details.

You can overrule this default via the configuration file, as explained in annex C.

More models will come available if you switch to the Expert mode and it will disable protection against selecting invalid models. However it gives you *additionally* access to:

- Models representing PSD masks specifying peak values instead of nominal values
- Models intended for the "other side" to study the transmission of downstream signal in upstream direction.

#### Disabling the autocompletion modes

On default, when you select a disturber on one side, SPOCS will automatically select the associated one at the other side. In case your study requires another combination, you can disable this behavior via the following menu setting:

#### [CONFIG | AUTO COMPLETION MODES > ® deselect "Keep disturbers paired"

To enable it only once (for all disturber and victim modems), select:

#### [CONFIG | AUTO COMPLETION MODES > $\mathbb{R}$ select "Synchronize once"

#### 4.2.4 Defining frequency range and count

Impairment and performance is only calculated with the selected frequency range, at the specified resolution. The frequency range is set from 0 to *Fmax*. This frequency range should at least cover the full transmission band of the victim modem (plus a bit extra), otherwise it cannot calculate performance in a correct way.

ADSL uses frequencies up to at least 1.1MHz; ADSL2plus up to 2.2 MHz, and VDSL2 uses frequencies in the up to 8.5,12, 17 and 30 MHz. *Fmin* is always forced to zero.

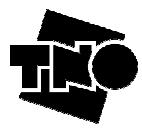

*Count* provides the linear resolution that SPOCS will use when evaluating the system under study, i.e. if *Fmin*=0 and *Fmax*=1200 KHz, then a *count* value of 5000 indicates that the resolution is approximately equal to (1200-0)/5000 = 0.24 KHz.

### 4.2.5 Defining sweeps ("k1") and constants ("k2" and "k3")

#### Sweeps

The performance of a system under specific stress conditions is a single value: margin or bitrate. It is, however, more convenient to calculate multiple performance values for a range of stress conditions and to present it as a plot. For instance the attainable bitrates as a function of the loop length, or the noise margins as function of the number of disturbers. To facilitate that, SPOCS has a powerful feature on board to do that in a highly flexible manner: the sweep parameter k1.

Examples of its use for a range of loop lengths have been discussed in section 4.2.1 and shown in figure 21.

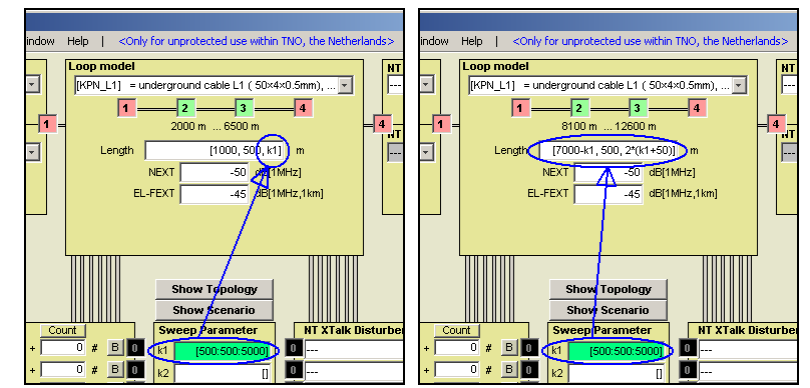

Figure 21: The length of sections in a loop can be made flexible by replacing a constant by the loop parameter k1, to sweep the loop length from short to long.

This sweep parameter k1 is a fundamental concept within SPOCS, and gives you inlimited possibilities to evaluate the performance as a function of "something". Its definition is essentially a comma-separated list of values.

As soon as the parameter k1 is used anywhere on the front page of the GUI, the simulator evaluates the performance for each value within that list. It does not matter where k1 is used: it can be to define the loop length, a single section of a loop, the number of disturbers, crosstalk coupling, etc. You can use it on multiple places at the same time, both as a single value or as an expression. For instance:

k1 k1+275 3\*(812-k1)+26\*k2

The syntax of defining the list of values for k1 is similar to the syntax being used by the third-party program "Matlab" for defining a row-matrix. The format of this parameter is [Min:step:Max] or [val1, val2, val3] or a mix of them, i.e. [100:100:1500] which means that the first value is 100, it will continue in steps of 100 and the last value will be 1500. Other examples are summarized below:

| Format               | Example           | Output                                         |
|----------------------|-------------------|------------------------------------------------|
| [Min: Max]           | [100:400]         | k1 contains values from 100 to 400 in steps of |
|                      |                   | one unit.                                      |
| [Min:step:Max]       | [100:100:400]     | k1 contains 100,200,300,400 values             |
| [val1, val2, val3]   | [100,400,1000]    | k1 contains values 100,400 and 1000.           |
| [val1]               | [500]             | k1 contains only one value, 500.               |
| [val1, min:step:max] | [200, 400:50:700] | k1 contains 200, 400, 450,500, 550, 600, 650   |
| -                    |                   | and 700.                                       |

When k1 is not used anywhere in the scenario or has only one single value, then a single result will occur (single performance value and/or single PSD, at LT and NT side).

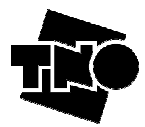

#### **Constants**

The fixed parameters k2 and k3 are single values (constants, no list of values) that you can use anywhere in the definition of the scenario. This can keep the specification readable, especially when k2 (or k3) is used at different places at the same time. A typical application occurs for scenarios with sub-loops:

- Example 1: We can set up  $k_1 = k_3 + [0.50:k_3]$ ,  $k_2 = 4000$ ,  $k_3 = 1500$  and Length =  $[k_2/2, k_1-k_3]$  leading to an analysis where node 2 is fixed (2000 m away from the first node) and the distance between the second node (CAB) and the third one (CPE) is swept from 0 to 1500 m.
- Example 2: The sweep parameter k1 might be also set to k3 + [k3:-50:0], k2=4000, k3=1500 and Length = [k2/2, k1-k3] leading to identical results.

You can use one constant in the other parameters if you account for the order of evaluation. SPOCS evaluates k3 first, then k2 (and may use the result of k3), and finally k1 (and may use the results of k3 and k2).

The use of k2 and k3 is disabled when working in the basic mode. You can increase the level of expertise via the CONFIG menu item. See section 6.1 for further details.

#### 4.2.6 Using metric or imperial units

SPOCS allows changing the units between metric an imperial units according to a user-definable choice.

Units in displayed results. All calculations are done in metric units, whatever the unit settings are, but results can be displayed in imperial units as well. The available units in SPOCS are 'meter', 'km', 'inch', 'feet', 'yard', 'kft' and 'mile'. On default, results are presented in meter but this default can be changed via a configuration file. See annex C for further details. You can also change it from the GUI via the menu:

#### [CONFIG | UNITS (for displaying values only) > $\mathbb{R}$ select unit of interest

Units in input fields. All fields require metric units, independently from what units are selected for displaying results. To enable a convenient way to specify loop length in units like yards and kft, various conversion constants are predefined. Entering the expression "3\*kft" reads like imperial units and still produce a length in meter. These kinds of expressions can be used in any field on the GUI front panel, including the fields for loop length, sweep parameter k1, constants k2 and k2, etc.

Figure 22 summarizes the predefined conversion constants, and figure 23 provides a few examples on how to use them. There names are case sensitive

| <b>Conversion constant</b> | Remark                                          |
|----------------------------|-------------------------------------------------|
| inch                       | (1  inch = 0.0254  m)                           |
| feet                       | (1  feet = 12  inch  = 0.3048  m)               |
| yard                       | (1  yard = 3  feet = 0.9144  m)                 |
| kft                        | (1  kft = 1000  feet = 304.8  m)                |
| mile                       | (1  mile = 1760  yard = 5280  feet = 1609.3  m) |
| <b>F</b> *                 |                                                 |

Figure 22: Predefine conversion constants to convert length into meters.

|                                                                      | Expressions to        | Remark                                                       |  |  |  |  |
|----------------------------------------------------------------------|-----------------------|--------------------------------------------------------------|--|--|--|--|
|                                                                      | convert into meters   |                                                              |  |  |  |  |
| Example 1:                                                           | k1 = [0:0.1:10]*mile  | Meaning k1 units are in miles                                |  |  |  |  |
| Example 2:                                                           | Len = [k1]*kft        | Meaning Len units are in kilofeet                            |  |  |  |  |
| Example 3:                                                           | Len = [300*feet, 700] | Meaning 300 feet and 700 meters.                             |  |  |  |  |
| Example 4:                                                           | Len = [300, 700]*feet | Meaning that all the lengths of the scenario under study are |  |  |  |  |
| _                                                                    |                       | in feet.                                                     |  |  |  |  |
| Example 5:                                                           | Len = $3*kft$         | Meaning that the length field is equal to 3 kilofeet         |  |  |  |  |
| Figure 23: Various example on how to use the constants in figure 22. |                       |                                                              |  |  |  |  |

#### ure 23: various example on now to use the constants in figure 22.

#### 4.3 Inspecting the characteristics of a scenario

SPOCS has several *inspectors* on board to find out what each element contributes to the scenario:

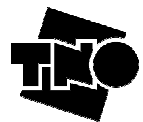

| Scanario inspector        | Hit the button <b>Show Scenario</b> and it will show a compact description of most           |
|---------------------------|----------------------------------------------------------------------------------------------|
| Scenario inspector        | settings of your scenario.                                                                   |
| Topology inspector        | Hit the button <b>Show Topology</b> and it will show a graphic representation of the length  |
| ropology moreor           | of all loop sections (main sections and branched sections).                                  |
| Noise inspector           | Right click your mouse, when it is above the <b>Generate LT noise profile</b> > button. A    |
|                           | context menu pops-up, and one of its menu items is named "Noise inspector". This will        |
|                           | show the spectrum that will be observed by the receiver under test.                          |
| Loop inspector            | Right click your mouse, when it is above the select box of the loop models. It opens a       |
|                           | context menu, and one of its menu items is named "Loop inspector". It shows the              |
|                           | transfer function of the total loop (all sections in cascade) as you have defined it in your |
|                           | scenario.                                                                                    |
| <b>PSD</b> inspector      | Right click your mouse, when it is above the select box of a disturber or transmitter        |
|                           | models. It opens a context menu, and one of its menu items is named "PSD inspector".         |
|                           | It shows the PSD of that particular transmitter before any power back-off is applied (if     |
|                           | any).                                                                                        |
| <b>PBO</b> inspector      | Right click your mouse, when it is above the <b>PBO</b> > button of a disturber. It opens a  |
| •                         | context menu, and one of its menu items is named "PBO inspector". It shows the               |
|                           | transmit power (before PBO is applied) and the reduced power that is injected into the       |
|                           | loop.                                                                                        |
| <b>Receiver inspector</b> | Right click your mouse, when it is above the select box of the receiver models. It opens     |
|                           | a context menu, and one of its menu items is named "Receiver inspector". It shows the        |
|                           | bitloading of a DMT modem under the stress conditions of your scenario.                      |

### 4.4 Exporting noise profiles

A noise profile is a PSD description of the noise that the receiver of a modem observes within a given scenario. It is the cumulation of all contributions from the involved disturbers: mainly what disturbers on other lines couple into the wire pair under study (=crosstalk noise) plus some residual out-of-band noise of a disturber-pair that share the same wire pair (=direct noise). If you specify all stress conditions of a scenario, SPOCS can evaluate the cumulated noise spectrum for each end of the loop.

This noise level can be exported to file by hitting the <Generate LT noise profile (DSLAM)> or <Generate NT noise profile (CPE)> button. By forwarding the noise profile to a noise generator, that support the synthesis of user-definable noise, your test setup can emulate the noise for any flavour of DSL, operating within arbitrary scenarios.

NOTE-1: In order to avoid problems in compatibility among different noise generators, SPOCS will give a warning message if the noise level exceeds a predefined maximum power, or the frequency exceeds a predefined upper frequency. These values are "fixed", and can be modified by means of the configuration file of SPOCS (see the annex "Changing default settings").

NOTE-2: A noise profile is evaluated and specified in terms of *powers* and is as such independent from the involved termination impedances. Your noise generator, however, has to inject the noise into a test loop that is terminated with physical impedances. Since the actual noise power that is dissipated by these termination impedances will change with their impedance values, the noise power being aimed (the "target noise") and what is being dissipated (the "actual noise") may be different in practice.

You should calibrate your setup to compensate for this difference, and some noise generators are equipped with convenient compensation means for this.

NOTE-3: The file format of a noise profile is essentially a table with two columns: the first one contains the frequency in [Hz] and the second on the power in [dBm/Hz]. Some versions of SPOCS are tailored to a specific noise generator, and will therefore generate a file format that is more dedicated to that generator. In such a case, an additional dialog box pops-up to set and/or overrule various settings for that particular noise generator.

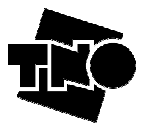

### 4.5 Defining a DSL system under study (SPOCS/full only)

SPOCS is a program with the capability to predict the performance of a pair of victim modems under specified stress conditions. This could mean the Bit Rate, the Margin or the Reach of these modems.

A victim modem is the modem under study, for which the performance is to be predicted under noisy stress conditions. There are two of these modems, one identified as the LT-modem (LT="Line Termination", usually the DSLAM located in the central office), and another one identified as the NT-modem (NT="Network Termination", usually a CPE located at the customer premises).

A victim modem is a combination of a transmitter and a receiver, and each modem has its own impedance.

### 4.5.1 Selecting victim models

#### Transmitter models

A suitable transmitter model can be selected from a list of predefined models. Many models are taken from the ETSI SpM-2 standard [1] or are in line with a product standard. Each model of that list has its own design impedance, which is 100  $\Omega$  for many systems, but some models are based on 135  $\Omega$  or 150  $\Omega$ . The actual value is indicated on the screen as "Rv". This impedance is relevant, since SPOCS takes it fully into account when evaluating the insertion loss of the transmitted signal by the cable.

#### **Receiver models**

A suitable Receiver model can also be selected from a list of predefined models. For special purposes, you can even select receiver models that are more generic for line-codes like PAM, CAP/QAM and DMT, or even a pure Shannon modelling approach On default (when the auto-completion mode is enabled), the receiver model is automatically selected to match the transmitter model. This auto completion mode can be disabled for victim modems via the CONFIG menu.

For advanced studies, if your work in the advanced mode (selectable via the CONFIG menu), you can select a tuneable receiver model. By hitting the parameter> button, you can change the parameters being used for that model. For special cases, when this is not enough, you can also select one of the more generic models for line-codes like PAM, CAP/QAM and DMT, or even a pure Shannon modelling approach.

#### **PBO** models

An optional power back-off model can be selected to reduce the transmit power, for instance to activate the upstream power back-off for VDSL2, or to force downstream PSD shaping to VDSL2 modems. The amount of power back-off depends on the selected PBO model, and is (for some PBO models) also dependent on the insertion loss of the loop and/or the signal levels of the modem at the other side.

#### Node selection

Modems inject their signal in the loop from a location that is named by a node number. They can be at locations like a central office, in street cabinets or distributed along the line. More details can be found in section 4.2.1. Note that the node number at the LT side has to be lower then the node number on the NT side.

#### Extending the list of transmitters

On default, the list of transmitters is restricted to prevent that you get lost in an overwhelming number of models. Especially the large number of VDSL2 models has been reduced. This is because SPOCS starts in a "Basic" level of expertise, which is intended only during a learning period. We recommend switching to the "Advanced" level of expertise via the config menu (and do not give in to the temptation of selecting the "Expert" mode!). See section 6.1 for further details.

You can overrule this default via the configuration file, as explained in annex C.

More models will come available if you switch to the Expert mode and it will disable protection against selecting invalid models. However it gives you *additionally* access to:

- Models representing PSD <u>masks</u> specifying peak values instead of nominal values
- Models intended for the "other side" to study the transmission of downstream signal in upstream direction.

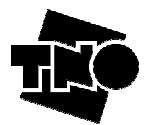

#### Extending the list of receiver models – tuneable models

On default, a receiver model is selected automatically for you. But even when you disable this feature, the list of receivers is restricted to those models that cannot be modified. This prevents an accidental change of these parameter. However sometime you may prefer to change this by hand at your own responsibility. SPOCS allows you to do that, when you have selected a so-called *tuneable-model*. More details can be found in section 6.3.

#### Disabling the autocompletion modes

On default, when you select a transmitter on one side, SPOCS will automatically select the associated one at the other side as well as the associated receiver models. In case your study requires another combination, you can disable this behavior via the following menu setting:

[CONFIG | AUTO COMPLETION MODES > ® deselect "Keep victims paired"

To enable it only once (for all disturber and victim modems), select

[CONFIG | AUTO COMPLETION MODES > ® select "Synchronize once"

#### 4.5.2 Selecting simulation targets

A simulation target specifies what performance parameter should be predicted after hitting the <Run> or <Find> button. This can be noise margin or system margin, and when the modem is rate-adaptive (like for ADSL) you can also select datarate or linerate. The simulation target can be set individually for each receiver model. Figure 24 illustrates how to select the different simulation targets for an LT receiver from the GUI.

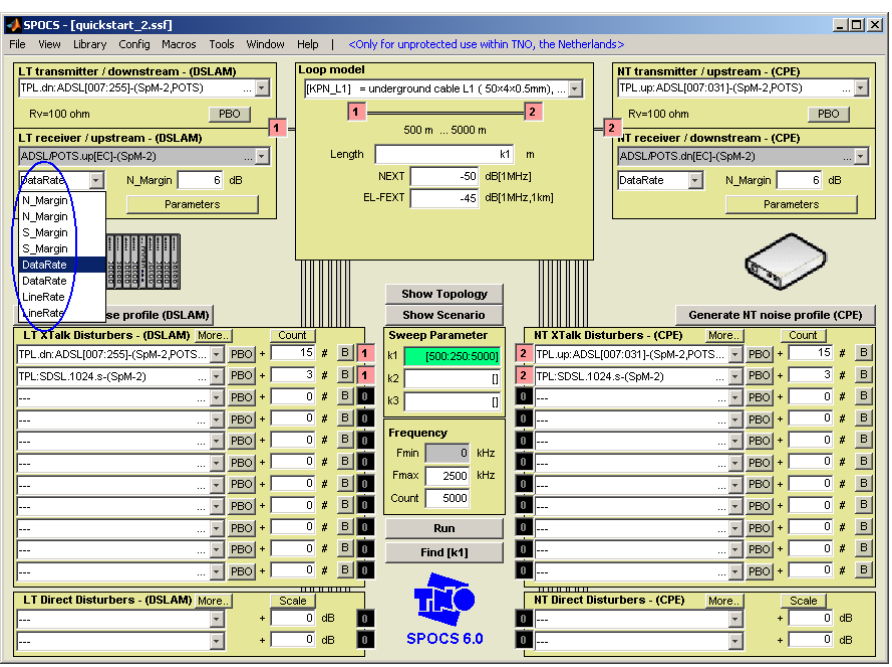

Figure 24: Selecting what performance parameter is to be simulated.

The options are Margin (Signal or Noise) and achievable Bit Rate (Line or Data):

- Noise Margin: Ratio  $(P_{n2}/P_{n1})$  by which the received noise power  $P_{n1}$  may increase to power  $P_{n2}$  until the recovered signal no longer meets the predefined quality criteria. This ratio is commonly expressed in dB.
- Signal Margin: Ratio  $(P_{s1}/P_{s2})$  by which the received signal power  $P_{s1}$  may decrease to power  $P_{s2}$  until the recovered signal no longer meets the predefined quality criteria. This ratio is commonly expressed in dB. In most practical situations, the signal margin is very close to the noise margin.
- Line Rate: The raw bitrate transported over the line, and includes all overhead needed for error correction. Line Rate is always a "few percent" higher then the Data Rate.

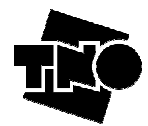

• **Data Rate**: The payload bitrate transported over the line, without any overhead needed for error correction. Data Rate is always a "few percent" lower then the Line Rate.

You will find 2 options for each Margin alternative (no matter if we are dealing with Noise or Signal). These 2 options are Line Rate and Data Rate. In turn, if you prefer using Data Rate or Line Rate, you will also have 2 options. All the possibilities are summarized below.

| TARGET PARAMETER                                                                            | Fixed @       | Description                                          |  |  |  |
|---------------------------------------------------------------------------------------------|---------------|------------------------------------------------------|--|--|--|
| Data Rate                                                                                   | Noise Margin  | Calculates the Data Rate at the Noise Margin set by  |  |  |  |
|                                                                                             | _             | the user                                             |  |  |  |
| Data Rate                                                                                   | Signal Margin | Calculates the Data Rate at the Signal Margin set by |  |  |  |
|                                                                                             |               | the user                                             |  |  |  |
| Line Rate                                                                                   | Noise Margin  | Calculates the Line Rate at the Noise Margin set by  |  |  |  |
|                                                                                             |               | the user                                             |  |  |  |
| Line Rate                                                                                   | Signal Margin | Calculates the Line Rate at the Signal Margin set by |  |  |  |
|                                                                                             |               | the user                                             |  |  |  |
| Noise Margin                                                                                | Data Rate     | Calculates the Noise Margin at the Data Rate set by  |  |  |  |
|                                                                                             |               | the user                                             |  |  |  |
| Noise Margin                                                                                | Line Rate     | Calculates the Noise Margin at the Line Rate set by  |  |  |  |
|                                                                                             |               | the user                                             |  |  |  |
| Signal Margin                                                                               | Data Rate     | Calculates the Signal Margin at the Data Rate set by |  |  |  |
| ~-88                                                                                        |               | the user                                             |  |  |  |
| Signal Margin                                                                               | Line Rate     | Calculates the Signal Margin at the Line Rate set by |  |  |  |
| ~-88                                                                                        |               | the user                                             |  |  |  |
| REMARK (Target Parameters): the TARGET parameters are Margin (Signal or Noise) and Bit Rate |               |                                                      |  |  |  |
| (Line or Data). The others are considered PROPERTIES of the receiver model.                 |               |                                                      |  |  |  |

Figure 25: Target Parameters in SPOCS.

### 4.6 Running performance calculations (SPOCS/full only)

To prepare SPOCS for a performance calculation, start defining a scenario of interest with a (victim) modem pair under study, a disturber mix and associated loops. In this section, we will concentrate on what has to be added to enable performance calculations like attainable bitrate, noise margin and reach.

### 4.6.1 Running bit rate calculations

The attainable bit rate of a modem under study (=victim) is a number that is specified for a given margin and loop length. It tells the maximum bitrate that can still be transported when the signal to noise ration deteriorates by a given value (=margin). The usual way to present it is by means of a curve, as a function of the loop length. This makes that we have to sweep the value for the loop length, and to fix the value for the margin. Figure 26 highlights the relevant steps to enable such a bit rate calculation.

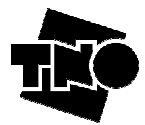

| 📣 SPOCS - []                                                                                                    |                         |                                                                                                    |                                                                          |                                                                                                    |
|----------------------------------------------------------------------------------------------------|-------------------------|----------------------------------------------------------------------------------------------------|--------------------------------------------------------------------------|----------------------------------------------------------------------------------------------------|
| File View Library Config Macros Too                                                                                                    | ols Window Helj         | lp   <only for="" th="" unpro<=""><th>tected use within TNO, the Nethe</th><th>erlands&gt;</th></only>           | tected use within TNO, the Nethe                                         | erlands>                                                                                                    |
| LT transmitter / downstream - (0SLAM<br>TPL.dn:ADSL007:255]-(SpM-2:POTS)<br>Rv=100 ohm P<br>LT receiver / upstream - (0SLAM)<br>ADSL-POTS.up[C]-(SpM-2)<br>DataRate P<br>DataRate P<br>DataR |                         | OP model<br>(PN_L1) = undergroun<br>1<br>Length<br>NEXT<br>EL-FEXT                                               | d cable L1 ( 50×4×0.5mm), ,<br><b>2</b><br><b>m</b> 5000 m<br>           | NT transmitter / upstream - (CPE)<br>TPL up: ADSL[007:031]-(SpM-2,POTS)<br>Rv=100 ohm PB0<br>PT teceiver / downstream - (CPE)<br>ADSL_POTS-drifte(-(CpM-2)<br>DataRate |
| S_Margin<br>S_Margin se profile (DSLAM)<br>LT XTalk Disturbers - (DSLAM) More<br>TPL:ISDN.2B10-(SpM-2) ¥                                                                                                    |                         | # B 1 k1                                                                                                    | w Typ blogy<br>w Scenario<br>Parameter<br>[100:100:5000]<br>2 TPL:ISDN.2 | Generate NT noise profile (CPE)           Disturbers - (CPE)         More         Count           2B10-(SpM-2)          Y PB0         90         # B                   |
| TPL:HDSL.2B1Q/2-(SpM-2)            TPL.dn:ADSL[007:255]-(SpM-2,POTS                                                                                                    | PBO + 40<br>PBO + 180   | # B 1 k2<br># B 1 k3                                                                                             | [] 2 TPL:HDSL<br>[] 2 TPL.up:AD                                          | .2B1Q/2-(SpM-2) ▼ PBO + 40 # B<br>SL[007:031]-(SpM-2,POTS ▼ PBO + 180 # B                                                                                              |
| TPL:SDSL.2304.s-(SpM-2) ¥                                                                                                    | PBO + 90<br>PBO + 0     | # B 1<br># B 0 Freque                                                                                            | ency                                                                     | .2304.s-(SpM-2) • PBO + 90 # B<br>• PBO + 0 # B                                                                                                    |
| ¥                                                                                                    | PBO + 0 PBO + 0 PBO + 0 | #         B         0           #         B         0         Fmax           #         B         0         Count | 2500 KHz 0<br>5000                                                       | v PBO + 0 # B<br>v PBO + 0 # B<br>v PBO + 0 # B                                                                                                    |
| <b>x</b>                                                                                                    | PBO + 0                 |                                                                                                    | Run 0                                                                    |                                                                                                    |
| ··· ·                                                                                                    | PBO + 0                 |                                                                                                    |                                                                          | V PBO + 0 # B                                                                                                    |
| LT Direct Disturbers - (DSLAM) More.                                                                                                    | . Scale<br>+ 0<br>+ 0   | dB 0<br>dB 0 SP                                                                                                  | NT Direct                                                                | Disturbers - (CPE) More Scale<br>+ 0 dB<br>+ 0 dB                                                                                                    |

Figure 26: Relevant settings for a bitrate calculation.

Start defining a scenario of interest with a (victim) modem pair under study, a disturber mix and associated loops. The following steps bring you the attainable bitrate for such a scenario:

- [A] Instruct the LT receiver to evaluate bitrates, by selecting DataRate or LineRate as simulation target. The difference between these options is explained in section 4.5.2. Mark that this is only possible for modems that are rate adaptive (such as for instance ADSL and VDSL). It is impossible to do that for fixed bitrate modems (such as for instance SDSL and HDSL) since the concept of "attainable bitrate" is meaningless for a fixed bitrate modem.
- [B] Once the simulation target is set to bitrate, the GUI will automatically switch to the associated margin parameter (noise margin or signal margin). A commonly used value for margin is 6 dB, but you can overrule it with other values.
- [C] Do exactly the same for the receiver at the other side of the loop
- [D] Specify the loop length as a value that has to be swept. Simply define the length as the result of sweep parameter "k1", and subsequently define a proper sweep. In the example of figure 26, we have defined the sweep as "[100:100:5000]" meaning a sweep starting with "100", ending with "5000", in steps of 100. The result is that the loop length sweeps from 100 meter to 5 km.
- [E] Hit the <RUN> button and SPOCS will evaluate and show you the attainable bitrate as function of the loop length.

Mark that the performance is presented as a function of the sweep parameter "k1". In this example it represents the loop length, but SPOCS is not restricted to that. SPOCS has generalized this concept and you can use the sweep parameter "k1" in any field of the frontpage of the GUI. For instance at a field that defines the number of disturbers, or the crosstalk coupling. You can even use k1 at different places at the same time.

As soon k1 has been used somewhere, SPOCS will sweep it and produce a performance plot, otherwise SPOCS evaluates only a fixed performance value. More details on the sweep parameter can be found in section 4.2.5.

.

#### 4.6.2 Running margin calculations

The margin of a modem under study (=victim) is a number that is specified for a given bit rate and loop length. It tells the amount of dB the signal to noise ration can deteriorate before the modem link gets unreliable. The usual way to present it is by means of a curve, as a function of the loop length. This makes that we have to sweep the value for the loop length, and to fix the value for the bitrate.

Figure 27 highlights the relevant steps to enable such a margin calculation.

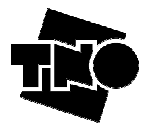

| 4 SPOCS - []                                                                                                    |                                                                                                    |                                          |                                 |  |  |
|----------------------------------------------------------------------------------------------------|----------------------------------------------------------------------------------------------------|------------------------------------------|---------------------------------|--|--|
| File View Library Config Macros Tools Wind                                                                                                    | ow Help   <only for="" th="" unprotect<=""><th>ed use within TNO, the Netherlands&gt;</th><th><del>لك (212</del></th></only> | ed use within TNO, the Netherlands>      | <del>لك (212</del>              |  |  |
| File       View       Lbrary       Config       Macros       Tools       Window       Help       < Conly for unprotected use within TNO, the Netherlands>         Image: Control of the second second seco |                                                                                                    |                                          |                                 |  |  |
| Margin se profile (DSLAM)                                                                                                    | Show 5                                                                                                    | enario                                   | Generate NT noise profile (CPE) |  |  |
| TPL:ISDN.2B1Q-(SpM-2) V PBO +                                                                                                    | 90 # B 1 (k1 100                                                                                                    | 100:50001 0 2 TPL:ISDN.2B1Q-(SpM-2)      | V PBO + 90 # B                  |  |  |
| TPL:HDSL.2B1Q/2-(SpM-2) PBO +                                                                                                    | 40 # B 1 k2                                                                                                    | 1 2 TPL:HDSL.2B1Q/2-(SpM-                | 2) PBO + 40 # B                 |  |  |
| TPL.dn:ADSL[007:255]-(SpM-2,POTS PBO +                                                                                                    | 180 # B 1 k3                                                                                                    | TPL.up:ADSL[007:031]-(5                  | SpM-2,POTS 👻 PBO + 180 # B      |  |  |
| TPL:SDSL.2304.s-(SpM-2) PBO +                                                                                                    | 90 # B 1                                                                                                    | 2 TPL:SDSL.2304.s-(SpM-2                 | 2) 🕶 PBO + 90 # B               |  |  |
| • PBO +                                                                                                    | 0 # B D Frequency                                                                                                    |                                          | PBO + 0 # B                     |  |  |
| <b>y PBO +</b>                                                                                                    |                                                                                                    |                                          | PBO + 0 # B                     |  |  |
| <u>- PBO</u> +                                                                                                    |                                                                                                    |                                          | <b>v</b> PBO + 0 <b>#</b> B     |  |  |
| <u>PBO</u> +                                                                                                    |                                                                                                    |                                          | <b>y pbo + 0 # B</b>            |  |  |
|                                                                                                    |                                                                                                    | n 0                                      | <b>v pbo + 0 # B</b>            |  |  |
|                                                                                                    | 0 # B D Find                                                                                                    | [k1] 0                                   |                                 |  |  |
| <u>PBO</u> +                                                                                                    |                                                                                                    |                                          | PBO + 0 # B                     |  |  |
| LT Direct Disturbers - (DSLAM) More<br>+ + + + +                                                                                                    | Scale 0 dB 0 VI                                                                                                    | NT Direct Disturbers - (<br>0<br>S 6.0 0 | (CPE) More Scale + 0 dB         |  |  |

Figure 27: Relevant settings for a margin calculation.

Start defining a scenario of interest with a (victim) modem pair under study, a disturber mix and associated loops. The following steps bring you the attainable bitrate for such a scenario:

- [A] Instruct the LT receiver to evaluate margin, by selecting noise margin or signal margin as simulation target. The difference between these options is explained in section 4.5.2.
- [B] Once the simulation target is set to margin, the GUI will automatically switch to the associated bitrate parameter (data rate or line rate). Initially you will get a default value, but you can overrule it with your value of interest.
- [C] Do exactly the same for the receiver at the other side of the loop
- [D] Specify the loop length as a value that has to be swept. Simply define the length as the result of sweep parameter "k1", and subsequently define a proper sweep. In the example of figure 27, we have defined the sweep as "[100:100:5000]" meaning a sweep starting with "100", ending with "5000", in steps of 100. The result is that the loop length sweeps from 100 meter to 5 km.
- [E] Hit the <RUN> button and SPOCS will evaluate and show you the margin as function of the loop length.

Mark that the performance is presented as a function of the sweep parameter "k1". In this example it represents the loop length, but SPOCS is not restricted to that. SPOCS has generalized this concept and you can use the sweep parameter "k1" in any field of the frontpage of the GUI. For instance at a field that defines the number of disturbers, or the crosstalk coupling. You can even use k1 at different places at the same time.

As soon k1 has been used somewhere, SPOCS will sweep it and produce a performance plot, otherwise SPOCS evaluates only a fixed performance value. More details on the sweep parameter can be found in section 4.2.5.

### 4.6.3 Running reach calculations

The reach of a modem pair under study (=victim) is a number that is specified for a given bit rate and noise margin. It tells the longest loop length on which the modem pair can be deployed if it has to operated for a given bit rate and at least 6 dB noise margin.

The reach is fixed number that holds for a *link*, and not for an individual modem. If downstream operates for a certain loop length at 6 dB margin, and upstream at 2 dB margin, then the loop length is beyond the reach. Therefore reach means that both modems have to operate under at least 6 dB margin.

Reach has to be evaluated in an iterative manner, and has to take the margin of the modems at both ends of the loop under consideration. This makes that we have to tell SPOCS to do an iterative search to find beyond what length the margin condition does not hold anymore for one of the two. This iteration is constrained between a minimum and maximum value, and that a solution may not exist between these limits. Figure 28 highlights the relevant steps to enable such a reach calculation.

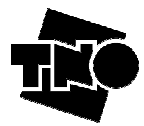

| SPULS - []                           | la 116a devu 11ale I. Koek                                                                                  | · Commente de la committe de la         |                                                    |  |  |  |
|--------------------------------------|----------------------------------------------------------------------------------------------------|-----------------------------------------|----------------------------------------------------|--|--|--|
| File view Library Coning Macros 100: | s window Help   <only< th=""><th>Tor anprotected use within th</th><th>NO, the Netherlands&gt;</th></only<> | Tor anprotected use within th           | NO, the Netherlands>                               |  |  |  |
| LT transmitter / downstream - (DSLAM | 1) Loop model                                                                                               |                                         | NT transmitter / upstream - (CPE)                  |  |  |  |
| TPL.dn:ADSL[007:255]-(SpM-2,POTS)    | <u> </u> [KPN_L1] = u                                                                                       | nderground cable L1 ( 50×4×0            | 0.5mm), 🔽 TPL.up:ADSL[007:031]-(SpM-2,POTS) 💌      |  |  |  |
| Rv=100 ohm PE                        | Rv=100 chm PBO                                                                                              |                                         |                                                    |  |  |  |
| LT receiver / upstream - (DSLAM)     |                                                                                                    | = 2<br>IT receiver / downstream - (CPE) |                                                    |  |  |  |
| ADSL/POTS.up[EC]-(SpM-2)             | Length                                                                                                    | m ADSL/POIS.dn(EC)-(SpM-2) v            |                                                    |  |  |  |
| N Margin DataBate 2512               | ktura                                                                                                    | 1z] N Margin DataBate 2048 kb/s         |                                                    |  |  |  |
| DataBate                             | iz,1km]                                                                                                    |                                         |                                                    |  |  |  |
| DataRate                             |                                                                                                    |                                         |                                                    |  |  |  |
| LineRate                             |                                                                                                    | /                                       | <u> </u>                                           |  |  |  |
| LineRate                             |                                                                                                    | /                                       |                                                    |  |  |  |
| N Margin                             |                                                                                                    |                                         |                                                    |  |  |  |
| S_Margin A                           |                                                                                                    | Show Top togy                           |                                                    |  |  |  |
| Margin se profile (DSLAM)            |                                                                                                    | Show Scenario                           | Generate NT noise profile (CPE)                    |  |  |  |
| LT XTalk Disturbers - (DSLAM) More   | Count                                                                                                    | Sweep Parameter                         | NT XTalk Disturbers - (CPE) More Count             |  |  |  |
| TPL:ISDN.2B1Q-(SpM-2)                | PBO + 90 # B 1                                                                                              | (k1 [100:100:5000])                     | 2 TPL:ISDN.2B1Q-(SpM-2) PBO + 90 # B               |  |  |  |
| TPL:HDSL.2B1Q/2-(SpM-2) 💌            | PBO + 40 # B 1                                                                                              | k2 []                                   | 2 TPL:HDSL.2B1Q/2-(SpM-2) PBO + 40 # B             |  |  |  |
| TPL.dn:ADSL[007:255]-(SpM-2,POTS 💌   | PBO + 180 # B 1                                                                                             | k3 n                                    | 2 TPL.up:ADSL[007:031]-(SpM-2,POTS V PBO + 180 # B |  |  |  |
| TPL:SDSL.2304.s-(SpM-2)              | PBO + 90 # B 1                                                                                              |                                         | 2 TPL:SDSL.2304.s-(SpM-2) PBO + 90 # B             |  |  |  |
| 🔽                                    | PBO + 0 # B 0                                                                                               | Frequency                               | 0 PBO + 0 # B                                      |  |  |  |
|                                      | PBO + 0 # B 0                                                                                               | Fmin 0 kHz                              | 0 PBO + 0 # B                                      |  |  |  |
|                                      | PB0 + 0 # B 0                                                                                               | Fmax 2500 kHz                           | 0 PBO + 0 # B                                      |  |  |  |
|                                      | PBO + 0 # B 0                                                                                               | Count 5000                              | 0 PBO + 0 # B                                      |  |  |  |
|                                      |                                                                                                    | Rup                                     |                                                    |  |  |  |
|                                      |                                                                                                    |                                         |                                                    |  |  |  |
|                                      |                                                                                                    |                                         |                                                    |  |  |  |
| ···· 🔟 .                             |                                                                                                    |                                         |                                                    |  |  |  |
| LT Direct Disturbers - (DSLAM) More  | Scale                                                                                                    |                                         | NT Direct Disturbers - (CPE) More Scale            |  |  |  |
|                                      | + 0 dB 0                                                                                                    |                                         | 0 + 0 dB                                           |  |  |  |
|                                      |                                                                                                    |                                         |                                                    |  |  |  |

Figure 28: Relevant settings for a reach calculation.

Start defining a scenario of interest with a (victim) modem pair under study, a disturber mix and associated loops. The following steps bring you the attainable bitrate for such a scenario:

- [A] Instruct the LT receiver to evaluate margin, by selecting noise margin or signal margin as simulation target. The difference between these options is explained in section 4.5.2.
- [B] Once the simulation target is set to margin, the GUI will automatically switch to the associated bitrate parameter (data rate or line rate). Initially you will get a default value, but you can overrule it with your value of interest.
- [C] Do exactly the same for the receiver at the other side of the loop
- [D] Specify the loop length as a value that has to be swept during the iteration. Simply define the length as the result of sweep parameter "k1", and subsequently define a proper sweep interval. In the example of figure 28, we have defined the sweep as "[100:100:5000]" meaning an iterative search between min(k1)=100 and max(k1)=5000. The value for step is irrelevant and will be ignored
- [E] Hit the <FIND> button and SPOCS will iterate k1 within the specified interval and returns the maximum length for which both modems can operate under at least 6 dB margin. SPOCS warns you if no solution can be found. In that case, extend the interval and try again.

Mark that the reach is iterated for the sweep parameter "k1". In this example it represents the loop length, but SPOCS is not restricted to that. SPOCS has generalized this concept and you can use the sweep parameter "k1" in any field of the front page of the GUI. For instance at a field that defines the number of disturbers, or the crosstalk coupling. You can even use k1 at different places at the same time. More details on the sweep parameter can be found in section 4.2.5.

**NOTE** (Reach): When calculating the Reach, the user has to choose Margin (Signal or Noise) as TARGET parameter, at a fixed Bit Rate (Line or Data).

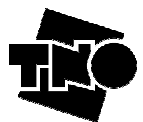

# **5** Application examples

This section describes SPOCS functionalities and user interface by going step by step through some basic to more advanced examples. They are additionally to the quick start examples discussed in section 3. These (and other) examples can be found in the directory:

```
<InstallDir>\Examples\examples_manual.
```

Once SPOCS is started, you can load your first example scenario via the menu.

[FILE | LOAD] ® select <InstallDir>\Examples\examples\_manual\xxx.ssf

To make that directory the current directory, for easy loading other scenarios in the same directory, you use the menu:

#### [FILE | FOLLOW DIRECTORY]

### 5.1 Example 1: Building noise profiles for ETSI tests

ETSI has defined various performance tests for ADSL to prove that the performance of a modem can meet their minimum performance objectives, as specified in ETSI TS 101 388. It has to be verified for a range of stress scenarios (4 different noise models, to be applied to 8 different test loops), and a range of payload bitrates. Each combination of noise, loop and bitrate has its own reach requirements, specified as the (electrical) length of the loop. Upstream and downstream are tested separately, and have different reach requirements. The noise models are assumed to represent near worst-case scenarios where the modems share the cable with many other (disturbing) modems.

To perform such a test in a lab environment, a noise profile is required to instruct a noise generator what noise it should inject in test loop with a given length.

In this example, we will generate a noise profile that is dedicated for ADSL over POTS systems, using overlapping spectra (this is called ADSL 'annex A' in the associated ITU standard). We will restrict our self to "noise model FA", test loop #2, and the bitrates 2.048 kb/s (downstream) and 512 kb/s (upstream). The reach requirements for these combinations are almost the same ( $\approx$ 3225 down,  $\approx$ 3275 up) and in this example it is approximated by 3250 meter.

#### 5.1.1 Case 1a: Noise profiles via a predefined ETSI model

SPOCS has all these ETSI noise models and test loops in its libraries, and we assume for this example that you have access to them.

- The library model "**TPL.dn:ADSL[007:255]**-(SpM-2,POTS)" refers to downstream ADSL over POTS. All DMT carriers between 7 and 255 are used for downstream transmission, and the model is specified in SpM-2, the ETSI spectral management standard TR 101 830-2
- The library model "**TPL.up:ADSL[007:031]**-(SpM-2,POTS)" refers to upstream ADSL over POTS. All DMT carriers between 7 and 31 are used for upstream transmission, and the model is specified in SpM-2, the ETSI spectral management standard TR 101 830-2
- The library model "[ETSI.ADSL#2] = standard test loop: (0.5 mm)" refers to test loop #2 as specified by ETSI in TS 101 388.
- The library model "MIX.dn:X.LT.FA" refers to ETSI noise model FA for ADSL over POTS, and models the equivalent of multiple disturbers.

Figure 29 illustrates how to define the scenario. The loop length is fixed at 3250 m for the selected bitrates. You can load this example scenario via:

[FILE | LOAD] ® select <InstallDir>\Examples\examples\_manual\Example1(caseA).ssf

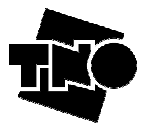

| SPOCS - [Example1(caseA).sst]                                                                                                    | Usla I coak fau                            |                |                                        |  |  |  |  |
|----------------------------------------------------------------------------------------------------|--------------------------------------------|----------------|----------------------------------------|--|--|--|--|
| Hie View Library Contrg Macros Tools Window Heip   <only for="" netherlands="" the="" tno,="" unprotected="" use="" within=""></only> |                                            |                |                                        |  |  |  |  |
| LT transmitter / downstream - (DSLAM) Loop model NT transmitter / upstream - (CPE)                                                    |                                            |                |                                        |  |  |  |  |
| TPL.dri.ADSL[007:255]-(SpM-2,POTS)                                                                                                    |                                            |                |                                        |  |  |  |  |
| Rv=100 ohm PBO 1 Rv=100 ohm PBO                                                                                                    |                                            |                |                                        |  |  |  |  |
| LT receiver / upstream - (DSLAM)                                                                                                    |                                            |                |                                        |  |  |  |  |
| ADSL/POTS.up[EC]-(SpM-2) 💌                                                                                                    | v Length 3250 m ADSL/POTS.dn(EC)-(SpM-2) v |                |                                        |  |  |  |  |
| N_Margin V DataRate 512 kb/s NEXT -50 dB[1MHz] N_Margin V DataRate 2048 kb/s                                                          |                                            |                |                                        |  |  |  |  |
| Parameters EL-FEXT -45 dB[1MHz,1km] Parameters Parameters                                                                             |                                            |                |                                        |  |  |  |  |
|                                                                                                    |                                            |                |                                        |  |  |  |  |
|                                                                                                    |                                            |                |                                        |  |  |  |  |
|                                                                                                    |                                            |                |                                        |  |  |  |  |
|                                                                                                    |                                            | Show Topology  |                                        |  |  |  |  |
| Generate LT noise profile (DSLAM)                                                                                                    |                                            | Show Scenario  | Generate NT noise profile (CPE)        |  |  |  |  |
| LT XTalk Disturbers - (DSLAM) More Cou                                                                                                | unt S                                      | weep Parameter | NT XTalk Disturbers (CPE) More Count   |  |  |  |  |
| MIX.dn:X.LT.FA>ADSL/POTS PBO +                                                                                                    | 1 # B 1 k                                  | 1 0            | 2 MIX.up:X.NT.FA>ADSL/POTS PBO + 1 # B |  |  |  |  |
| V PBO +                                                                                                    | 0 # B 0 k                                  | 2 0            | 0 PBO + 0 # B                          |  |  |  |  |
| • PBO +                                                                                                    | 0 # B 🚺 ĸ                                  | 3 1            | 0 PBO + 0 # B                          |  |  |  |  |
| • PBO +                                                                                                    | 0 # B 🚺 🗕                                  | <u> </u>       | 0 PBO + 0 # B                          |  |  |  |  |
| PBO +                                                                                                    | 0 # B 0 F                                  | requency       | 0 V PBO + 0 # B                        |  |  |  |  |
| 🔽 PBO +                                                                                                    | 0 # B 0                                    | Fmin 0 kHz     | 0 V PBO + 0 # B                        |  |  |  |  |
| PBO +                                                                                                    | 0 # B 0                                    | Fmax 2500 kHz  | 0 PBO + 0 # B                          |  |  |  |  |
| 💌 PBO +                                                                                                    | 0 # B 0                                    | Count 5000     | 0 V PBO + 0 # B                        |  |  |  |  |
| PBO +                                                                                                    | 0 # B 0                                    | Run            | 0 PBO + 0 # B                          |  |  |  |  |
| PBO +                                                                                                    | 0 # B 0                                    | Find [k1]      | 0 PBO + 0 # B                          |  |  |  |  |
| PBO +                                                                                                    | 0 # B 0                                    | i              | 0 PBO + 0 # B                          |  |  |  |  |
|                                                                                                    |                                            |                |                                        |  |  |  |  |
| Noise:White(-140dBm/Hz)                                                                                                    | 1 # 1                                      |                | 2 Noise:White(-140dBm/Hz) + 1 #        |  |  |  |  |
|                                                                                                    | 0 # 0                                      | SPOCS 6.0      |                                        |  |  |  |  |
|                                                                                                    |                                            |                |                                        |  |  |  |  |

Figure 29: Relevant settings for generating an ETSI noise profile.

#### On SPOCS/light only:

The noise profile is calculated and written to file after hitting the button **<Generate LT noise profile**>. To inspect what spectra will be written, you should hit the button **<Show Spectra**>.

An alternative is right-clicking your mouse when it is above the **Generate LT noise profile**> button. A context menu pops-up, and one of its menu items is named "Noise inspector". This will also provide the spectrum that will be written to file after hitting **Generate LT noise profile**>.

#### On SPOCS/full only:

The noise profile is calculated and written to file after hitting the button **<Generate LT noise profile>**. To inspect what will be written, right-click your mouse when it is above the **<Generate LT noise profile>** button. A context menu pops-up, and one of its menu items is named "Noise inspector". This will show the spectrum that will be written to file after hitting **<Generate LT noise profile>**.

An alternative is to enable the show of spectra, as shown below. Each time you hit the  $\langle$ **run** $\rangle$  button, the spectra will be shown.

#### [FILE | VIEW | SHOW SPECTRA] ® activated

Furthermore you may consider disabling the drawing of all curves in the plot, except to one for noise. This is shown in figure 30. When you hit the <RUN> button, SPOCS will draw the curves in figure 31 and 32.

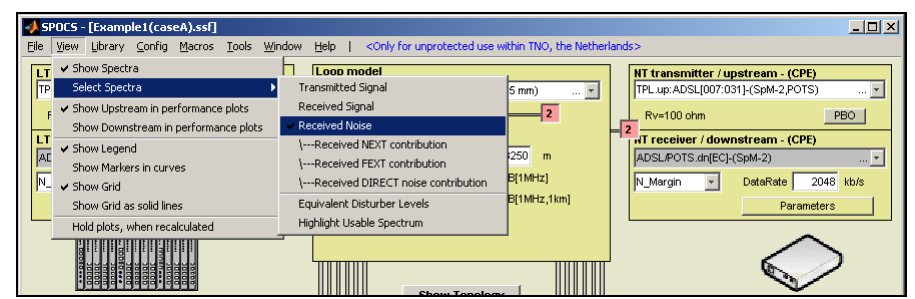

Figure 30: Selecting what curves are to be drawn in a spectral plot.

-120

-130

-140

0

[SPOCS]

500k

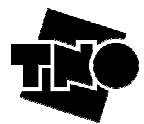

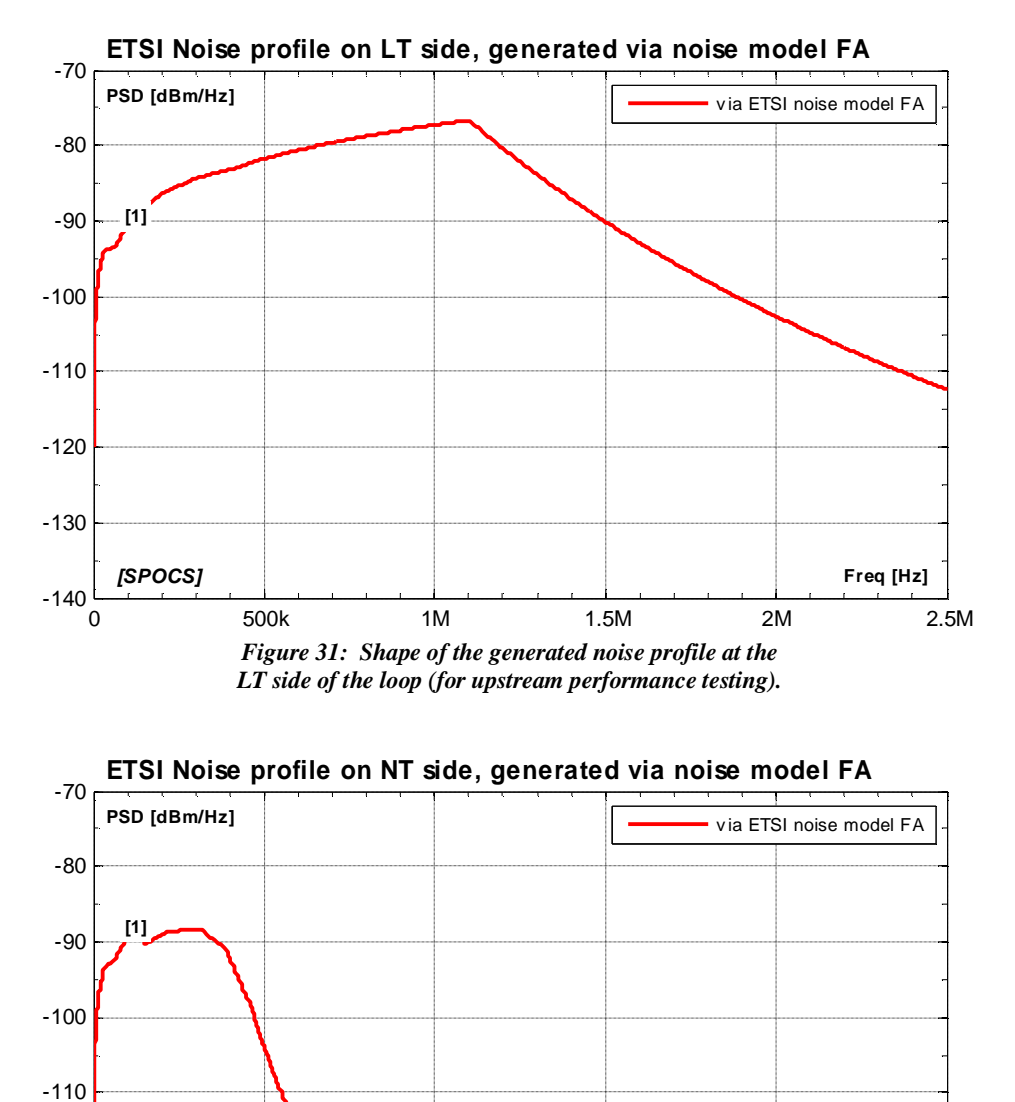

WARNING: The above mentioned noise profile generated by SPOCS will be a slightly different from what is defined by ETSI in TS 101 388. This is because ETSI has updated its preferred way to incorporate length-dependencies in the evaluation of crosstalk coupling. TS 101 388 (ADSL) requires that the evaluation of the involved transmission function, named  $S_{TO}(f, L)$ , is to be normalized against an "average" 135 ohm (knowing that ADSL is a 100 ohm system), while the more recent TR 101 830-2 (Spectral Management) recommends to normalize it against the characteristic impedance of the loop. SPOCS follows the latter, because it provides consistent results among different scenarios, but it will result in a (minor) difference with TS 101 388. However if this difference is relevant for compliance testing, we recommend to use noise profiles that are fully dedicated to a particular standard of interest. They can account for all these "inconsistencies" between different standards.

Figure 32: Shape of the generated noise profile at the NT side of the loop (for downstream performance testing).

1M

1.5M

Freq [Hz]

2.5M

2M

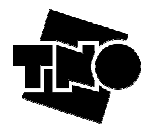

#### 5.1.2 Case 1b: Noise profiles via a disturber mix

SPOCS brings you that ability to generate noise profiles form arbitrary scenario's, and not only for a limited number of noise models and test loops of a standard. The ETSI noise models are to represent a mix of disturbers, and noise model FA originates from a high penetration scenario. It was modelled for a mix using 400 wire pairs in a 900 wire-pair cable ( $90 \times ISDN + 40 \times HDSL/2 + 180 \times ADSL + 90 \times SDSL$ ) as described in:

- Brink, FSAN: Realistic ADSL noise models, ETSI contribution 994t37a0, dec 1999.
- Brink, Heuvel, FSAN: Update of SDSL noise models, as requested by ETSI-TM6, ETSI contribution 993t22a0, sept 1999.

Figure 33 illustrates how to configuration the scenario if equivalent noise model "ETSI-FA" is replaced by 400 individual disturbers. You can load this example scenario via:

#### [FILE | LOAD] ® select <InstallDir>\Examples\examples\_manual\Example1(caseB).ssf

The resulting noise profile will not be exactly the same as for the ETSI noise model, since it depends also on the assumptions being made about the PSD's of these individual disturbers. These assumptions have been changed over the years, and the models used in figure 33 are the most recent ones, and defined in the ETSI Spectral Management standard TR 101 830-2.

Figure 34 and 35 show the resulting noise profile, as well as the one obtained via the ETSI noise model FA. These profiles are not the same (but close), so the use of a disturber mix is not suitable for compliance testing. However, the noise profiles generated via a disturber mix are not only closer to what can be expected in reality; their definition is also closer to what they actually represent.

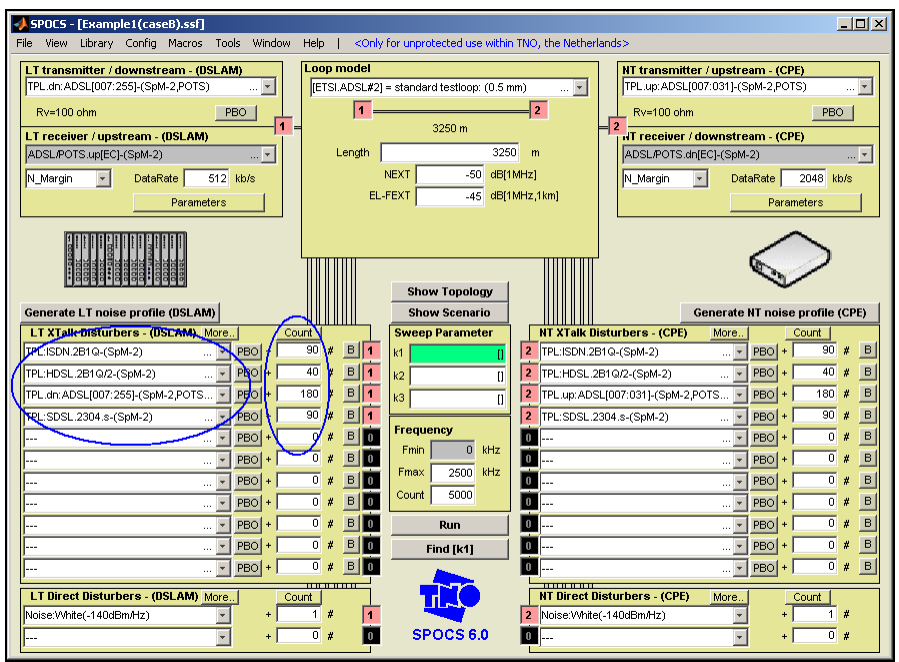

Figure 33: Generating a noise profile via a disturber mix.

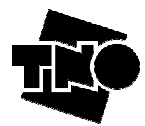

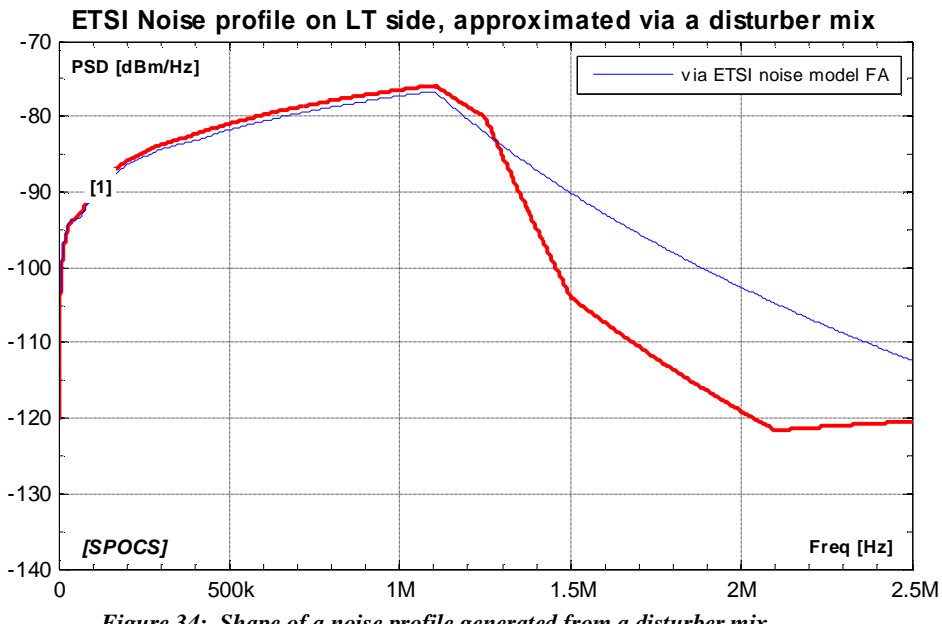

Figure 34: Shape of a noise profile generated from a disturber mix, at the NT side of the loop (for downstream performance testing).

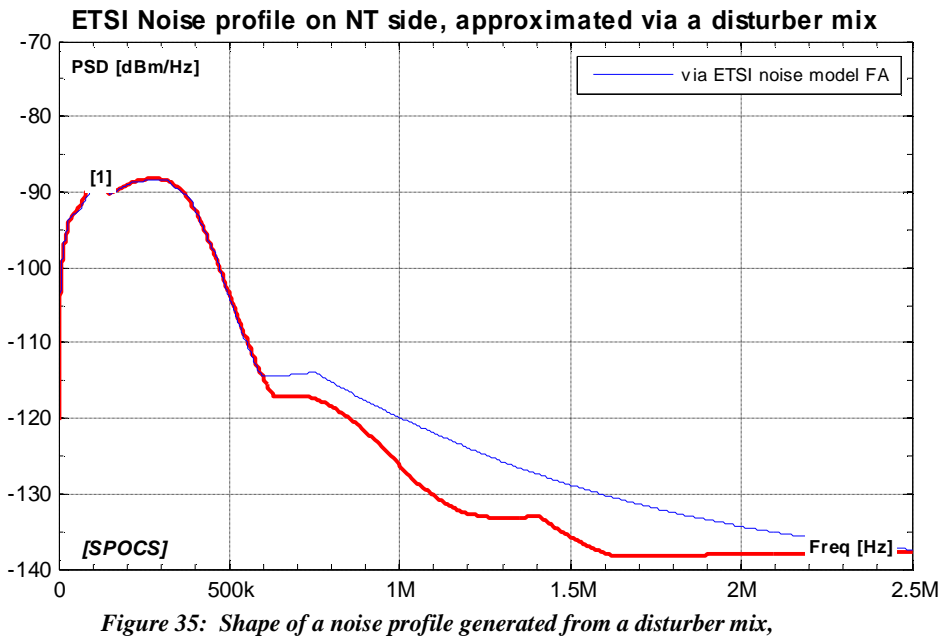

at the NT side of the loop (for downstream performance testing).

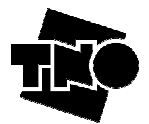

# 5.2 Example 2: Performance calculation of ADSL over POTS (SPOCS/full only)

The profile of the previous example enables performance testing for a single loop length, and repeating that for various lengths can by quite time consuming. SPOCS enables you to calculate this quickly for a range of loop length, and this example explain how.

#### 5.2.1 Case 2a: Margin calculation of ADSL over POTS

Figure 36 shows how to change the scenario from the previous example (see figure 33) with a fixed loop length, into a scenario with variable loop length that can be swept in length. The circles and arrows illustrate what has been added: the loop length is replaced by the sweep parameter k1, that is instructed to sweep from 250 meter to 4000 meter in steps of 250 meter (see section 4.2.5 for further details). By hitting the <RUN> button, SPOCS will calculate the noise margin for all values of the sweep parameter, in both transmission directions. You can load this example scenario via:

#### [FILE | LOAD] ® select <InstallDir>\Examples\examples\_manual\Example2(caseA).ssf

To speed-up the calculation process, it is recommended to de-activate the presentation of intermediate spectra:

#### [FILE | VIEW | SHOW SPECTRA] ® de-activate

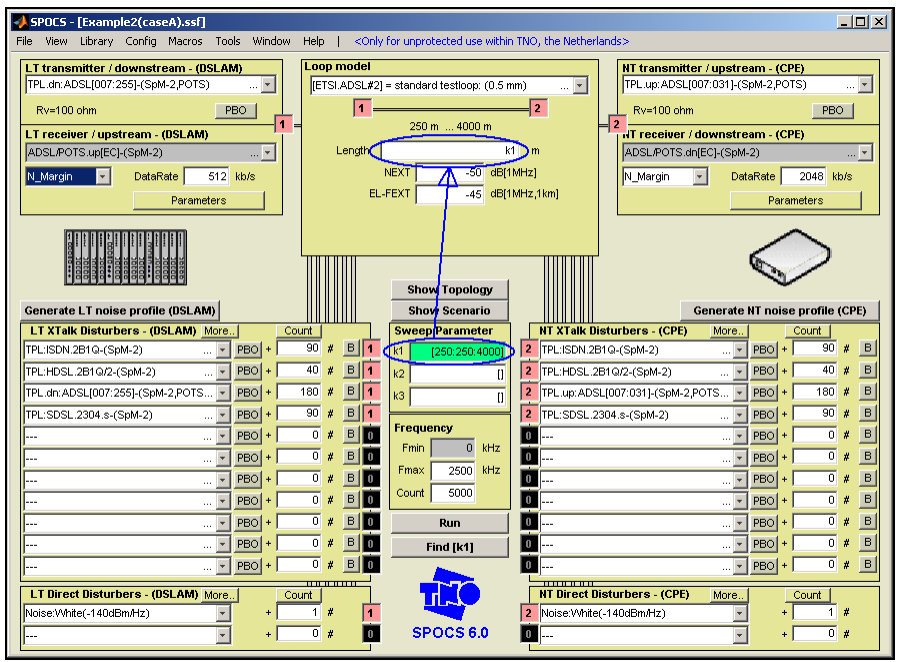

Figure 36: A scenario for calculating the margin of ADSL over POTS as a function of the loop length.

Figure 37 shows the results in a plot, and figure 38 shows the same in a tabular format. The plot shows that the margin drops with the loop length, and that the downstream margin is often a few dB better than for upstream. When the length exceeds about 3 km then the upstream margin drops below 6 dB. This is the reach for this bitrate combination. Beyond that length, the system will operate, but upstream may become unreliable. If you hit the <FIND> button, SPOCS will evaluate that reach for you, and returns a value of about 3084 m.
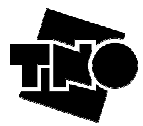

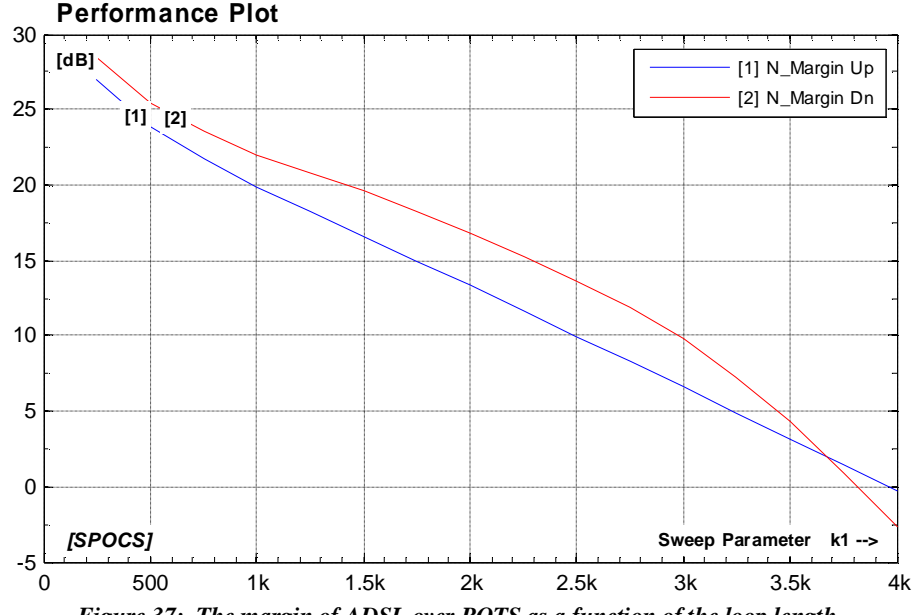

Figure 37: The margin of ADSL over POTS as a function of the loop length, when it operates under the stress conditions of the scenario defined in figure 36.

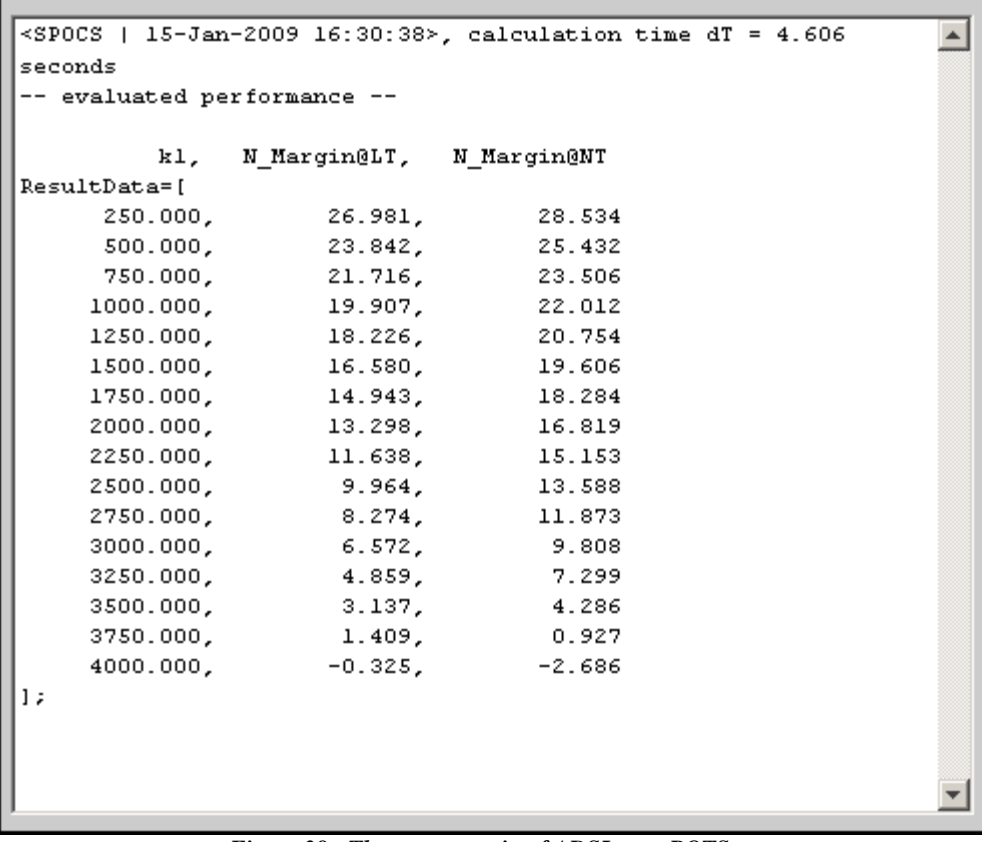

Figure 38: The same margin of ADSL over POTS as shown in figure 37, but now in a tabular format.

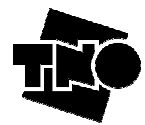

### 5.2.2 Case 2b: Bitrate calculation of ADSL over POTS

The observation that the downstream margin is a few dB above the upstream margin means that the downstream bitrate can be increased without reducing the reach. Additionally, on shorter loops the bitrate can increase for both directions if 6 dB margin is considered as adequate. Figure 39 illustrates how to change the scenario of figure 36 for calculating the attainable bitrate as a function of the loop length.

The definition of the sweep parameter k1 remains unchanged, compared to figure 36. The only things that are to be changed are the simulation targets at the receivers: they change from margin to bitrate (see section 4.5.2 for further details).

You can load this example scenario via:

[FILE | LOAD] ® select <InstallDir>\Examples\examples\_manual\Example2(caseB).ssf

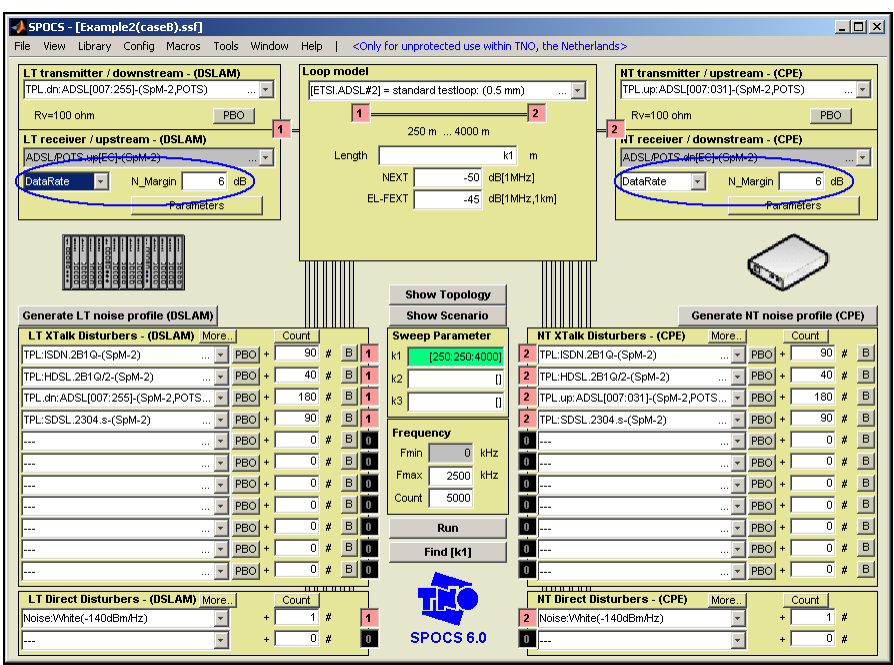

Figure 39: A scenario for calculating the margin of ADSL over POTS as a function of the loop length.

Figure 40 shows the results in a plot, and figure 41 shows the same in a tabular format. The plot shows the attainable bitrates as a function of the loop length if the modem has to operate with at least 6 dB noise margin. These bitrates drop with the loop length, but on a distance of 3 km it is still possible to offer 3.05 Mb/s in downstream and 528 kb/s in upstream under the assumed stress conditions.

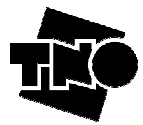

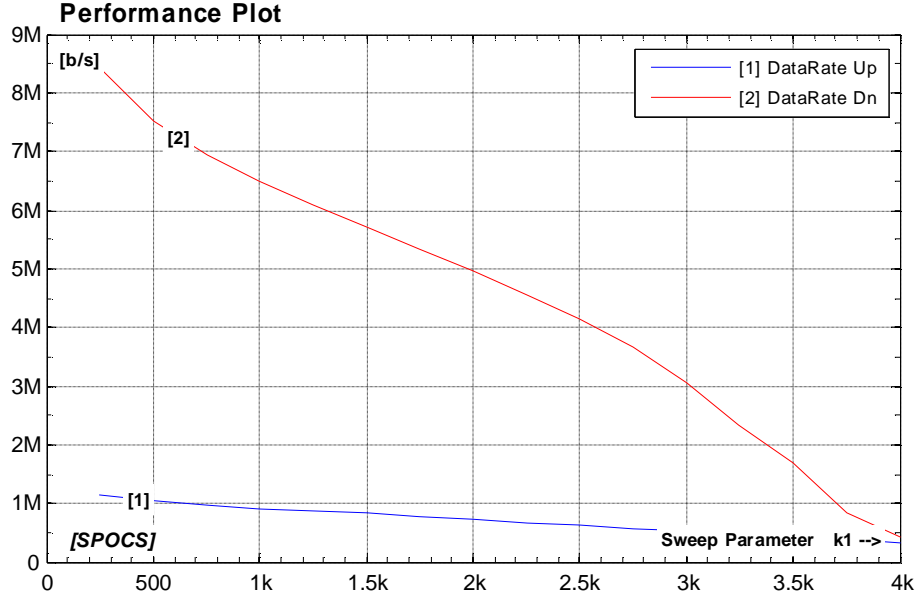

Figure 40: The attainable bitrate of ADSL over POTS as a function of the loop length, when it operates under the stress conditions of the scenario defined in figure 39.

```
<SPOCS | 15-Jan-2009 16:31:35>, calculation time dT = 4.016
                                                                 .
seconds
-- evaluated performance --
               DataRate@LT,
                              DataRate@NT
         kl,
ResultData=[
     250.000,
                1126613.368,
                               8426763.495
     500.000,
                1034381.177,
                               7516565.363
     750.000,
                971876.692,
                              6942917.711
                 918687.985,
    1000.000,
                              6489606.295
                 869300.997, 6088231.984
    1250.000,
                 820942.600, 5708109.076
    1500.000,
                 772879.449,
    1750.000,
                              5332772.854
                 724611.326,
    2000.000,
                              4951711.116
                 675995.085,
    2250.000,
                              4555628.592
    2500.000,
                 627049.253,
                              4131882.450
                 577832.983,
    2750.000,
                              3660105.454
    3000.000,
                 528499.001,
                              3048227.893
    3250.000,
                 479237.393, 2350246.437
    3500.000,
                 430300.184, 1681253.682
    3750.000,
                382012.285,
                               832394.371
    4000.000,
                334780.601,
                               419272.445
1;
                                                                 Ŧ
```

Figure 41: The same bitrates of ADSL over POTS as shown in figure 40, but now in a tabular format.

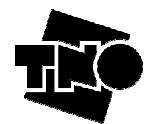

#### 5.2.3 Case 2c: Inspecting intermediate spectra

When SPOCS calculates performance, various intermediate results are evaluated, such as signal and noise spectra. On default, these results are not shown, so you must enable this first via the following menu item:

#### [FILE | VIEW | SHOW SPECTRA] ® activated

If you reload and run the example scenario 1b in figure 33 (or replace the loop length by a fixed number of 3250m) then SPOCS will show the spectra in figure 42 and 43 as well. On default, 3 curves will be shown:

- 1: The transmit signal, as transmitted on the other side of the loop.
- 2: The receive signal, as observed at the input of the receiver under test.
- 3: The noise, as observed at the input of the receiver under test.

The distance between receive and transmit curves is the cable loss in dB. The distance between the received signal and noise curve is the signal to noise ratio. This area is highlighted by the green lines, because it is a fair measure for the maximum bitrate. If you use some imagination and increase the noise by 6 dB, then the remaining area reduces. This will be a fair measure for the attainable bitrate at 6 dB noise margin. You can make more curves visible (or disable most of them) by selecting the curves of interest via the menu item:

#### [FILE | VIEW | SELECT SPECTRA] ® activate/deactivate what is needed

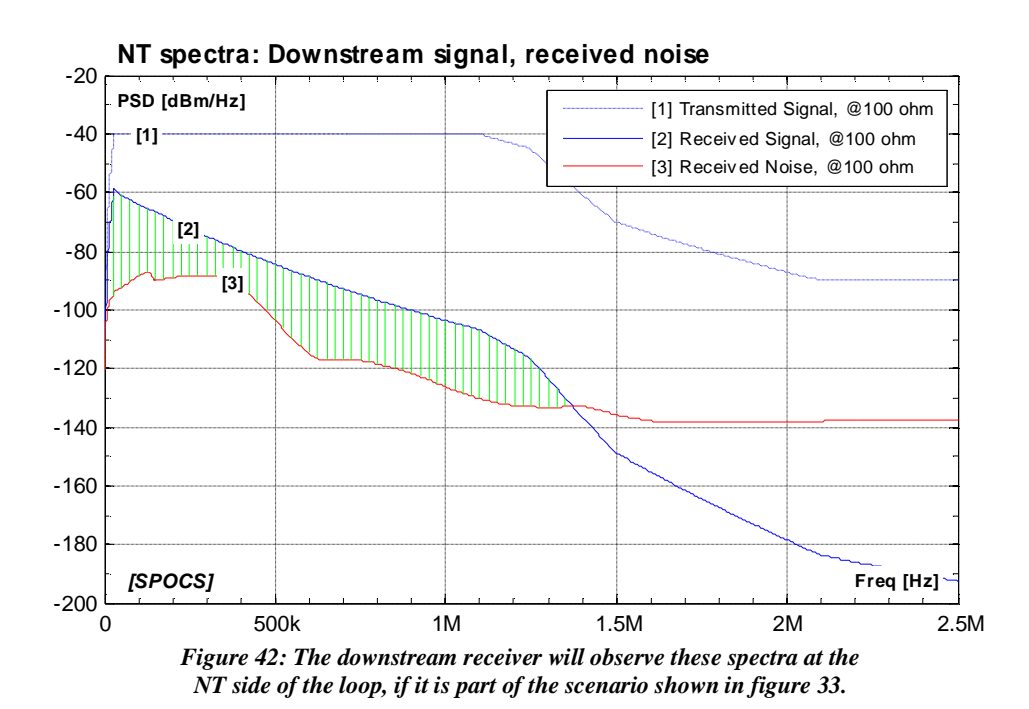

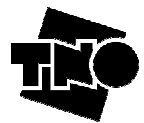

LT spectra: Upstream signal, received noise -20 PSD [dBm/Hz] [1] Transmitted Signal, @100 ohm [1] -40 [2] Received Signal, @100 ohm [3] Received Noise, @100 ohm -60 -80 [3] -100 -120 [2] -140 -160 -180 -200 [SPOCS] Freq [Hz] -220 0 500k 1M 1.5M 2M 2.5M Figure 43: The downstream receiver will observe these spectra at the NT side of the loop, if it is part of the scenario shown in figure 33.

If you make a sweep through various loop lengths, as used in example 2b shown in figure 39, then you will see multiple spectra as well. This will slow-down the calculation speed significantly, and therefore these plots are disabled by default. Figure 44 and 45 show the spectra in case the loop length is swept.

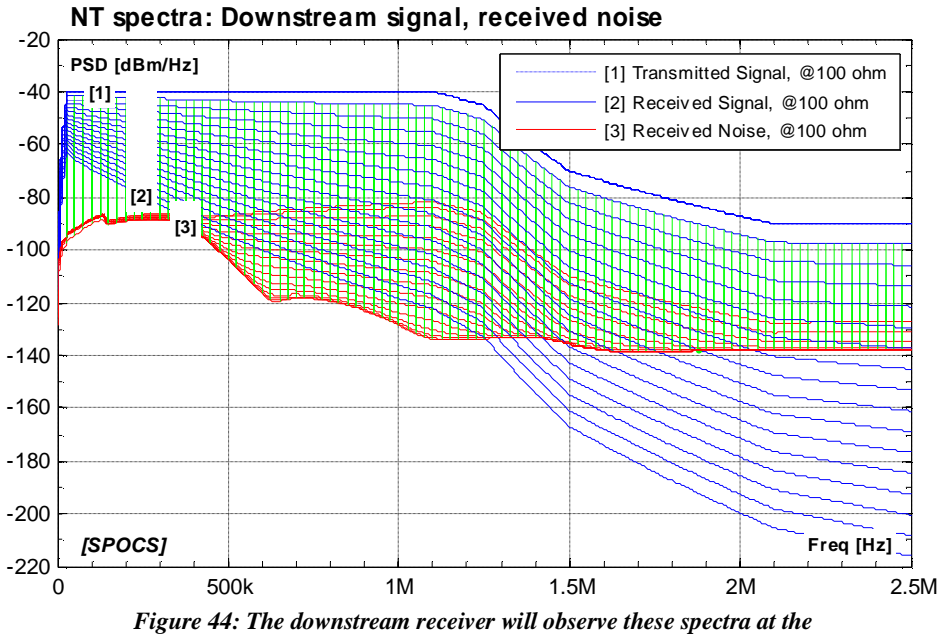

nr side of the loop, if the loop length is swept (see figure 39).

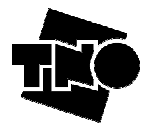

LT spectra: Upstream signal, received noise

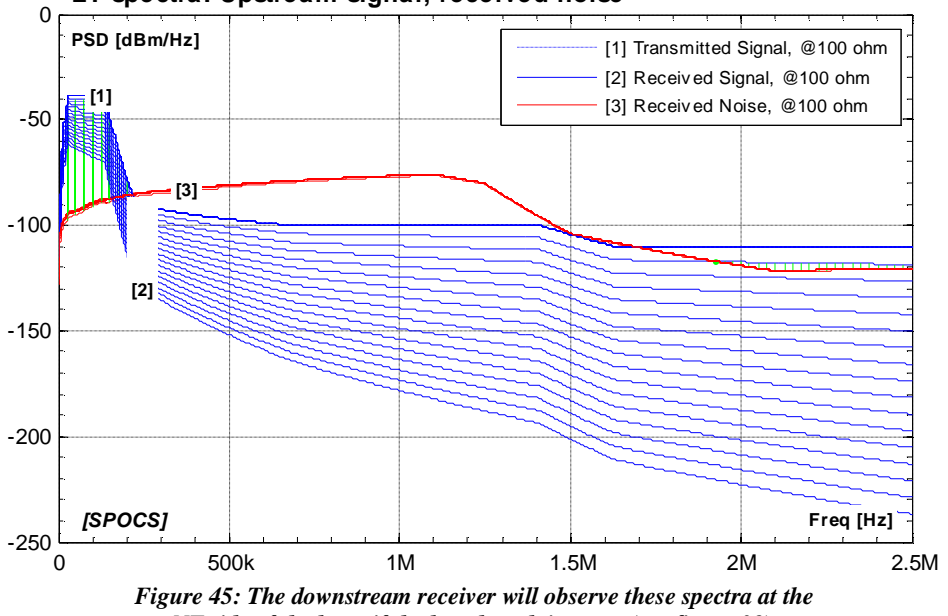

NT side of the loop, if the loop length is swept (see figure 39).

# 5.3 Example 3: Impact Analysis of VDSL2 on ADSL2plus (SPOCS/full only)

An impact analysis is a study of the consequences when new technology is introduced in an access network. For instance, introducing the deployment of VDSL2 from a cabinet (the "new" technology) in a network where all deployments are from the central office ('the "legacy"). The impact analysis should answer the question whether the legacy will be disturbed by the new technology in a disproportional manner or not, and if yes how much. Such a study compares the performance result under different scenarios that are considered as "equivalent". This means that all scenarios serve the same number of customers, and one of them (the "reference" scenario) represents the legacy situation.

This example 3 illustrates how to do that, assuming ADSL2plus from the central office as "legacy" and VDSL2 from street cabinets as "new technology". It requires some advanced features of SPOCS, which become available when you increase the level of expertise to "**advanced**" via the CONFIG menu. See section 6.1 for further details.

At first, we need to define a loop topology with multiple sections, as explained before in section 4.2.1. Secondly we need a way to modify that scenario in such a way that the location of the street cabinet and the number of VDSL2 systems can be varies in a convenient manner. All these scenarios have to be equivalent, meaning that the number of systems remains the same for all those scenarios.

This is where the use of the constants "k2" and "k2" becomes convenient, and the use of expressions becomes powerful (see section 4.2.5 and 4.2.1). Figure 46 shows how we can define all scenarios by varying only the values of constant "k2" and "k3". Figure 47 illustrates a few values of interest being used in this example. If you push the <SHOW> button, SPOCS will provide you with a graphic summary of the scenario, as shown in figure 48.

You can load this example scenario from disk, and to modify "k2" and "k3".

[FILE | LOAD] ® select <InstallDir>\Examples\examples\_manual\Example3.ssf

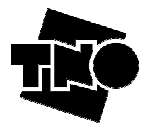

| SPULS - [Example3.sst]                                                                      | Help I confu for uppretected use within TNO, the    | Netherlandra                                     |
|---------------------------------------------------------------------------------------------|-----------------------------------------------------|--------------------------------------------------|
| The view clotary coning macros roos window                                                  | Thep 1 Constrained approcesses are weather two, are |                                                  |
| LT transmitter / downstream - (DSLAM)                                                       | Loop model                                          | NT transmitter / upstream - (CPE)                |
| TPL.dn: ADSL2+/A-[033:511]-(G992.5,FDD)                                                     | [KPN_L1] = underground cable L1 ( 50×4×0.5mm),      | TPL.up:ADSL2+/A-[007:031]-(G992.5) T             |
| Rv=100 ohm PBO                                                                              | 1 2 3                                               | Rv=100 ohm PBO                                   |
| LT receiver / upstream - (DSLAM)                                                            | 2000 m 5000 m                                       | Treceiver / downstream - (CPE)                   |
| ADSL2+/A.up[FDD]-(expert guess)                                                             | Length [k2, k1-k2] m                                | ADSL2+/A.dn[FDD]-(expert guess) 💌                |
| DataRate VNargin 6 dB                                                                       | NEXT -50 dB[1MHz]                                   | DataRate VNargin6 dB                             |
| Parameters                                                                                  | EL-FEXT -45 dB[1MHz,1km]                            | Parameters                                       |
|                                                                                             |                                                     |                                                  |
|                                                                                             |                                                     |                                                  |
| 8<br>8<br>8<br>8<br>8<br>8<br>8<br>8<br>8<br>8<br>8<br>8<br>8<br>8<br>8<br>8<br>8<br>8<br>8 |                                                     |                                                  |
| • 6 5 6 6 6 6 6 6 6 6 6 6 6 6 6 6 6 6 6                                                     |                                                     |                                                  |
|                                                                                             | Show Topology                                       |                                                  |
| Generate LT noise profile (DSLAM)                                                           | Show Scenario                                       | Generate NT noise profile (CPE)                  |
| LI XTalk Disturbers - (USLAM) More                                                          | OUNT Sweep Parameter NI A                           | Talk Disturbers - (CPE) More Count               |
| TPL.dn:ADSL2+IA-[033:511]-(G992.5 • PB0 7 20                                                | 100-k3 W B 1 / (k1 )x(100,k2):50:5000               | up:ADSL2+/A-[007:031]-(G992:5 + PBO + 200-K5 * B |
| TPL.dn:VDSL2.B7-5-(8a,997-M2x-A) PBO                                                        | K3 # D 2 K2 2000 3 TPL                              | up:VDSL2.B7-5-(8a,997-M2x-A) • PBO + K3 # B      |
| <u>PBO</u> +                                                                                | # W_ \v3 59                                         | <u>PBO</u> + U # B                               |
|                                                                                             |                                                     | PBO + 0 # B                                      |
|                                                                                             | 0 # B 0 Fmin 0 kHz 0                                | <u>PBO</u> + 0 # B                               |
| <u>PBO</u> +                                                                                |                                                     | <u>- PBO + 0 # B</u>                             |
| 🔽 PBO +                                                                                     | 0 # B 0                                             | PBO + 0 # B                                      |
| 🔽 PBO +                                                                                     | 0 # B 0 Count 5000 0                                | PBO + 0 # B                                      |
| 💌 PBO +                                                                                     | 0 # B 0 Run 0                                       | 🔻 PBO + 0 # B                                    |
| <b>v</b> PBO +                                                                              | 0 # B 0 Find [k1] 0                                 | 🔻 PBO + 0 # B                                    |
| • PBO +                                                                                     | 0 # B 0 0                                           | PBO + 0 # B                                      |
| LT Direct Disturbers (DSLAM) More                                                           |                                                     | Direct Disturbers (CDE) Marco Count              |
| Noise Matter (140dBmHz)                                                                     |                                                     | e Abite(_140dBmHz) + 1 #                         |
|                                                                                             | * SPOCS 60                                          |                                                  |
|                                                                                             |                                                     |                                                  |

Figure 46: Defining a range of scenarios by using k2 for the cabinet position and k3 for the number of VDSL2 systems. The total number of disturbers is always kept at 200.

| Scenario                   | #1=ref                    | #2   | #3   | #4   | #5   |
|----------------------------|---------------------------|------|------|------|------|
| Loop sections              | [k2, k1-k2]               |      |      |      |      |
| k1=Sweep parameter         | [max(100,k2) : 50 : 5000] |      |      |      |      |
| k2=Location of the cabinet | 0                         | 2000 | 2000 | 1500 | 1000 |
| k3=Number of VDSL2 systems | 0                         | 1    | 50   | 50   | 50   |

Figure 47: By changing the values for "k2" and "k3", we can easily analyze different variants of the scenario in figure 46.

| Loop range: [k2, k1-k2] (2000 m 5000 m)<br>(Only the maximum values are drawn below)  |                   |                                                                                   | [SPOCS]                                 |
|---------------------------------------------------------------------------------------|-------------------|-----------------------------------------------------------------------------------|-----------------------------------------|
| 2000                                                                                  |                   | 3000                                                                              | CRE                                     |
| [LT] [1]<br>_ <upstream></upstream>                                                   | [2]               |                                                                                   | [3] [NT]<br><downstream> ®</downstream> |
| V: O<br>D1:<br>D2:<br>LOOP: [KPN_L1]                                                  | -<br>= undergrout | nd cable L1 ( 50x4x0.5mm), 0.5km                                                  | <b></b> €                               |
| V = Victim, D = Disturber, [1][3] = NodeNumber                                        |                   | NEXT = -50 dB[1Mhz],                                                              | EL-FEXT = -45 dB[1Mhz,1km]              |
| V.t = TPL.dn:ADSL2+/A-[033:511]-(G992.5,FDD)<br>V.r = ADSL2+/A.up[FDD]-(expert guess) |                   | V.t = TPL.up:ADSL2+/A-[007:031]-(G992.5)<br>V.r = ADSL2+/A.dn[FDD]-(expert guess) |                                         |
| D1 = TPL.dn:ADSL2+/A-[033:511]-(G992.5,FDD)<br>D2 = TPL.dn:VDSL2.B7-5-(8a,997-M2x-A)  | 200-k3 #<br>k3 #  | D1 = TPL.up:ADSL2+/A-[007:031]-(G992.5)<br>D2 = TPL.up:VDSL2.B7-5-(8a,997-M2x-A)  | 200-k3 #<br>k3 #                        |
| D3 = Noise:White(-140dBm/Hz)                                                          | 1 #               | D3 = Noise:White(-140dBm/Hz)                                                      | 1 #                                     |

Figure 48: Graphic representation of the scenario in figure 46, obtained via the <SHOW> button.

Figure 49 and 50 shows the results from sequential simulations. Results from sequential runs can be kept in a single plot if the plots are "hold" in-between. This behaviour can be toggled via the menu item:

#### [VIEW | HOLD PLOTS, WHEN RECALCULATED]

The first figure (49) shows a significant impact if the first VDSL2 modem is deployed from a cabinet (you have to "shape" the PSD of VDSL2 to prevent this, but that is beyond the scope of this example). Adding more and more VDSL2 modems will have an additional impact, but not as extreme as the first one. Note that this is only

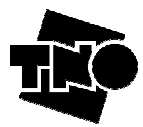

true in a statistical sense. In 99% of the cases the impact will not be so severe as shown in figure 49 but this severity can happen in practice.

The second figure (50) shows that when the cabinet location is changed that the severity in impact will change as well, but it remains significant (and probably unacceptable in most operational cases).

Impact of VDSL2 on ADSL2plus downstream performance 16M [b/s] [1] reference (ADSL2plus Only) [2] 1 VDSL2 disturber at 2000m 14N [3] 50 VDSL2 disturbers at 2000m [1] 12M 10M 8M 6M 4M [2] [3] 2M [SPOCS] Sweep Parameter k1 --> 0 500 2.5k 0 1k 1.5k 2k 3k 3.5k 4k 4.5k 5k

Figure 49: Deploying only one VDSL2 system from a cabinet (without proper measures) can have a severe negative impact on ADSL2plus deployments from the exchange.

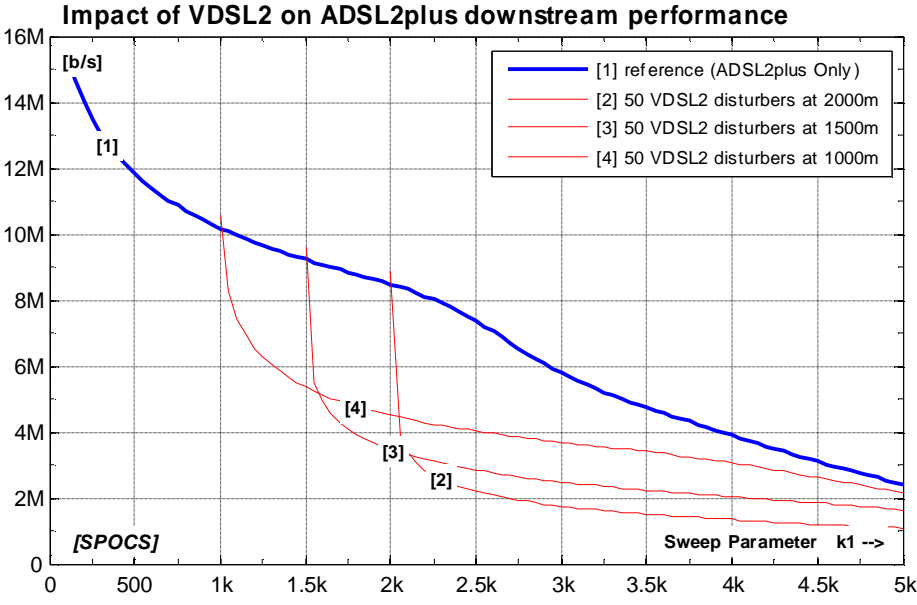

Figure 50: Changing the location of the cabinet will change the amount of eploying only one VDSL2 system from a cabinet will have a significant negative impact on ADSL2plus deployments from the exchange (unless proper measures are taken).

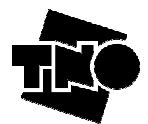

## 5.4 Example 4: Branching, ADSL and VDSL (SPOCS/full only)

It is a common approach in performance studies to keep the involved topology as simple as possible. Many VDSL2 studies assumed a straight loop where all customers are at the end of the line, or distributed along the line, as shown in figure 51.

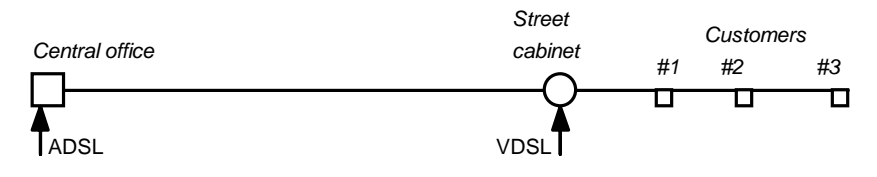

Figure 51: An over-simplified topology, assuming all customers distributed along the same loop.

Real-life topologies, however, are not like straight loops: they are *branched*. It is common in the Netherlands that a 900-wire-pair distribution cable leaves the central office, to arrive in a street cabinet. From thereon, the cable fans out into nine 100 wire-pair cables. SPOCS has the capability to include branching in your scenario, and the example below show why you need it (and cannot make good simulations without it). Figure 52 illustrate a few topologies where 360 broadband systems are deployed to a single distribution area.

- Case A is a simple (straight) topology, assuming that all customers are (virtually) collocated at the end of the loop. It represents the "classic" approach of describing a topology.
- Case B is a branched topology that represents the same real-world topology, but in an improved manner. The 360 ADSL systems fan out from the street cabinet into 9×40 branches. Each branch transports 40 ADSL systems, and does not couple any crosstalk into another branched. As a result, the predicted performance is somewhat higher then in case A, since case A is too pessimistic.
- Case C is the same branched topology as in case B, but now we have moved 180 systems from the central office (ADSL) to the street cabinet (VDSL) so that the same number of customers are being served. VDSL however is branched as well into 9×20 branches, so only 20 of them share the branch of the ADSL systems under study. The rest does not contribute to the received crosstalk.
- Case D is almost the same as case C with the difference that case D is to study VDSL performance. Mark that VDSL is disturbed by only 20 ADSL systems in the same branch, and not by the 180 ADSL systems from the central office.

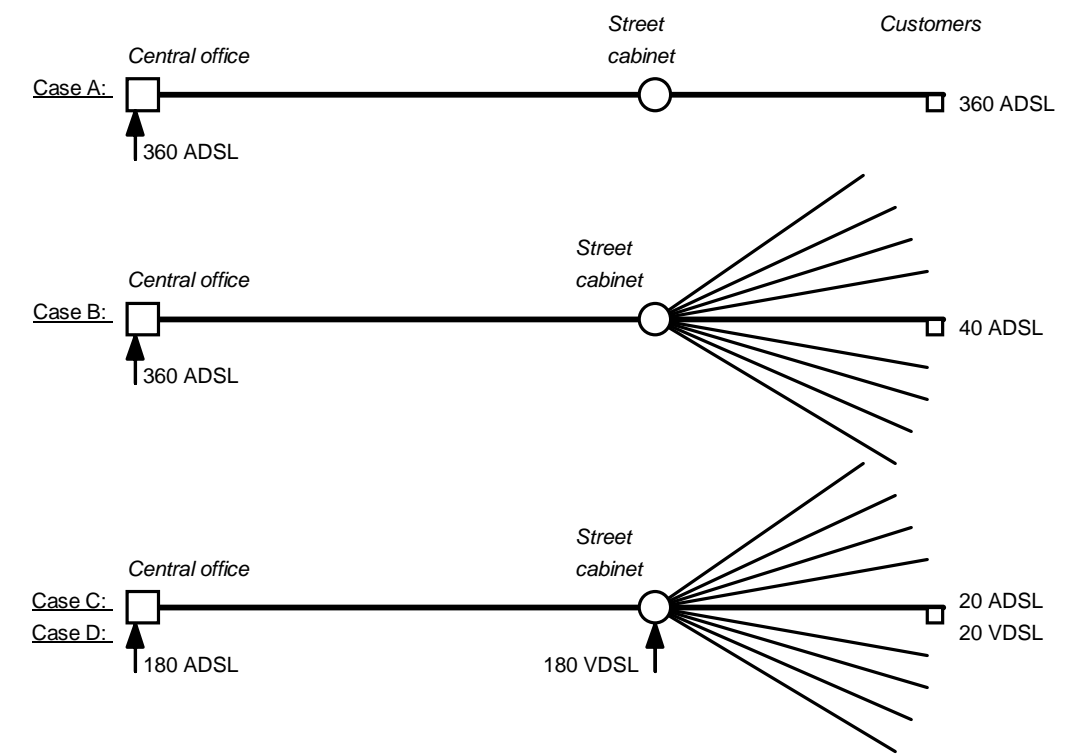

Figure 52: Topologies being analyzed in example 4.

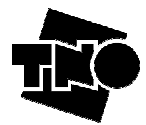

This example 4 illustrates how to instruct SPOCS to do these studies. It requires some advanced features of SPOCS, which become available when you increase the level of expertise to "advanced" via the CONFIG menu. See section 6.1 for further details.

You can load this example scenario from disk:

```
[FILE | LOAD] ® select <InstallDir>\Examples\examples_manual\Example4(CaseA).ssf[FILE | LOAD] ® select <InstallDir>\Examples\examples_manual\Example4(CaseB).ssf[FILE | LOAD] ® select <InstallDir>\Examples\examples_manual\Example4(CaseC).ssf[FILE | LOAD] ® select <InstallDir>\Examples\examples_manual\Example4(CaseD).ssf[FILE | LOAD] ® select <InstallDir>\Examples\examples_manual\Example4(CaseD).ssf
```

You can inspect these scenarios one for one, to see how branching and power back-off have been applied. When the PBO button colours red you can inspect the amount of PBO for that disturber/transmitter by right-clicking its PBO button. A context menu will then pop up, and one of its menu items is the PBO inspector. Figure 53 illustrates the ADSL bitrates as evaluated for case A, B and C.

- Curve A is below B since the topology without branching is too pessimistic. Ignoring branching for ADSL studies can easily result in predictions that are 10-15% too pessimistic.
- Curve C is above B since the PBO settings has shaped VDSL2 "too deep". It would require an adjustment of the PBO settings to make curve C and B similar, but this is out of scope of this example.

Figure 54 illustrates the VDSL bitrates for street cabinets positioned at 2km distance from the central office.

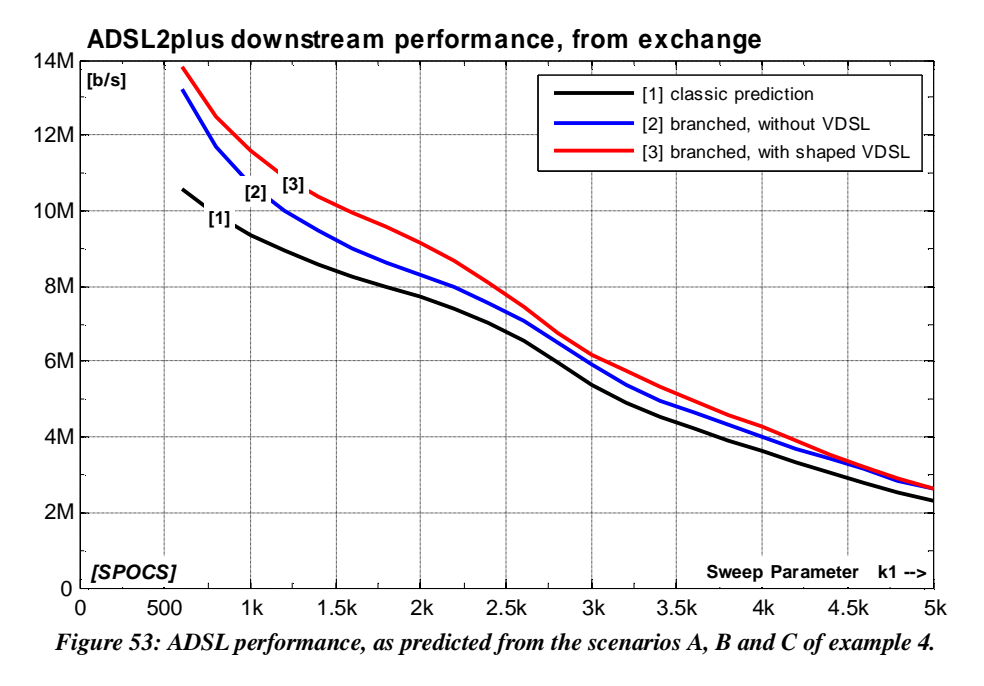

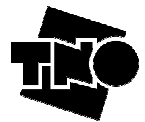

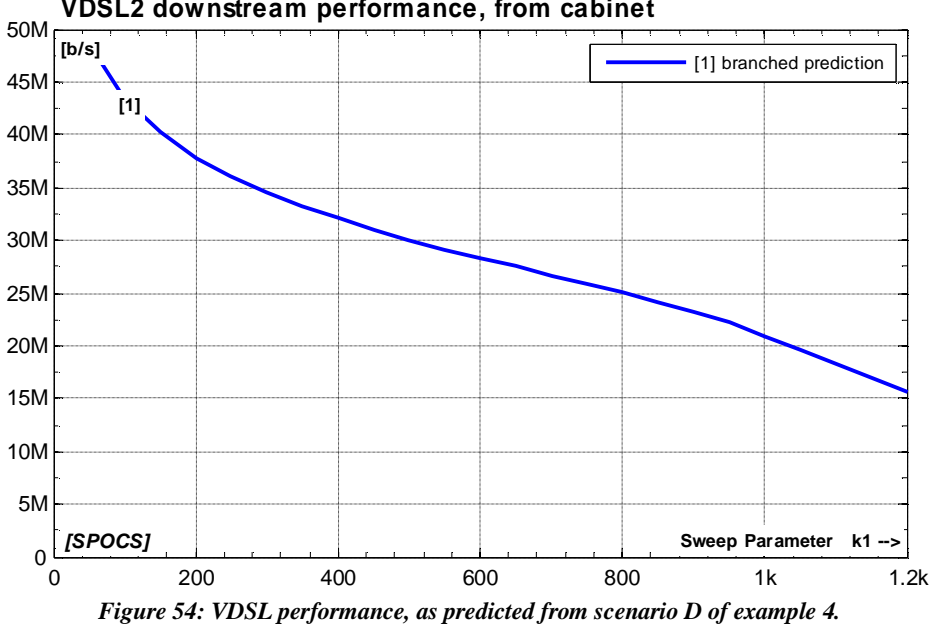

VDSL2 downstream performance, from cabinet

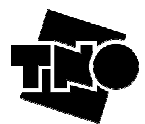

## **6** Using Advanced Features

## 6.1 Selecting different levels of expertise

The list of possible models can be overwhelming, and this is not always favourable. SPOCS enables the use of different expertise modes, namely, <u>Basic</u>, <u>Advanced</u> and <u>Expert</u>, to reduce the list of models on a user request. You can easily switch between these modes via the Config menu, as shown in figure 55.

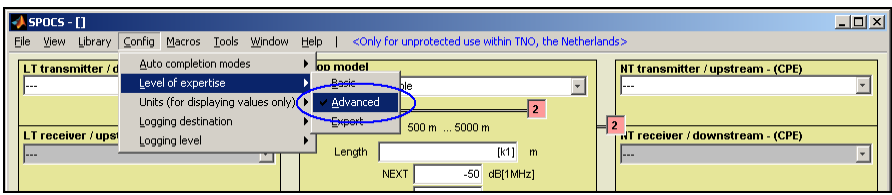

Figure 55: Working in the advanced level of expertise is the recommended level for many studies, and gives access to tuneable models.

The recommended level to work with is the <u>Advanced</u> level, but beginners can take advantage from starting SPOCS in the Basic level. The default choice on start-up is the Basic level, but this default can easily be changed by customizing the configuration file, as explained in the annex C.

The difference between the levels are roughly as follows:

- **Basic level** (recommended only for beginners)
  - o transmitter/disturber models are limited to the most relevant once
  - model parameters cannot be changed
  - o values for NEXT and FEXT cannot be changed
  - $\circ \quad \text{parameter } k2 \text{ and/or } k3 \text{ cannot be used}$
- Advanced level (recommended for common use)
  - Access to all relevant transmitter/disturber models (PSD templates)
  - o Access to tuneable models, if you want to change some model parameters
  - o NEXT and FEXT can be changed from the GUI
  - Parameters k2 and k3 can be used on top of the sweep parameter k1
- **Expert level** (discouraged, unless you know exactly what you are doing)
  - Access to all transmitter/disturber models defined in the library (overwhelming)
    - § Not only for PSD templates, but also for PSD masks
    - § Using transmitters in the wrong direction (downstream modems in upstream)

NOTE: If you read a scenario, that contains models that are only available for higher levels of expertise, SPOCS will raise an error. Simply increase the current level of expertise, and read it again.

## 6.2 Using Power back-off models

DSL modems can be equipped with a mechanism, called power back off, that reduces their transmit power. It has many purposes, including the reduction of power consumption, improving receiver dynamic range, reducing crosstalk, etc. Power cut-back is a specific (simplified) variant of power back-off, characterized by a frequency independent reduction of the in-band PSD. It is used, for instance, in ADSL and SDSL. *Detailed information on PBO is available via the Help menu of SPOCS.* 

#### 6.2.1 Selecting a PBO model

0

On default, PBO is not applied. By hitting one of the PBO buttons a dialog box pops up to select a model of choice. It is easy to verify if PBO is activated or not for a particular modem. The PBO buttons highlight in red if any PBO model is selected. This is shown in figure 56.

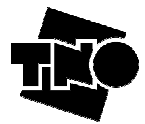

| Generate LT noise profile (DSLAM)                                                                      | Count                          | Show Topology<br>Show Scenario<br>Sweep Parameter | Generate NT noise profile (CPE)<br>NT X Talk Disturbers - (CPE) More. Court |
|----------------------------------------------------------------------------------------------------|--------------------------------|---------------------------------------------------|-----------------------------------------------------------------------------|
| TPL.dn:VDSL2.B7-5-(12a,997-M2x-A v         PBO +            v         PBO +            v         PBO + | 10 # B 1<br>0 # B 0<br>0 # B 0 | k1 [500:500:5000]<br>k2 0<br>k3 0                 | 2 TPL up:VDSL2 B7-5-(12a,937-M2x-A ( PBO + ) 10 # B<br>                     |
|                                                                                                    |                                |                                                   |                                                                             |
| Generate LT noise profile (DSLAM)                                                                      |                                | Show Topology<br>Show Scenario                    | Generate NT noise profile (CPE)                                             |

Figure 56: The PBO button colours red if PBO is activated for that particular modem.

To find out in the dialogbox what each model means, select one and right-click on it with your mouse. This opens a context menu, with an info entry, to provide you with basic information about the model. More info is available via the overall Help menu of SPOCS.

Most of the PBO models have fixed parameter values, meaning that you cannot change their values. This protects you from unattended changes. In special cases you may want to tweak one or more of these parameters. Therefore, some of the models are made "tuneable" (only visible when working in the advanced level or higher, as explained in section 6.1).

#### 6.2.2 Available PBO models, and its parameters

The amount of power back-off may depend on fixed settings, on the insertion loss of the loop, on the level of the received signal, or a mix of these. The model converts a "source signal" (generated by a transmitter model) into a "transmit signal", and that transmit signal is injected into the loop. This conversion is controlled by one or more of the following values:

- the "source signal" spectrum, as provided by the transmitter model;
- the "source signal" spectrum of the modem at the other side of the loop (without PBO at the other side);
- the "characteristic transfer" of the loop being studied to account for attenuation

Different DSL standards have produced different PBO mechanisms, and therefore you can select a PBO model from a list with many options (individually for each transmitter/disturber).

A complete list of PBO models and a description of its parameters can be found via the <u>Help menu</u> via:

Power back-off models

- index of all PBO models
- Selecting PBO models in downstream direction
- Selecting PBO models in upstream direction

#### 6.2.3 Inspecting a PBO model

To find out how much a selected PBO model modifies a transmit signal, you can right-click on the PBO button with your mouse. This opens a context menu, and one of its menu items is named "*PBO Inspector*". Figure 57 illustrates the result of hitting that menu item: The upper curve represents the downstream transmit signal of a VDSL2 system deployed from a street cabinet, before any PBO is applied. The lower curve represent what signal level is injected into the loop after being shaped by the PBO model.

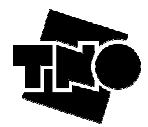

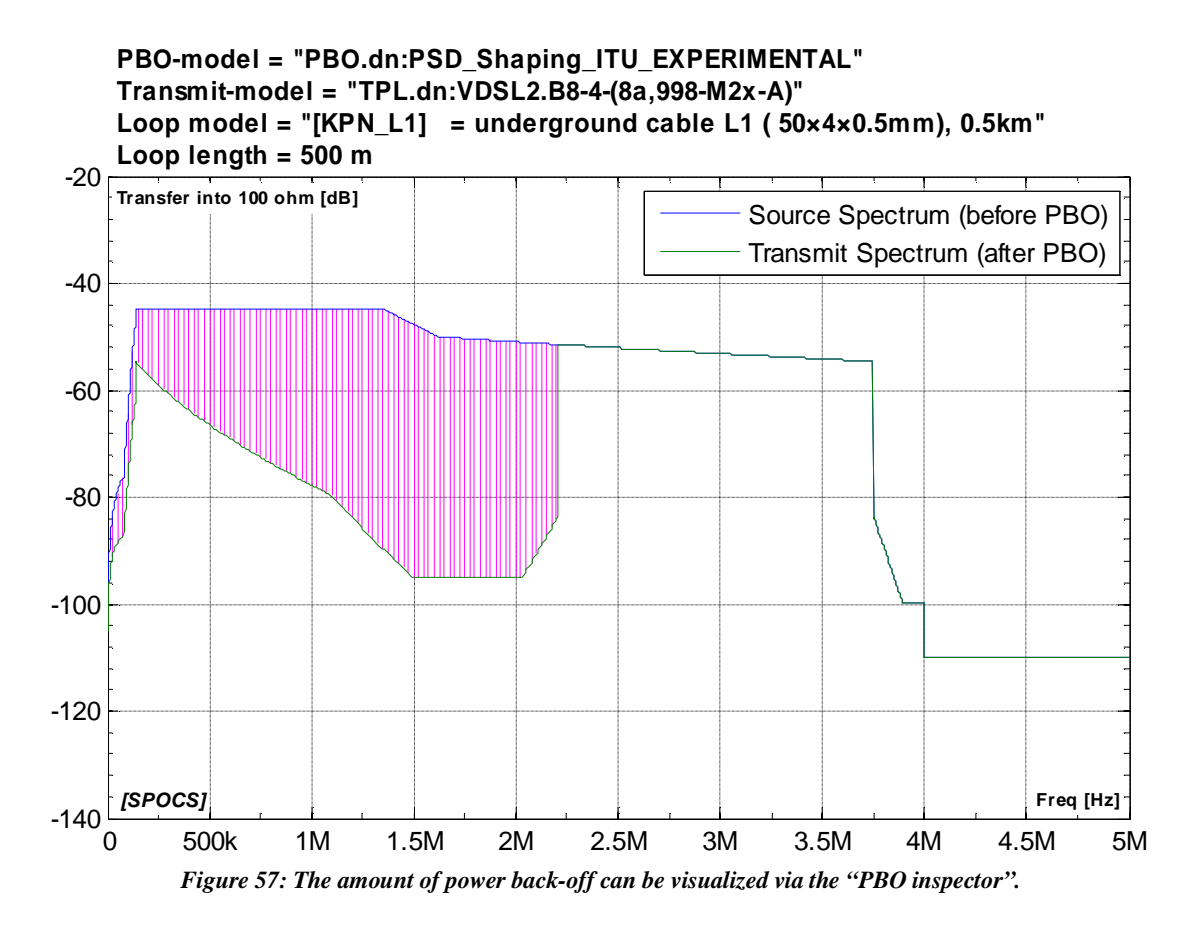

## 6.3 Using Receiver models (SPOCS/full only)

On default, the receiver model of a modem is auto-selected by SPOCS as soon as you select its transmitter. This choice is often a good choice, and therefore (again on default) the GUI prevents you from changing this choice. However in some cases there is a need to overrule the selection, for instance to (a) select another receiver model, or (b) to change its parameter values.

#### 6.3.1 Selecting an alternative Receiver Model

To select an alternative receiver model, different from the default choice, you have to disable the auto completion mode for victim modems. You can deactivate it from the Config menu, via:

#### [ CONFIG | AUTO COMPLETION MODES | Keep victims paired ]

Now the listbox of the receiver becomes selectable, and you can select an appropriated one. The list of specific receiver models is long enough to find a matching one for most modems that are conform some DSL standard. If you are analyzing a non-standard but good-quality modem, using a line code that is unknown to you, then the "Generic.DEFAULT" model may give fair simulation results.

To find out what each model means, select one and right-click on it with your mouse. This opens a context menu, with an info entry, to provide you with basic information about the model. For more details, please check the SpM-2 [1] standards of the model you are interested in.

Additional information can be found by pushing the <Parameters> button on the receiver box. It shows the values of parameters being used. Each model has its own list of parameters, being a subset of the list shown below:

| Parameters of Receiver models |                                                                           |  |  |  |  |  |
|-------------------------------|---------------------------------------------------------------------------|--|--|--|--|--|
| GAP                           | It corresponds to the effective Gap in Signal-To Noise Ratio NR-Gap. SNR- |  |  |  |  |  |

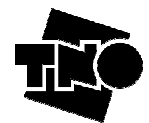

| approaches the Shannon capacity limit. Roughly, the amount of dB that the noise can increase before the link quality gets too low. It is often represented by the symbol TdB.           NOISE         Corresponds to the receiver noise, known as P <sub>RND,dB</sub> (see clause 5.1 of [1]).           ECHOSUP         The fragment of the transmit signal that choes into the receiver is usually suppressed by an echo cancellar. Some residual echo will always remain after echo cancellation, adds like noise to the received signal, and reduces the performance.           EchoSup is a parameter of a simple model to express what fraction of the received echo has left (and will behave like noise). If set to "Inf", it becomes infinite, as if the echo cancellation were ideal           DISTSUP         The received signal is distored by cable loss, and the signal that was transmitted is receiver alform the reactived signal will always differ slightly from the transmitter signal, and this will also add noise to the received signal, thus reducing the performance. DistSup is a parameter of a simple model to express what fraction of the transmitted signal is not recovered (and will behave) like noise). If set to "Inf", it becomes infinite, as if the equalization were ideal           RN         The impedance of the modem, and in use for both the transmitter and the receiver. Changing the impedance changes the signal loss in a cable and the echo.           LINES         Used in SDSL and HDSL. This is related to the use of capacity. For example, if the total capacity twere 5 Mbps, and, Lines is set to 2, this would mean that the real capacity treated in SPOCS for calculations is equal to 2.5 Mbps.           BITLOADRANGE         These two values represent the minimum as well as the maximum numbe                                                                                                    |               | Gap is a performance parameter that indicates how close the detection                      |
|----------------------------------------------------------------------------------------------------|---------------|--------------------------------------------------------------------------------------------|
| noise can increase before the link quality gets too low. It is often represented<br>by the symbol TdB.           NOISE         Corresponds to the receiver noise, known as P <sub>RNLAB</sub> (see clause 5.1 of [1]).           ECHOSUP         Suppressed by an coho canceller. Some residual coho will always remain after<br>echo cancellation, adds like noise to the received signal, and reduces the<br>performance.           EchoSUP         EchoSup is a parameter of a simple model to express what fraction of the<br>received echo has left (and will behave like noise). If set to "Inf", it becomes<br>infinite, as if the echo cancellation were ideal           DISTSUP         The received signal is distorted by cable loss, and the signal that was<br>transmitted is recovered from the received signal by means of an equalizer.<br>Usually, these equalizers are very effective, but not perfect. The restored<br>signal will always differ slightly from the transmitted signal, and this will also<br>add noise to the received signal, thus reducing the performance.<br>DistSup is a parameter of a simple model to express what fraction of the<br>transmitted signal is not recovered (and will behave like noise). If set to "Inf",<br>it becomes infinite, as if the equalization were ideal           RN         The impedance of the modem, and in use for both the transmitter and the<br>receiver. Changing the impedance changes the signal loss in a cable and the<br>echo.           LINES         Used in SDSL and HDSL. This is related to the use of capacity. For example,<br>if the total capacity treated in SPOCS for calculations is equal to 2.5 Mbps.           BITLOADRANGE         These two values represent the minimum as well as the maximum number of<br>bits per tone per symbol.           SYMBOLRATE         U                                                                                                    |               | approaches the Shannon capacity limit. Roughly, the amount of dB that the                  |
| by the symbol TdB.           NOISE         Corresponds to the receiver noise, known as P <sub>RNL,dB</sub> (see clause 5.1 of [1]).           ECHOSUP         The fragment of the transmit signal that echoes into the receiver is usually suppressed by an echo canceller. Some residual echo will always remain after echo cancellation, adds like noise to the received signal, and reduces the performance.           EchoSup is a parameter of a simple model to express what fraction of the received echo has left (and will behave like noise). If set to "In7", it becomes infinite, as if the echo cancellation were ideal           DISTSUP         The received signal via differ slightly from the transmitted signal, and this will also add noise to the received signal, thus reducing the performance. DisfSup is a parameter of a simple model to express what fraction of the transmitted signal will always differ slightly from the transmitted signal, and this will also add noise to the received signal, thus reducing the performance.           RN         The impedance of the modem, and in use Gr both the transmitter and the receiver. Changing the impedance changes the signal loss in a cable and the echo.           LINES         Used in SDSL and HDSL. This is related to the use of capacity. For example, if the total capacity were 5 Mbps, and, Lines is set to 2, this would mean that the real capacity trated in SPOCS for calculations is equal to 2.5 Mbps.           BITIPERSYM         Number of Bits per symbol.           BITLOADRANGE         These two values represent the minimum as well as the maximum number of bits per tone per symbol.           SYMBOLRATE         Used when working with DMT, corresponding to the set of sub-c                                                                                                    |               | noise can increase before the link quality gets too low. It is often represented           |
| NOISE         Corresponds to the receiver noise, known as P <sub>RND_011</sub> (see clause 5.1 of [1]).           ECHOSUP         The fragment of the transmit signal that echoes into the receiver is usually suppressed by an echo canceller. Some residual echo will always remain after echo cancellation, adds like noise to the received signal, and reduces the performance.<br>EchoSup is a parameter of a simple model to express what fraction of the received echo has left (and will behave like noise). If set to "Inf", it becomes infinite, as if the equalizers are very effective, but not perfect. The restored signal will always differ slightly from the transmitted signal, and this will also add noise to the received signal, thus reducing the performance.<br>DistSup is a parameter of a simple model to express what fraction of the transmitted signal is not recovered (and will behave like noise). If set to "Inf", it becomes infinite, as if the equalization were ideal           RN         The impedance of the modem, and in use for both the transmitter and the receiver. Changing the impedance changes the signal loss in a cable and the echo.           LINES         Used in SDSL and HDSL. This is related to the use of capacity. For example, if the total capacity were 5 Mbys, and, Lines is set to 2. this would mean that the real capacity treated in SPOCS for calculations is equal to 2.5 Mbps.           BITPERSYM         Number of Bits per symbol.           SYMBOLRATE         Used when working with DMT, corresponding to the set of sub-carriers. The use al location of the freq-tones varies according to ach product supporting DMT.           DF         The frequency is the spacing between DMT carriers. Common value is 4,3125KHz, though in VDSL2 systems is to avent and provides in conjunction with the leals.<                                                                                                    |               | by the symbol ΓdB.                                                                         |
| ECHOSUP         The fragment of the transmit signal that echoes into the receiver is usually suppressed by an echo canceller. Some residual echo will always remain after echo cancellation, adds like noise to the received signal, and reduces the performance.           EchoSup is a parameter of a simple model to express what fraction of the received echo has left (and will behave like noise). If set to "Inf", it becomes infinite, as if the echo cancellation were ideal           DISTSUP         The received signal is distorted by cable loss, and the signal that was transmitted is recovered from the received signal by means of an equalizer. Usually, these equalizers are very effective, but not perfect. The restored signal will always differ slightly from the transmitted signal, and this will also add noise to the received signal, thus reducing the performance. DistSup is a parameter of a simple model to express what fraction of the transmitted signal is not recovered (and will behave like noise). If set to "Inf", it becomes infinite, as if the equalization were ideal           RN         The impedance of the modem, and in use for both the transmitter and the receiver. Changing the impedance changes the signal loss in a cable and the echo.           LINES         Used in SDSL and HDSL. This is related to the use of capacity. For example, if the total capacity treated in SPOCS for calculations is equal to 2.5 Mbps.           BITPERSYM         Number of Bits per symbol.           SYMBOLRATE         Used in DMT systems (ADSL, VDSL2). A common choice used in ADSL and VDSL systems is to set to 4000 baud/s.           FREQBANDS         Frequency Bands to be used. Used in the generic Shannon model.           CARRIERFREQ <t< th=""><th>NOISE</th><th>Corresponds to the receiver noise, known as <math>P_{\text{RN0}_{dB}}</math> (see clause 5.1 of [1]).</th></t<>                                                                                                    | NOISE         | Corresponds to the receiver noise, known as $P_{\text{RN0}_{dB}}$ (see clause 5.1 of [1]). |
| Submot         suppressed by an echo canceller. Some residual echo will always remain after echo cancellation, adds like noise to the received signal, and reduces the performance.           EchoSup is a parameter of a simple model to express what fraction of the received echo has left (and will behave like noise). If set to "Inf", it becomes infinite, as if the echo cancellation were ideal           DISTSUP         The received signal is distorted by cable loss, and the signal that was transmitted is recovered from the received signal by means of an equalizer. Usually, these equalizers are very effective, but not perfect. The restored signal will always differ slightly from the transmitted signal, and this will also add noise to the received signal, thus reducing the performance.           DistSup is a parameter of a simple model to express what fraction of the transmitted signal is on recovered (and will behave like noise). If set to "Inf", it becomes infinite, as if the equalization were ideal           RN         The impedance of the modem, and in use for both the transmitter and the receiver. Changing the impedance changes the signal loss in a cable and the echo.           LINES         Used in SDSL and HDSL. This is related to the use of capacity. For example, if the total capacity were 5 Mbps, and, Lines is set to 2, this would mean that the real capacity treated in SPOCS for calculations is equal to 2.5 Mbps.           BITIELOADRANGE         These two values represent the minimum as well as the maximum number of bits per tone per symbol.           SYMBOLRATE         Used in DMT systems (ADSL, VDSL2). A common choice used in ADSL and VDSL systems is to set to 4000 baud/s.           FREQBANDS         Frequency Bands t                                                                                                    | FCHOSUP       | The fragment of the transmit signal that echoes into the receiver is usually               |
| echo cancellation, adds like noise to the received signal, and reduces the performance.         EchoSup is a parameter of a simple model to express what fraction of the received echo has left (and will behave like noise). If set to "Inf", it becomes infinite, as if the echo cancellation were ideal         DISTSUP       The received signal is distorted by cable loss, and the signal that was transmitted is recovered from the received signal by means of an equalizer. Usually, these equalizers are very effective, but not perfect. The restored signal will always differ slightly from the transmitted signal, and this will also add noise to the received signal, thus reducing the performance. DistSup is a parameter of a simple model to express what fraction of the transmitted signal is not recovered (and will behave like noise). If set to "Inf", it becomes infinite, as if the equalization were ideal         RN       The impedance of the modem, and in use for both the transmitter and the receiver. Changing the impedance changes the signal loss in a cable and the echo.         LINES       Used in SDSL and HDSL. This is related to the use of capacity. For example, if the total capacity treated in SPOCS for calculations is equal to 2.5 Mbps.         BITILOADRANGE       These two values represent the minimum as well as the maximum number of bits per tone per symbol.         SYMBOLRATE       Used in DMT systems (ADSL, VDSL2). A common choice used in ADSL and VDSL systems is to set to 4000 baud/s.         FREQBANDS       Frequency Bands to be used. Used in the generic Shannon model.         CARRIERFREQ       The frequency carrier. Mostly used when working with CAP systems, i.e. HDSL_CAP         FREQTONES<                                                                                                    | Lenosu        | suppressed by an echo canceller. Some residual echo will always remain after               |
| performance.       EchoSup is a parameter of a simple model to express what fraction of the received echo has left (and will behave like noise). If set to "Inf", it becomes infinite, as if the echo cancellation were ideal         DISTSUP       The received signal is distorted by cable loss, and the signal that was transmitted is recovered from the received signal by means of an equalizer. Usually, these equalizers are very effective, but not perfect. The restored signal will alway differ slightly from the transmitted signal, and this will also add noise to the received signal, thus reducing the performance. DistSup is a parameter of a simple model to express what fraction of the transmitted signal is not recovered (and will behave like noise). If set to "Inf", it becomes infinite, as if the equalization were ideal         RN       The impedance of the modern, and in use for both the transmitter and the receiver. Changing the impedance changes the signal loss in a cable and the echo.         LINES       Used in SDSL and HDSL. This is related to the use of capacity. For example, if the total capacity treated in SPOCS for calculations is equal to 2.5 Mbps.         BITLOADRANGE       These two values represent the minimum as well as the maximum number of bits per tone per symbol.         SYMBOLRATE       Used in DMT systems (ADSL, VDSI.2). A common choice used in ADSL and VDSL systems is to set to 4000 baud/s.         FREQBANDS       Frequency Bands to be used. Used in the generic Shannon model.         CARRIERFREQ       The frequency carrier. Mostly used when working with CAP systems, i.e. HDSL.CAP         The delta frequency is the spacing between DMT carriers. Common value is 4,3125KHz, though in VDSL2 syst                                                                                                    |               | echo cancellation, adds like noise to the received signal, and reduces the                 |
| EchoSup is a parameter of a simple model to express what fraction of the received echo has left (and will behave like noise). If set to "Inf", it becomes infinite, as if the echo cancellation were ideal         DISTSUP       The received signal is distorted by cable loss, and the signal that was transmitted is recovered from the received signal by means of an equalizer. Usually, these equalizers are very effective, but not perfect. The restored signal will always differ slightly from the transmitted signal, and this will also add noise to the received signal, thus reducing the performance. DistSup is a parameter of a simple model to express what fraction of the transmitted signal is not recovered (and will behave like noise). If set to "Inf", it becomes infinite, as if the equalization were ideal         RN       The impedance of the modem, and in use for both the transmitter and the receiver. Changing the impedance changes the signal loss in a cable and the echo.         LINES       Used in SDSL and HDSL. This is related to the use of capacity. For example, if the total capacity were 5 Mbps, and, Lines is set to 2, this would mean that the real capacity treated in SPOCS for calculations is equal to 2.5 Mbps.         BITPPERSYM       Number of Bits per symbol.         BITLOADRANGE       These two values represent the minimum as well as the maximum number of bits per tone per symbol.         SYMBOLRATE       Used in DMT systems (ADSL, VDSL2). A common choice used in ADSL and VDSL. Systems is to set to 4000 baud's.         FREQBANDS       Frequency Bands to be used. Used in the generic Shannon model.         CARRIERFREQ       The frequency is the spacing between DMT carriers Common value is 4,3125KHz, though                                                                                                    |               | performance.                                                                               |
| received echo has left (and will behave like noise). If set to "Infl", it becomes<br>infinite, as if the echo cancellation were idealDISTSUPThe received signal is distorted by cable loss, and the signal that was<br>transmitted is recovered from the received signal by means of an equalizer.<br>Usually, these equalizers are very effective, but not perfect. The restored<br>signal will always differ slightly from the transmitted signal, and this will also<br>add noise to the received signal, thus reducing the performance.<br>DistSup is a parameter of a simple model to express what fraction of the<br>transmitted signal is not recovered (and will behave like noise). If set to "Inf",<br>it becomes infinite, as if the equalization were idealRNThe impedance of the modern, and in use for both the transmitter and the<br>receiver. Changing the impedance changes the signal loss in a cable and the<br>echo.LINESUsed in SDSL and HDSL. This is related to the use of capacity. For example,<br>if the total capacity treated in SPOCS for calculations is equal to 2.5 Mbps.BITPPERSYMNumber of Bits per symbol.BITLOADRANGEThese two values represent the minimum as well as the maximum number of<br>bits per tone per symbol.SYMBOLRATEUsed in DMT systems (ADSL, VDSL2). A common choice used in ADSL<br>and VDSL systems is to set to 4000 baud/s.FREQTONESUsed when working with DMT, corresponding to the set of sub-carriers. The<br>use and location of the freq-tones varies according to each product supporting<br>DMT.DFThe delta frequency is the spacing between DMT carriers Common value is<br>4,3125KHz, though in VDSL2 systems it may change to 8,625 KHz when<br>high frequencies are usedINPImpulse Noise Protection: This is a parameter used in ADSL2+ in order to<br>deploy a prot                                                                                                    |               | EchoSup is a parameter of a simple model to express what fraction of the                   |
| infinite, as if the echo cancellation were ideal         DISTSUP       The received signal is distorted by cable loss, and the signal that was transmitted is recovered from the received signal, by means of an equalizer. Usually, these equalizers are very effective, but not perfect. The restored signal will always differ slightly from the transmitted signal, and this will also add noise to the received signal, thus reducing the performance. DistSup is a parameter of a simple model to express what fraction of the transmitted signal is not recovered (and will behave like noise). If set to "Inf", it becomes infinite, as if the equalization were ideal         RN       The impedance of the modem, and in use for both the transmitter and the receiver. Changing the impedance changes the signal loss in a cable and the echo.         LINES       Used in SDSL and HDSL. This is related to the use of capacity. For example, if the total capacity treated in SPOCS for calculations is equal to 2.5 Mbps.         BITPERSYM       Number of Bits per symbol.         BITLOADRANGE       These two values represent the minimum as well as the maximum number of bits per tone per symbol.         SYMBOLRATE       Used in DMT systems (ADSL, VDSL2). A common choice used in ADSL and VDSL systems is to set to 4000 baud/s.         FREQTONES       Frequency Bands to be used. Used in the generic Shannon model.         DF       The delta frequency is the spacing between DMT carriers. The use and location of the freq-tones varies according to each product supporting DMT.         DF       The delta frequency is the spacing between DMT carriers Common value is 4,3125KHz, though in VDSL2 systems it may change to 8,                                                                                                    |               | received echo has left (and will behave like noise). If set to "Inf", it becomes           |
| DISTSUPThe received signal is distorted by cable loss, and the signal that was<br>transmitted is recovered from the received signal by means of an equalizer.<br>Usually, these equalizers are very effective, but not perfect. The restored<br>signal will always differ slightly from the transmitted signal, and this will also<br>add noise to the received signal, thus reducing the performance.<br>DistSup is a parameter of a simple model to express what fraction of the<br>transmitted signal is not recovered (and will behave like noise). If set to "Inf",<br>it becomes infinite, as if the equalization were idealRNThe impedance of the modem, and in use for both the transmitter and the<br>receiver. Changing the impedance changes the signal loss in a cable and the<br>echo.LINESUsed in SDSL and HDSL. This is related to the use of capacity. For example,<br>if the total capacity treated in SPOCS for calculations is equal to 2.5 Mbps.BITPERSYMNumber of Bits per symbol.BITLOADRANGEThese two values represent the minimum as well as the maximum number of<br>bits per tone per symbol.SYMBOLRATEUsed in DMT systems (ADSL, VDSL2). A common choice used in ADSL<br>and VDSL systems is to set to 4000 baud/s.FREQBANDSFrequency Bands to be used. Used in the generic Shannon model.CARRIERFREQThe frequency carrier. Mostly used when working with CAP systems, i.e.<br>HDSL.CAPFREQTONESUsed when working with DMT, corresponding to the set of sub-carriers. The<br>use and location of the freq-tones varies according to each product supporting<br>DMT.DFThe delta frequency is the spacing between DMT carriers Common value is<br>4,3125KHz, though in VDSL2 systems if may change to 8,625 KHz when<br>high frequencies are usedINPImpulse Noise Protection:                                                                                                    |               | infinite, as if the echo cancellation were ideal                                           |
| Iransmitted is recovered from the received signal by means of an equalizer.<br>Usually, these equalizers are very effective, but not perfect. The restored<br>signal will always differ slightly from the transmitted signal, and this will also<br>add noise to the received signal, thus reducing the performance.<br>DistSup is a parameter of a simple model to express what fraction of the<br>transmitted signal is not recovered (and will behave like noise). If set to "Inf",<br>it becomes infinite, as if the equalization were ideal         RN       The impedance of the modem, and in use for both the transmitter and the<br>receiver. Changing the impedance changes the signal loss in a cable and the<br>echo.         LINES       Used in SDSL and HDSL. This is related to the use of capacity. For example,<br>if the total capacity were 5 Mbps, and, Lines is set to 2, this would mean that<br>the real capacity treated in SPOCS for calculations is equal to 2.5 Mbps.         BITPERSYM       Number of Bits per symbol.         BITLOADRANGE       These two values represent the minimum as well as the maximum number of<br>bits per tone per symbol.         SYMBOLRATE       Used in DMT systems (ADSL, VDSL2). A common choice used in ADSL<br>and VDSL systems is to set to 4000 baud/s.         FREQBANDS       Frequency Bands to be used. Used in the generic Shannon model.         CARRIERFREQ       The frequency carrier. Mostly used when working with CAP systems, i.e.<br>HDSL_CAP         FREQTONES       Used when working with DMT, corresponding to the set of sub-carriers. The<br>use and location of the freq-tones varies according to each product supporting<br>DMT.         DF       The delta frequency is the spacing between DMT carriers Common value                                                                                                    | DISTSUP       | The received signal is distorted by cable loss, and the signal that was                    |
| Usually, these equalizers are very effective, but not perfect. The restored<br>signal will always differ slightly from the transmitted signal, and this will also<br>add noise to the received signal, thus reducing the performance.<br>DistSup is a parameter of a simple model to express what fraction of the<br>transmitted signal is not recovered (and will behave like noise). If set to "Inf",<br>it becomes infinite, as if the equalization were idealRNThe impedance of the modem, and in use for both the transmitter and the<br>receiver. Changing the impedance changes the signal loss in a cable and the<br>eccho.LINESUsed in SDSL and HDSL. This is related to the use of capacity. For example,<br>if the total capacity treated in SPOCS for calculations is equal to 2.5 Mbps.BITPERSYMNumber of Bits per symbol.BITLOADRANGEThese two values represent the minimum as well as the maximum number of<br>bits per tone per symbol.SYMBOLRATEUsed in DMT systems (ADSL, VDSL2). A common choice used in ADSL<br>and VDSL systems is to set to 4000 baud/s.FREQBANDSFrequency Bands to be used. Used in the generic Shannon model.CARRIERFREQThe frequency carrier. Mostly used when working with CAP systems, i.e.<br>HDSL_CAPFREQTONESUsed when working with DMT, corresponding to the set of sub-carriers. The<br>use and location of the freq-tones varies according to each product supporting<br>DMT.DFThe delta frequency is the spacing between DMT carriers Common value is<br>4,3125KHz, though in VDSL2 systems it may change to 8,625 KHz when<br>high frequencies are usedINPImpulse Noise Protection: This is a parameter used in ADSL2+ in order to<br>deploy a protection mechanism for the effect of impulse noise. There are<br>several tables on ref [3,4] from which the                                                                                                    | 2101001       | transmitted is recovered from the received signal by means of an equalizer.                |
| signal will always differ slightly from the transmitted signal, and this will also<br>add noise to the received signal, thus reducing the performance.<br>DistSup is a parameter of a simple model to express what fraction of the<br>transmitted signal is not recovered (and will behave like noise). If set to "Inf",<br>it becomes infinite, as if the equalization were idealRNThe impedance of the modem, and in use for both the transmitter and the<br>receiver. Changing the impedance changes the signal loss in a cable and the<br>echo.LINESUsed in SDSL and HDSL. This is related to the use of capacity. For example,<br>if the total capacity were 5 Mbps, and, Lines is set to 2, this would mean that<br>the real capacity treated in SPOCS for calculations is equal to 2.5 Mbps.BITPERSYMNumber of Bits per symbol.BITLOADRANGEThese two values represent the minimum as well as the maximum number of<br>bits per tone per symbol.SYMBOLRATEUsed in DDT systems (ADSL, VDSL2). A common choice used in ADSL<br>and VDSL systems is to set to 4000 baud/s.FREQBANDSFrequency Bands to be used. Used in the generic Shannon model.CARRIERFREQThe frequency carrier. Mostly used when working with CAP systems, i.e.<br>HDSL.CAPDFThe delta frequency is the spacing between DMT carriers Common value is<br>4,3125KHz, though in VDSL2 systems it may change to 8,625 KHz when<br>high frequencies are usedINPImpulse Noise Protection: This is a parameter used in ADSL2+ in order to<br>deploy a protection with the delay.<br>Changing INP will change the amount of overhead (difference between the<br>LineRate and the DataRate)DELAYThis is a parameter used in ADSL2+ and provides in conjunction with INP<br>the mechanism to protect the system against Impulse Noise effect.<br>C                                                                                                    |               | Usually, these equalizers are very effective, but not perfect. The restored                |
| add noise to the received signal, thus reducing the performance.<br>DistSup is a parameter of a simple model to express what fraction of the<br>transmitted signal is not recovered (and will behave like noise). If set to "Inf",<br>it becomes infinite, as if the equalization were idealRNThe impedance of the modem, and in use for both the transmitter and the<br>receiver. Changing the impedance changes the signal loss in a cable and the<br>echo.LINESUsed in SDSL and HDSL. This is related to the use of capacity. For example,<br>if the total capacity treated in SPOCS for calculations is equal to 2.5 Mbps.BITPERSYMNumber of Bits per symbol.BITLOADRANGEThese two values represent the minimum as well as the maximum number of<br>bits per tone per symbol.SYMBOLRATEUsed in DMT systems (ADSL, VDSL2). A common choice used in ADSL<br>and VDSL systems is to set to 4000 baud/s.FREQBANDSFrequency Bands to be used. Used in the generic Shannon model.CARRIERFREQThe frequency carrier. Mostly used when working with CAP systems, i.e.<br>HDSL.CAPFREQTONESUsed when working with DMT, corresponding to the set of sub-carriers. The<br>use and location of the freq-tones varies according to each product supporting<br>DMT.DFThe delta frequency is the spacing between DMT carriers Common value is<br>4,3125KHz, though in VDSL2 systems it may change to 8,625 KHz when<br>high frequencies are usedINPImpulse Noise Protection: This is a parameter used in ADSL2+ in order to<br>deploy a protection mechanism for the effect of impulse noise. There are<br>several tables on ref [3,4] from which the user can choose the symbols to be<br>used in conjunction with the delay.<br>Changing INP will change the amount of overhead (difference between the<br>LineRate and                                                                                                    |               | signal will always differ slightly from the transmitted signal, and this will also         |
| DistSup is a parameter of a simple model to express what fraction of the<br>transmitted signal is not recovered (and will behave like noise). If set to "Inf",<br>it becomes infinite, as if the equalization were idealRNThe impedance of the modem, and in use for both the transmitter and the<br>receiver. Changing the impedance changes the signal loss in a cable and the<br>echo.LINESUsed in SDSL and HDSL. This is related to the use of capacity. For example,<br>if the total capacity were 5 Mbps, and, Lines is set to 2, this would mean that<br>the real capacity treated in SPOCS for calculations is equal to 2.5 Mbps.BITPERSYMNumber of Bits per symbol.BITLOADRANGEThese two values represent the minimum as well as the maximum number of<br>bits per tone per symbol.SYMBOLRATEUsed in DMT systems (ADSL, VDSL2). A common choice used in ADSL<br>and VDSL systems is to set to 4000 baud/s.FREQBANDSFrequency Bands to be used. Used in the generic Shannon model.CARRIERFREQThe frequency carrier. Mostly used when working with CAP systems, i.e.<br>HDSL.CAPFREQTONESUsed when working with DMT, corresponding to the set of sub-carriers. The<br>use and location of the freq-tones varies according to each product supporting<br>DMT.DFIm delta frequency is the spacing between DMT carriers Common value is<br>4,3125KHz, though in VDSL2 systems it may change to 8,625 KHz when<br>high frequencies are usedINPImpulse Noise Protection: This is a parameter used in ADSL2+ in order to<br>deploy a protection mechanism for the effect of impulse noise. There are<br>several tables on ref [3,4] from which the user can choose the symbols to be<br>used in conjunction with the delay.<br>Changing INP will change the amount of overhead (difference between the<br>Lin                                                                                                    |               | add noise to the received signal, thus reducing the performance.                           |
| transmitted signal is not recovered (and will behave like noise). If set to "Inf",<br>it becomes infinite, as if the equalization were idealRNThe impedance of the modem, and in use for both the transmitter and the<br>receiver. Changing the impedance changes the signal loss in a cable and the<br>echo.LINESUsed in SDSL and HDSL. This is related to the use of capacity. For example,<br>if the total capacity were 5 Mbps, and, Lines is set to 2, this would mean that<br>the real capacity treated in SPOCS for calculations is equal to 2.5 Mbps.BITPERSYMNumber of Bits per symbol.BITLOADRANGEThese two values represent the minimum as well as the maximum number of<br>bits per tone per symbol.SYMBOLRATEUsed in DMT systems (ADSL, VDSL2). A common choice used in ADSL<br>and VDSL systems is to set to 4000 baud/s.FREQBANDSFrequency Bands to be used. Used in the generic Shannon model.CARRIERFREQThe frequency carrier. Mostly used when working with CAP systems, i.e.<br>HDSL.CAPFREQTONESUsed when working with DMT, corresponding to the set of sub-carriers. The<br>use and location of the freq-tones varies according to each product supporting<br>DMT.DFThe delta frequency is the spacing between DMT carriers Common value is<br>4,3125KHz, though in VDSL2 systems it may change to 8,625 KHz when<br>high frequencies are usedINPImpulse Noise Protection: This is a parameter used in ADSL2+ in order to<br>deploy a protection mechanism for the effect of impulse noise. There are<br>several tables on ref [3,4] from which the user can choose the symbols to be<br>used in conjunction with the delay.<br>Changing INP will change the amount of overhead (difference between the<br>LineRate and the DataRate)DELAYThis is a parameter u                                                                                                    |               | DistSup is a parameter of a simple model to express what fraction of the                   |
| it becomes infinite, as if the equalization were idealRNThe impedance of the modem, and in use for both the transmitter and the<br>receiver. Changing the impedance changes the signal loss in a cable and the<br>echo.LINESUsed in SDSL and HDSL. This is related to the use of capacity. For example,<br>if the total capacity were 5 Mbps, and, Lines is set to 2, this would mean that<br>the real capacity treated in SPOCS for calculations is equal to 2.5 Mbps.BITPERSYMNumber of Bits per symbol.BITLOADRANGEThese two values represent the minimum as well as the maximum number of<br>bits per tone per symbol.SYMBOLRATEUsed in DMT systems (ADSL, VDSL2). A common choice used in ADSL<br>and VDSL systems is to set to 4000 baud/s.FREQBANDSFrequency Bands to be used. Used in the generic Shannon model.CARRIERFREQThe frequency carrier. Mostly used when working with CAP systems, i.e.<br>HDSL.CAPFREQTONESUsed when working with DMT, corresponding to the set of sub-carriers. The<br>use and location of the freq-tones varies according to each product supporting<br>DMT.DFThe delta frequency is the spacing between DMT carriers Common value is<br>4,3125KHz, though in VDSL2 systems it may change to 8,625 KHz when<br>high frequencies are usedINPImpulse Noise Protection: This is a parameter used in ADSL2+ in order to<br>deploy a protection mechanism for the effect of impulse noise. There are<br>several tables on ref [3,4] from which the user can choose the symbols to be<br>used in conjunction with the delay.<br>Changing INP will change the amount of overhead (difference between the<br>LineRate and the DataRate)DELAYThis is a parameter used in ADSL2+ and provides in conjunction with INP<br>the mechanism to protect the sys                                                                                                    |               | transmitted signal is not recovered (and will behave like noise). If set to "Inf",         |
| RN       The impedance of the modem, and in use for both the transmitter and the receiver. Changing the impedance changes the signal loss in a cable and the echo.         LINES       Used in SDSL and HDSL. This is related to the use of capacity. For example, if the total capacity were 5 Mbps, and, Lines is set to 2, this would mean that the real capacity treated in SPOCS for calculations is equal to 2.5 Mbps.         BITPERSYM       Number of Bits per symbol.         BITLOADRANGE       These two values represent the minimum as well as the maximum number of bits per tone per symbol.         SYMBOLRATE       Used in DMT systems (ADSL, VDSL2). A common choice used in ADSL and VDSL systems is to set to 4000 baud/s.         FREQBANDS       Frequency Bands to be used. Used in the generic Shannon model.         CARRIERFREQ       Used when working with DMT, corresponding to the set of sub-carriers. The use and location of the freq-tones varies according to each product supporting DMT.         DF       The delta frequency is the spacing between DMT carriers Common value is 4,3125KHz, though in VDSL2 systems it may change to 8,625 KHz when high frequencies are used         INP       Impulse Noise Protection: This is a parameter used in ADSL2+ in order to deploy a protection mechanism for the effect of impulse noise. There are several tables on ref [3,4] from which the user can choose the symbols to be used in conjunction with the delay.         Changing INP will change the amount of overhead (difference between the LineRate and the DataRate)       DELAY         This is a parameter used in ADSL2+ and provides in conjunction with INP the mechanism t                                                                                                    |               | it becomes infinite, as if the equalization were ideal                                     |
| receiver. Changing the impedance changes the signal loss in a cable and the<br>echo.LINESUsed in SDSL and HDSL. This is related to the use of capacity. For example,<br>if the total capacity were 5 Mbps, and, Lines is set to 2, this would mean that<br>the real capacity treated in SPOCS for calculations is equal to 2.5 Mbps.BITPERSYMNumber of Bits per symbol.BITLOADRANGEThese two values represent the minimum as well as the maximum number of<br>bits per tone per symbol.SYMBOLRATEUsed in DMT systems (ADSL, VDSL2). A common choice used in ADSL<br>and VDSL systems is to set to 4000 baud/s.FREQBANDSFrequency Bands to be used. Used in the generic Shannon model.CARRIERFREQThe frequency carrier. Mostly used when working with CAP systems, i.e.<br>HDSL.CAPFREQTONESUsed when working with DMT, corresponding to the set of sub-carriers. The<br>use and location of the freq-tones varies according to each product supporting<br>DMT.DFThe delta frequency is the spacing between DMT carriers Common value is<br>4,3125KHz, though in VDSL2 systems it may change to 8,625 KHz when<br>high frequencies are usedINPImpulse Noise Protection: This is a parameter used in ADSL2+ in order to<br>deploy a protection mechanism for the effect of impulse noise. There are<br>several tables on ref [3,4] from which the user can choose the symbols to be<br>used in conjunction with the delay.<br>Changing INP will change the amount of overhead (difference between the<br>LineRate and the DataRate)DELAYThis is a parameter used in ADSL2+ and provides in conjunction with INP<br>the mechanism to protect the system against Impulse Noise effect.<br>Changing Delay will change the amount of overhead (difference between the<br>LineRate and the DataRate)                                                                                                    | RN            | The impedance of the modem, and in use for both the transmitter and the                    |
| echo.LINESUsed in SDSL and HDSL. This is related to the use of capacity. For example,<br>if the total capacity were 5 Mbps, and, Lines is set to 2, this would mean that<br>the real capacity treated in SPOCS for calculations is equal to 2.5 Mbps.BITPERSYMNumber of Bits per symbol.BITLOADRANGEThese two values represent the minimum as well as the maximum number of<br>bits per tone per symbol.SYMBOLRATEUsed in DMT systems (ADSL, VDSL2). A common choice used in ADSL<br>and VDSL systems is to set to 4000 baud/s.FREQBANDSFrequency Bands to be used. Used in the generic Shannon model.CARRIERFREQThe frequency carrier. Mostly used when working with CAP systems, i.e.<br>HDSL.CAPFREQTONESUsed when working with DMT, corresponding to the set of sub-carriers. The<br>use and location of the freq-tones varies according to each product supporting<br>DMT.DFThe delta frequency is the spacing between DMT carriers Common value is<br>4,3125KHz, though in VDSL2 systems it may change to 8,625 KHz when<br>high frequencies are usedINPImpulse Noise Protection: This is a parameter used in ADSL2+ in order to<br>deploy a protection mechanism for the effect of impulse noise. There are<br>several tables on ref [3,4] from which the user can choose the symbols to be<br>used in conjunction with the delay.<br>Changing INP will change the amount of overhead (difference between the<br>LineRate and the DataRate)DELAYThis is a parameter used in ADSL2+ and provides in conjunction with INP<br>the mechanism to protect the system against Impulse Noise effect.<br>Changing Delay will change the amount of overhead (difference between the<br>LineRate and the DataRate)EOCOHEmbedded Operational Channel-OverHead: This parameter has a range                                                                                                    |               | receiver. Changing the impedance changes the signal loss in a cable and the                |
| LINESUsed in SDSL and HDSL. This is related to the use of capacity. For example,<br>if the total capacity were 5 Mbps, and, Lines is set to 2, this would mean that<br>the real capacity treated in SPOCS for calculations is equal to 2.5 Mbps.BITPERSYMNumber of Bits per symbol.BITLOADRANGEThese two values represent the minimum as well as the maximum number of<br>bits per tone per symbol.SYMBOLRATEUsed in DMT systems (ADSL, VDSL2). A common choice used in ADSL<br>and VDSL systems is to set to 4000 baud/s.FREQBANDSFrequency Bands to be used. Used in the generic Shannon model.CARRIERFREQThe frequency carrier. Mostly used when working with CAP systems, i.e.<br>HDSL.CAPFREQTONESUsed when working with DMT, corresponding to the set of sub-carriers. The<br>use and location of the freq-tones varies according to each product supporting<br>DMT.DFThe delta frequency is the spacing between DMT carriers Common value is<br>4,3125KHz, though in VDSL2 systems it may change to 8,625 KHz when<br>high frequencies are usedINPImpulse Noise Protection: This is a parameter used in ADSL2+ in order to<br>deploy a protection mechanism for the effect of impulse noise. There are<br>several tables on ref [3,4] from which the user can choose the symbols to be<br>used in conjunction with the delay.<br>Changing INP will change the amount of overhead (difference between the<br>LineRate and the DataRate)DELAYThis is a parameter used in ADSL2+ and provides in conjunction with INP<br>the mechanism to protect the system against Impulse Noise effect.<br>Changing Delay will change the amount of overhead (difference between the<br>LineRate and the DataRate)EOCOHEmbedded Operational Channel-OverHead: This parameter has a range from<br>8-to-64 Kbps                                                                                                    |               | echo.                                                                                      |
| If the total capacity were 5 Mbps, and, Lines is set to 2, this would mean that the real capacity treated in SPOCS for calculations is equal to 2.5 Mbps.         BITPERSYM       Number of Bits per symbol.         BITLOADRANGE       These two values represent the minimum as well as the maximum number of bits per tone per symbol.         SYMBOLRATE       Used in DMT systems (ADSL, VDSL2). A common choice used in ADSL and VDSL systems is to set to 4000 baud/s.         FREQBANDS       Frequency Bands to be used. Used in the generic Shannon model.         CARRIERFREQ       The frequency carrier. Mostly used when working with CAP systems, i.e. HDSL.CAP         FREQTONES       Used when working with DMT, corresponding to the set of sub-carriers. The use and location of the freq-tones varies according to each product supporting DMT.         DF       The delta frequency is the spacing between DMT carriers Common value is 4,3125KHz, though in VDSL2 systems it may change to 8,625 KHz when high frequencies are used         INP       Impulse Noise Protection: This is a parameter used in ADSL2+ in order to deploy a protection mechanism for the effect of impulse noise. There are several tables on ref [3,4] from which the user can choose the symbols to be used in conjunction with the delay.         Changing INP will change the amount of overhead (difference between the LineRate and the DataRate)       This is a parameter used in ADSL2+ and provides in conjunction with INP the mechanism to protect the system against Impulse Noise effect. Changing Delay will change the amount of overhead (difference between the LineRate and the DataRate)         EOCOH       <                                                                                                    | LINES         | Used in SDSL and HDSL. This is related to the use of capacity. For example,                |
| BITPERSYM       Number of Bits per symbol.         BITLOADRANGE       These two values represent the minimum as well as the maximum number of bits per tone per symbol.         SYMBOLRATE       Used in DMT systems (ADSL, VDSL2). A common choice used in ADSL and VDSL systems is to set to 4000 baud/s.         FREQBANDS       Frequency Bands to be used. Used in the generic Shannon model.         CARRIERFREQ       The frequency carrier. Mostly used when working with CAP systems, i.e. HDSL.CAP         FREQTONES       Used when working with DMT, corresponding to the set of sub-carriers. The use and location of the freq-tones varies according to each product supporting DMT.         DF       The delta frequency is the spacing between DMT carriers Common value is 4,3125KHz, though in VDSL2 systems it may change to 8,625 KHz when high frequencies are used         INP       Impulse Noise Protection: This is a parameter used in ADSL2+ in order to deploy a protection mechanism for the effect of impulse noise. There are several tables on ref [3,4] from which the user can choose the symbols to be used in conjunction with the delay.         Changing INP will change the amount of overhead (difference between the LineRate and the DataRate)         DELAY       This is a parameter used in ADSL2+ and provides in conjunction with INP the mechanism to protect the system against Impulse Noise effect. Changing Delay will change the amount of overhead (difference between the LineRate and the DataRate)         EOCOH       Embedded Operational Channel-OverHead: This parameter has a range from 8-to-64 Kbps and is used for exchanging messages between the modems                                                                                                    |               | if the total capacity were 5 Mbps, and, Lines is set to 2, this would mean that            |
| BITPERSYMNumber of Bits per symbol.BITLOADRANGEThese two values represent the minimum as well as the maximum number of<br>bits per tone per symbol.SYMBOLRATEUsed in DMT systems (ADSL, VDSL2). A common choice used in ADSL<br>and VDSL systems is to set to 4000 baud/s.FREQBANDSFrequency Bands to be used. Used in the generic Shannon model.CARRIERFREQThe frequency carrier. Mostly used when working with CAP systems, i.e.<br>HDSL.CAPFREQTONESUsed when working with DMT, corresponding to the set of sub-carriers. The<br>use and location of the freq-tones varies according to each product supporting<br>DMT.DFThe delta frequency is the spacing between DMT carriers Common value is<br>4,3125KHz, though in VDSL2 systems it may change to 8,625 KHz when<br>high frequencies are usedINPImpulse Noise Protection: This is a parameter used in ADSL2+ in order to<br>deploy a protection mechanism for the effect of impulse noise. There are<br>several tables on ref [3,4] from which the user can choose the symbols to be<br>used in conjunction with the delay.<br>Changing INP will change the amount of overhead (difference between the<br>LineRate and the DataRate)DELAYThis is a parameter used in ADSL2+ and provides in conjunction with INP<br>the mechanism to protect the system against Impulse Noise effect.<br>Changing Delay will change the amount of overhead (difference between the<br>LineRate and the DataRate)EOCOHEmbedded Operational Channel-OverHead: This parameter has a range from<br>8-to-64 Kbps and is used for exchanging messages between the modems                                                                                                    |               | the real capacity treated in SPOCS for calculations is equal to 2.5 Mbps.                  |
| BITLOADRANGEThese two values represent the minimum as well as the maximum number of<br>bits per tone per symbol.SYMBOLRATEUsed in DMT systems (ADSL, VDSL2). A common choice used in ADSL<br>and VDSL systems is to set to 4000 baud/s.FREQBANDSFrequency Bands to be used. Used in the generic Shannon model.CARRIERFREQThe frequency carrier. Mostly used when working with CAP systems, i.e.<br>HDSL.CAPFREQTONESUsed when working with DMT, corresponding to the set of sub-carriers. The<br>use and location of the freq-tones varies according to each product supporting<br>DMT.DFThe delta frequency is the spacing between DMT carriers Common value is<br>4,3125KHz, though in VDSL2 systems it may change to 8,625 KHz when<br>high frequencies are usedINPImpulse Noise Protection: This is a parameter used in ADSL2+ in order to<br>deploy a protection mechanism for the effect of impulse noise. There are<br>several tables on ref [3,4] from which the user can choose the symbols to be<br>used in conjunction with the delay.<br>Changing INP will change the amount of overhead (difference between the<br>LineRate and the DataRate)DELAYThis is a parameter used in ADSL2+ and provides in conjunction with INP<br>the mechanism to protect the system against impulse Noise effect.<br>Changing Delay will change the amount of overhead (difference between the<br>LineRate and the DataRate)EOCOHEmbedded Operational Channel-OverHead: This parameter has a range from<br>8-to-64 Kbps and is used for exchanging messages between the modems                                                                                                    | BITPERSYM     | Number of Bits per symbol.                                                                 |
| BITLOADRANGEThese two values represent the minimum as well as the maximum number of<br>bits per tone per symbol.SYMBOLRATEUsed in DMT systems (ADSL, VDSL2). A common choice used in ADSL<br>and VDSL systems is to set to 4000 baud/s.FREQBANDSFrequency Bands to be used. Used in the generic Shannon model.CARRIERFREQThe frequency carrier. Mostly used when working with CAP systems, i.e.<br>HDSL.CAPFREQTONESUsed when working with DMT, corresponding to the set of sub-carriers. The<br>use and location of the freq-tones varies according to each product supporting<br>DMT.DFThe delta frequency is the spacing between DMT carriers Common value is<br>4,3125KHz, though in VDSL2 systems it may change to 8,625 KHz when<br>high frequencies are usedINPImpulse Noise Protection: This is a parameter used in ADSL2+ in order to<br>deploy a protection mechanism for the effect of impulse noise. There are<br>several tables on ref [3,4] from which the user can choose the symbols to be<br>used in conjunction with the delay.<br>Changing INP will change the amount of overhead (difference between the<br>LineRate and the DataRate)DELAYThis is a parameter used in ADSL2+ and provides in conjunction with INP<br>the mechanism to protect the system against Impulse Noise effect.<br>Changing Delay will change the amount of overhead (difference between the<br>LineRate and the DataRate)EOCOHEmbedded Operational Channel-OverHead: This parameter has a range from<br>8-to-64 Kbps and is used for exchanging messages between the modems                                                                                                    |               |                                                                                            |
| bits per tone per symbol.SYMBOLRATEUsed in DMT systems (ADSL, VDSL2). A common choice used in ADSL<br>and VDSL systems is to set to 4000 baud/s.FREQBANDSFrequency Bands to be used. Used in the generic Shannon model.CARRIERFREQThe frequency carrier. Mostly used when working with CAP systems, i.e.<br>HDSL.CAPFREQTONESUsed when working with DMT, corresponding to the set of sub-carriers. The<br>use and location of the freq-tones varies according to each product supporting<br>DMT.DFThe delta frequency is the spacing between DMT carriers Common value is<br>4,3125KHz, though in VDSL2 systems it may change to 8,625 KHz when<br>high frequencies are usedINPImpulse Noise Protection: This is a parameter used in ADSL2+ in order to<br>deploy a protection mechanism for the effect of impulse noise. There are<br>several tables on ref [3,4] from which the user can choose the symbols to be<br>used in conjunction with the delay.<br>Changing INP will change the amount of overhead (difference between the<br>LineRate and the DataRate)DELAYThis is a parameter used in ADSL2+ and provides in conjunction with INP<br>the mechanism to protect the system against Impulse Noise effect.<br>Changing Delay will change the amount of overhead (difference between the<br>LineRate and the DataRate)EOCOHEmbedded Operational Channel-OverHead: This parameter has a range from<br>8-to-64 Kbps and is used for exchanging messages between the modems                                                                                                    | BITLOADRANGE  | These two values represent the minimum as well as the maximum number of                    |
| SYMBOLRATEUsed in DMT systems (ADSL, VDSL2). A common choice used in ADSL<br>and VDSL systems is to set to 4000 baud/s.FREQBANDSFrequency Bands to be used. Used in the generic Shannon model.CARRIERFREQThe frequency carrier. Mostly used when working with CAP systems, i.e.<br>HDSL.CAPFREQTONESUsed when working with DMT, corresponding to the set of sub-carriers. The<br>use and location of the freq-tones varies according to each product supporting<br>DMT.DFThe delta frequency is the spacing between DMT carriers Common value is<br>4,3125KHz, though in VDSL2 systems it may change to 8,625 KHz when<br>high frequencies are usedINPImpulse Noise Protection: This is a parameter used in ADSL2+ in order to<br>deploy a protection mechanism for the effect of impulse noise. There are<br>several tables on ref [3,4] from which the user can choose the symbols to be<br>used in conjunction with the delay.<br>Changing INP will change the amount of overhead (difference between the<br>LineRate and the DataRate)DELAYThis is a parameter used in ADSL2+ and provides in conjunction with INP<br>the mechanism to protect the system against Impulse Noise effect.<br>Changing Delay will change the amount of overhead (difference between the<br>LineRate and the DataRate)EOCOHEmbedded Operational Channel-OverHead: This parameter has a range from<br>8-to-64 Kbps and is used for exchanging messages between the modems                                                                                                    | 2112012111(02 | bits per tone per symbol.                                                                  |
| and VDSL systems is to set to 4000 baud/s.FREQBANDSFrequency Bands to be used. Used in the generic Shannon model.CARRIERFREQThe frequency carrier. Mostly used when working with CAP systems, i.e.<br>HDSL.CAPFREQTONESUsed when working with DMT, corresponding to the set of sub-carriers. The<br>use and location of the freq-tones varies according to each product supporting<br>DMT.DFThe delta frequency is the spacing between DMT carriers Common value is<br>4,3125KHz, though in VDSL2 systems it may change to 8,625 KHz when<br>high frequencies are usedINPImpulse Noise Protection: This is a parameter used in ADSL2+ in order to<br>deploy a protection mechanism for the effect of impulse noise. There are<br>several tables on ref [3,4] from which the user can choose the symbols to be<br>used in conjunction with the delay.<br>Changing INP will change the amount of overhead (difference between the<br>LineRate and the DataRate)DELAYThis is a parameter used in ADSL2+ and provides in conjunction with INP<br>the mechanism to protect the system against Impulse Noise effect.<br>Changing Delay will change the amount of overhead (difference between the<br>LineRate and the DataRate)EOCOHEmbedded Operational Channel-OverHead: This parameter has a range from<br>8-to-64 Kbps and is used for exchanging messages between the modems                                                                                                    | SYMBOLRATE    | Used in DMT systems (ADSL, VDSL2). A common choice used in ADSL                            |
| FREQBANDSFrequency Bands to be used. Used in the generic Shannon model.CARRIERFREQThe frequency carrier. Mostly used when working with CAP systems, i.e.<br>HDSL.CAPFREQTONESUsed when working with DMT, corresponding to the set of sub-carriers. The<br>use and location of the freq-tones varies according to each product supporting<br>DMT.DFThe delta frequency is the spacing between DMT carriers Common value is<br>4,3125KHz, though in VDSL2 systems it may change to 8,625 KHz when<br>high frequencies are usedINPImpulse Noise Protection: This is a parameter used in ADSL2+ in order to<br>deploy a protection mechanism for the effect of impulse noise. There are<br>several tables on ref [3,4] from which the user can choose the symbols to be<br>used in conjunction with the delay.<br>Changing INP will change the amount of overhead (difference between the<br>LineRate and the DataRate)DELAYThis is a parameter used in ADSL2+ and provides in conjunction with INP<br>the mechanism to protect the system against Impulse Noise effect.<br>Changing Delay will change the amount of overhead (difference between the<br>LineRate and the DataRate)EOCOHEmbedded Operational Channel-OverHead: This parameter has a range from<br>8-to-64 Kbps and is used for exchanging messages between the modems                                                                                                    |               | and VDSL systems is to set to 4000 baud/s.                                                 |
| TREQUARDSThe frequency carrier. Mostly used when working with CAP systems, i.e.<br>HDSL.CAPFREQTONESUsed when working with DMT, corresponding to the set of sub-carriers. The<br>use and location of the freq-tones varies according to each product supporting<br>DMT.DFThe delta frequency is the spacing between DMT carriers Common value is<br>4,3125KHz, though in VDSL2 systems it may change to 8,625 KHz when<br>high frequencies are usedINPImpulse Noise Protection: This is a parameter used in ADSL2+ in order to<br>deploy a protection mechanism for the effect of impulse noise. There are<br>several tables on ref [3,4] from which the user can choose the symbols to be<br>used in conjunction with the delay.<br>Changing INP will change the amount of overhead (difference between the<br>LineRate and the DataRate)DELAYThis is a parameter used in ADSL2+ and provides in conjunction with INP<br>the mechanism to protect the system against Impulse Noise effect.<br>Changing Delay will change the amount of overhead (difference between the<br>LineRate and the DataRate)EOCOHEmbedded Operational Channel-OverHead: This parameter has a range from<br>8-to-64 Kbps and is used for exchanging messages between the modems                                                                                                    | FDEORANDS     | Frequency Bands to be used. Used in the generic Shannon model.                             |
| CARRIERFREQThe frequency carrier. Mostly used when working with CAP systems, i.e.<br>HDSL.CAPFREQTONESUsed when working with DMT, corresponding to the set of sub-carriers. The<br>use and location of the freq-tones varies according to each product supporting<br>DMT.DFThe delta frequency is the spacing between DMT carriers Common value is<br>4,3125KHz, though in VDSL2 systems it may change to 8,625 KHz when<br>high frequencies are usedINPImpulse Noise Protection: This is a parameter used in ADSL2+ in order to<br>deploy a protection mechanism for the effect of impulse noise. There are<br>several tables on ref [3,4] from which the user can choose the symbols to be<br>used in conjunction with the delay.<br>Changing INP will change the amount of overhead (difference between the<br>LineRate and the DataRate)DELAYThis is a parameter used in ADSL2+ and provides in conjunction with INP<br>the mechanism to protect the system against Impulse Noise effect.<br>Changing Delay will change the amount of overhead (difference between the<br>LineRate and the DataRate)EOCOHEmbedded Operational Channel-OverHead: This parameter has a range from<br>8-to-64 Kbps and is used for exchanging messages between the modems                                                                                                    | TREQUARDS     |                                                                                            |
| CARRIERFREQThe requercy carrier. Mostly used when working with CAP systems, i.e.<br>HDSL.CAPFREQTONESUsed when working with DMT, corresponding to the set of sub-carriers. The<br>use and location of the freq-tones varies according to each product supporting<br>DMT.DFThe delta frequency is the spacing between DMT carriers Common value is<br>4,3125KHz, though in VDSL2 systems it may change to 8,625 KHz when<br>high frequencies are usedINPImpulse Noise Protection: This is a parameter used in ADSL2+ in order to<br>deploy a protection mechanism for the effect of impulse noise. There are<br>several tables on ref [3,4] from which the user can choose the symbols to be<br>used in conjunction with the delay.<br>Changing INP will change the amount of overhead (difference between the<br>LineRate and the DataRate)DELAYThis is a parameter used in ADSL2+ and provides in conjunction with INP<br>the mechanism to protect the system against Impulse Noise effect.<br>Changing Delay will change the amount of overhead (difference between the<br>LineRate and the DataRate)EOCOHEmbedded Operational Channel-OverHead: This parameter has a range from<br>8-to-64 Kbps and is used for exchanging messages between the modems                                                                                                    |               | The frequency carrier Mostly used when working with CAP systems is                         |
| FREQTONESUsed when working with DMT, corresponding to the set of sub-carriers. The<br>use and location of the freq-tones varies according to each product supporting<br>DMT.DFThe delta frequency is the spacing between DMT carriers Common value is<br>4,3125KHz, though in VDSL2 systems it may change to 8,625 KHz when<br>high frequencies are usedINPImpulse Noise Protection: This is a parameter used in ADSL2+ in order to<br>deploy a protection mechanism for the effect of impulse noise. There are<br>several tables on ref [3,4] from which the user can choose the symbols to be<br>used in conjunction with the delay.<br>Changing INP will change the amount of overhead (difference between the<br>LineRate and the DataRate)DELAYThis is a parameter used in ADSL2+ and provides in conjunction with INP<br>the mechanism to protect the system against Impulse Noise effect.<br>Changing Delay will change the amount of overhead (difference between the<br>LineRate and the DataRate)EOCOHEmbedded Operational Channel-OverHead: This parameter has a range from<br>8-to-64 Kbps and is used for exchanging messages between the modems                                                                                                    | CARRIERFREQ   | HDSL CAP                                                                                   |
| FREQTONESUsed when working with DMT, corresponding to the set of sub-carriers. The<br>use and location of the freq-tones varies according to each product supporting<br>DMT.DFThe delta frequency is the spacing between DMT carriers Common value is<br>4,3125KHz, though in VDSL2 systems it may change to 8,625 KHz when<br>high frequencies are usedINPImpulse Noise Protection: This is a parameter used in ADSL2+ in order to<br>deploy a protection mechanism for the effect of impulse noise. There are<br>several tables on ref [3,4] from which the user can choose the symbols to be<br>used in conjunction with the delay.<br>Changing INP will change the amount of overhead (difference between the<br>LineRate and the DataRate)DELAYThis is a parameter used in ADSL2+ and provides in conjunction with INP<br>the mechanism to protect the system against Impulse Noise effect.<br>Changing Delay will change the amount of overhead (difference between the<br>LineRate and the DataRate)EOCOHEmbedded Operational Channel-OverHead: This parameter has a range from<br>8-to-64 Kbps and is used for exchanging messages between the modems                                                                                                    |               | IIDSE.CAI                                                                                  |
| use and location of the freq-tones varies according to each product supporting<br>DMT.DFThe delta frequency is the spacing between DMT carriers Common value is<br>4,3125KHz, though in VDSL2 systems it may change to 8,625 KHz when<br>high frequencies are usedINPImpulse Noise Protection: This is a parameter used in ADSL2+ in order to<br>deploy a protection mechanism for the effect of impulse noise. There are<br>several tables on ref [3,4] from which the user can choose the symbols to be<br>used in conjunction with the delay.<br>Changing INP will change the amount of overhead (difference between the<br>LineRate and the DataRate)DELAYThis is a parameter used in ADSL2+ and provides in conjunction with INP<br>the mechanism to protect the system against Impulse Noise effect.<br>Changing Delay will change the amount of overhead (difference between the<br>LineRate and the DataRate)EOCOHEmbedded Operational Channel-OverHead: This parameter has a range from<br>8-to-64 Kbps and is used for exchanging messages between the modems                                                                                                    | FREQTONES     | Used when working with DMT, corresponding to the set of sub-carriers. The                  |
| DMT.DFThe delta frequency is the spacing between DMT carriers Common value is<br>4,3125KHz, though in VDSL2 systems it may change to 8,625 KHz when<br>high frequencies are usedINPImpulse Noise Protection: This is a parameter used in ADSL2+ in order to<br>deploy a protection mechanism for the effect of impulse noise. There are<br>several tables on ref [3,4] from which the user can choose the symbols to be<br>used in conjunction with the delay.<br>Changing INP will change the amount of overhead (difference between the<br>LineRate and the DataRate)DELAYThis is a parameter used in ADSL2+ and provides in conjunction with INP<br>the mechanism to protect the system against Impulse Noise effect.<br>Changing Delay will change the amount of overhead (difference between the<br>LineRate and the DataRate)EOCOHEmbedded Operational Channel-OverHead: This parameter has a range from<br>8-to-64 Kbps and is used for exchanging messages between the modems                                                                                                    |               | use and location of the freq-tones varies according to each product supporting             |
| DFThe delta frequency is the spacing between DMT carriers Common value is<br>4,3125KHz, though in VDSL2 systems it may change to 8,625 KHz when<br>high frequencies are usedINPImpulse Noise Protection: This is a parameter used in ADSL2+ in order to<br>deploy a protection mechanism for the effect of impulse noise. There are<br>several tables on ref [3,4] from which the user can choose the symbols to be<br>used in conjunction with the delay.<br>Changing INP will change the amount of overhead (difference between the<br>LineRate and the DataRate)DELAYThis is a parameter used in ADSL2+ and provides in conjunction with INP<br>the mechanism to protect the system against Impulse Noise effect.<br>Changing Delay will change the amount of overhead (difference between the<br>LineRate and the DataRate)EOCOHEmbedded Operational Channel-OverHead: This parameter has a range from<br>8-to-64 Kbps and is used for exchanging messages between the modems                                                                                                    |               | DMT.                                                                                       |
| 4,3125KHz, though in VDSL2 systems it may change to 8,625 KHz when<br>high frequencies are used         INP       Impulse Noise Protection: This is a parameter used in ADSL2+ in order to<br>deploy a protection mechanism for the effect of impulse noise. There are<br>several tables on ref [3,4] from which the user can choose the symbols to be<br>used in conjunction with the delay.<br>Changing INP will change the amount of overhead (difference between the<br>LineRate and the DataRate)         DELAY       This is a parameter used in ADSL2+ and provides in conjunction with INP<br>the mechanism to protect the system against Impulse Noise effect.<br>Changing Delay will change the amount of overhead (difference between the<br>LineRate and the DataRate)         EOCOH       Embedded Operational Channel-OverHead: This parameter has a range from<br>8-to-64 Kbps and is used for exchanging messages between the modems                                                                                                    | DF            | The delta frequency is the spacing between DMT carriers Common value is                    |
| INPImpulse Noise Protection: This is a parameter used in ADSL2+ in order to<br>deploy a protection mechanism for the effect of impulse noise. There are<br>several tables on ref [3,4] from which the user can choose the symbols to be<br>used in conjunction with the delay.<br>Changing INP will change the amount of overhead (difference between the<br>LineRate and the DataRate)DELAYThis is a parameter used in ADSL2+ and provides in conjunction with INP<br>the mechanism to protect the system against Impulse Noise effect.<br>Changing Delay will change the amount of overhead (difference between the<br>LineRate and the DataRate)EOCOHEmbedded Operational Channel-OverHead: This parameter has a range from<br>8-to-64 Kbps and is used for exchanging messages between the modems                                                                                                    |               | 4,3125KHz, though in VDSL2 systems it may change to 8,625 KHz when                         |
| INP       Impulse Noise Protection: This is a parameter used in ADSL2+ in order to deploy a protection mechanism for the effect of impulse noise. There are several tables on ref [3,4] from which the user can choose the symbols to be used in conjunction with the delay. Changing INP will change the amount of overhead (difference between the LineRate and the DataRate)         DELAY       This is a parameter used in ADSL2+ and provides in conjunction with INP the mechanism to protect the system against Impulse Noise effect. Changing Delay will change the amount of overhead (difference between the LineRate and the DataRate)         EOCOH       Embedded Operational Channel-OverHead: This parameter has a range from 8-to-64 Kbps and is used for exchanging messages between the modems                                                                                                    |               | high frequencies are used                                                                  |
| deploy a protection mechanism for the effect of impulse noise. There are<br>several tables on ref [3,4] from which the user can choose the symbols to be<br>used in conjunction with the delay.<br>Changing INP will change the amount of overhead (difference between the<br>                                                                                                    | INP           | Impulse Noise Protection: This is a parameter used in ADSL2+ in order to                   |
| Betwein tables on ref [5,4] from which the user can choose the symbols to be used in conjunction with the delay.         Changing INP will change the amount of overhead (difference between the LineRate and the DataRate)         DELAY         This is a parameter used in ADSL2+ and provides in conjunction with INP the mechanism to protect the system against Impulse Noise effect.         Changing Delay will change the amount of overhead (difference between the LineRate and the DataRate)         EOCOH         Embedded Operational Channel-OverHead: This parameter has a range from 8-to-64 Kbps and is used for exchanging messages between the modems                                                                                                    |               | deploy a protection mechanism for the effect of impulse noise. There are                   |
| DELAY       Changing INP will change the amount of overhead (difference between the LineRate and the DataRate)         DELAY       This is a parameter used in ADSL2+ and provides in conjunction with INP the mechanism to protect the system against Impulse Noise effect. Changing Delay will change the amount of overhead (difference between the LineRate and the DataRate)         EOCOH       Embedded Operational Channel-OverHead: This parameter has a range from 8-to-64 Kbps and is used for exchanging messages between the modems                                                                                                    |               | several tables on rel [5,4] from which the user can choose the symbols to be               |
| DELAY       This is a parameter used in ADSL2+ and provides in conjunction with INP the mechanism to protect the system against Impulse Noise effect. Changing Delay will change the amount of overhead (difference between the LineRate and the DataRate)         EOCOH       Embedded Operational Channel-OverHead: This parameter has a range from 8-to-64 Kbps and is used for exchanging messages between the modems                                                                                                    |               | Changing INP will change the amount of overhead (difference between the                    |
| DELAY       This is a parameter used in ADSL2+ and provides in conjunction with INP the mechanism to protect the system against Impulse Noise effect. Changing Delay will change the amount of overhead (difference between the LineRate and the DataRate)         EOCOH       Embedded Operational Channel-OverHead: This parameter has a range from 8-to-64 Kbps and is used for exchanging messages between the modems                                                                                                    |               | LineRate and the DataRate)                                                                 |
| DELAY       This is a parameter used in ADSE21 and provides in conjunction with Hyperbolic terms in conjunction with Hyperbolic terms in conjunction terms in conjunction terms in conjuncting terms in conjunction terms in conjunction terms in co |               | This is a parameter used in ADSI 2+ and provides in conjunction with INP                   |
| EOCOH       Embedded Operational Channel-OverHead: This parameter has a range from 8-to-64 Kbps and is used for exchanging messages between the modems                                                                                                    | DELAY         | the mechanism to protect the system against Impulse Noise effect                           |
| EOCOH       Embedded Operational Channel-OverHead: This parameter has a range from<br>8-to-64 Kbps and is used for exchanging messages between the modems                                                                                                    |               | Changing Delay will change the amount of overhead (difference between the                  |
| <b>EOCOH</b> Embedded Operational Channel-OverHead: This parameter has a range from 8-to-64 Kbps and is used for exchanging messages between the modems                                                                                                    |               | LineRate and the DataRate)                                                                 |
| 8-to-64 Kbps and is used for exchanging messages between the modems                                                                                                    | БОСОЧ         | Embedded Operational Channel-OverHead: This parameter has a range from                     |
|                                                                                                    | EUCUN         | 8-to-64 Kbps and is used for exchanging messages between the modems                        |
| Figure 58: Understanding the parameter of the receiver models.                                                                                                    |               | Figure 58: Understanding the parameter of the receiver models.                             |

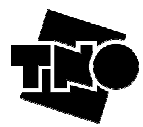

### 6.3.2 Selecting tuneable receiver models

Most of the receiver models have fixed parameter values, meaning that you cannot change their values. This protects you from unattended changes. In special cases you may want to tweak one or more of these parameters, for instance to account for a better noise gap or another amount of impulse noise protection. This is only possible for the receiver models that are specifically intended to be tuneable.

To get access to one of the tuneable receiver models, you have to bring the level of expertise at least to the "Advanced level". Additionally, the auto completion mode should be switched-off for victims, so that you can overrule the default receiver model by a tuneable model of your choice. You can change them both via the CONFIG menu:

#### [ CONFIG | AUTOR COMPLETION MODE | KEEP VICTIMS PAIRED ] à "disabled"

#### [ CONFIG | LEVEL OF EXPERTISE | ADVANCED ]

Now the listbox of the receiver will contain tuneable models as well. To warn you that you have selected a tuneable model, the GUI responds on it by highlighting the <Parameters> button from yellow to red.

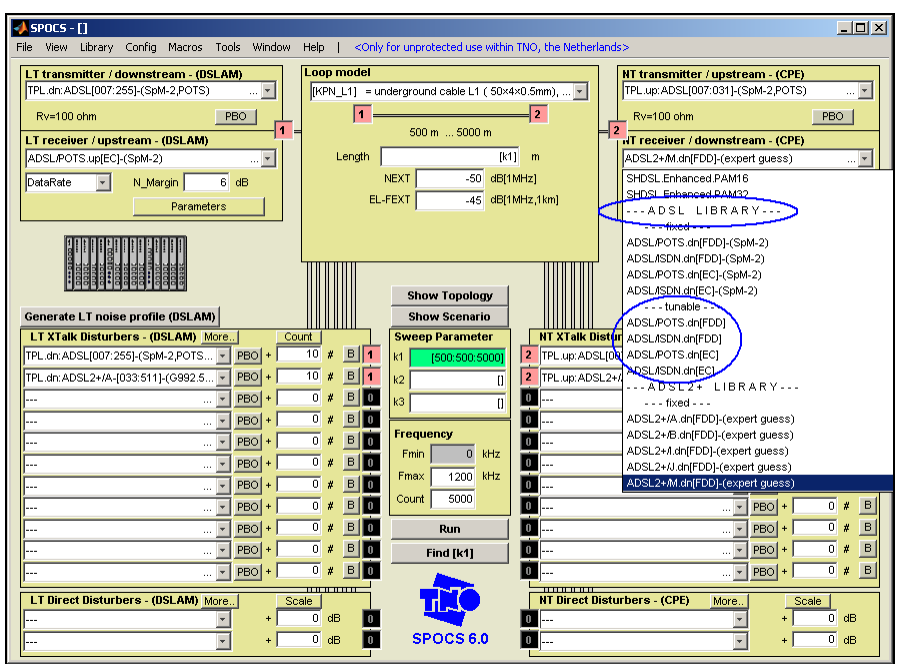

Figure 59: Receiver Models in SPOCS: Fixed and Tuneable

| ✓ SPOCS - []                                                                                                    |                                                                                                    |                                                                        |
|----------------------------------------------------------------------------------------------------|----------------------------------------------------------------------------------------------------|------------------------------------------------------------------------|
| File View Library Config Macros Tools Window                                                                                                    | Help   <only for="" nether<="" th="" the="" tno,="" unprotected="" use="" within=""><th>lands&gt;</th></only>                                  | lands>                                                                 |
| LT transmitter / downstream - (USLAM)<br>TPL.dr.ADSL[007:255]-(SpM-2,POTS) y<br>Rv=100 ohm PBO<br>LT receiver / upstream - (USLAM)<br>ADSLPOTS up[C]-(SpM-2) y<br>DataRate V N_Margin 6 dB<br>Parameters | Loop model<br>[KPN_11] = underground cable L1 ( 50x4x0.5mm), x<br>1 2<br>500 m 5000 m<br>Length [K1] m<br>NEXT -50<br>EL-FEXT -45 dB[1MHz,1km] | NT transmitter / upstream - (CPE)<br>TPL up: ADSL(007.031)(SpM-2,POTS) |
| Figure 60:                                                                                                    | The <parameter> button</parameter>                                                                                                    | colours red                                                            |

if you have changed a parameter of a tuneable model.

The current version of SPOCS does not support that the sweep parameter k1 can be used in the tuneable parameters, but such a capability is intended for a next revision of SPOCS.

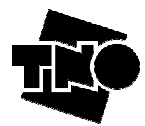

#### 6.3.3 Selecting a generic receiver model

The list of specific receiver models is long enough to find a matching one for most modems that are conform some DSL standard. However in some cases this is not good enough and you may need to access one of the generic receiver models that are beneath these specific models.

The ETSI SpM-2 standard [1] identifies several generic models for receiver performance, dedicated to different line code principles. SPOCS supports the following generic models:

- Shifted Shannon, which is line code independent and therefore the most generic one.
- PAM, dedicated to line-codes using Pulse Amplitude Modulation.
- CAP/QAM, dedicated to line-codes using Quadrature modulation.
- DMT, dedicated to line-codes using multiple discrete tones.

These generic models are the basis for all specific models in the library, where each specific model has its own set of parameter values.

| These generic models | are used in the following specific receiver models: |
|----------------------|-----------------------------------------------------|
| PAM                  | ISDN, SDSL, HDSL.2B1Q.                              |
| САР                  | HDSL.CAP and VDSL1(CAP) -now obsolete-              |
| DMT                  | ADSL, VDSL2                                         |
|                      |                                                     |

Figure 61: Examples of DSL systems working based on the different generic models.

To get access to one of the generic receiver models, you have to bring the level of expertise to at least the "Advanced level". You can change this via the Config menu:

#### [ Config | Level of expertise | Advanced ]

Now the listbox of the receiver will contain generic receiver models as well. The parameters of these models are all tuneable, and the following parameters apply to each model:

| PROPERTIES          | SHANNON | PAM | CAP | DMT |
|---------------------|---------|-----|-----|-----|
| Gap                 | Х       | х   | х   | х   |
| Noise               | x       | X   | х   | х   |
| EchoSup             | x       | X   | х   | х   |
| DistSup             | x       | X   | х   | х   |
| Rn (Impedance)      | x       | X   | х   | х   |
| Lines               | x       | x   | х   |     |
| BitPerSym           |         | X   | х   |     |
| <b>BitLoadRange</b> |         |     |     | х   |
| SymbolRate          |         |     |     | х   |
| FreqBands           | x       |     |     |     |
| CarrierFreq         |         |     | х   |     |
| FreqTones           |         |     |     | х   |
| dF                  |         |     |     | х   |
| INP                 |         |     |     | х   |
| Delay               |         |     |     | х   |
| ЕОСОН               |         |     |     | х   |

Figure 62: General and Specific Properties of the Generic Models.

#### 6.3.4 Inspecting a receiver model (bitloading)

To find out what bitloading a DMT model does with a transmit signal, right-click on the receiver list box with your mouse. This opens a context menu, and one of its menu items is named "*Receiver inspector*". Figure 63 illustrates the result of hitting that menu item: The dotted curve (rounded) is close to what bitloading an actual

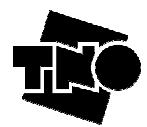

modem would report under the stress conditions of your scenario. The solid curve (fractional) is the one being used during calculations.

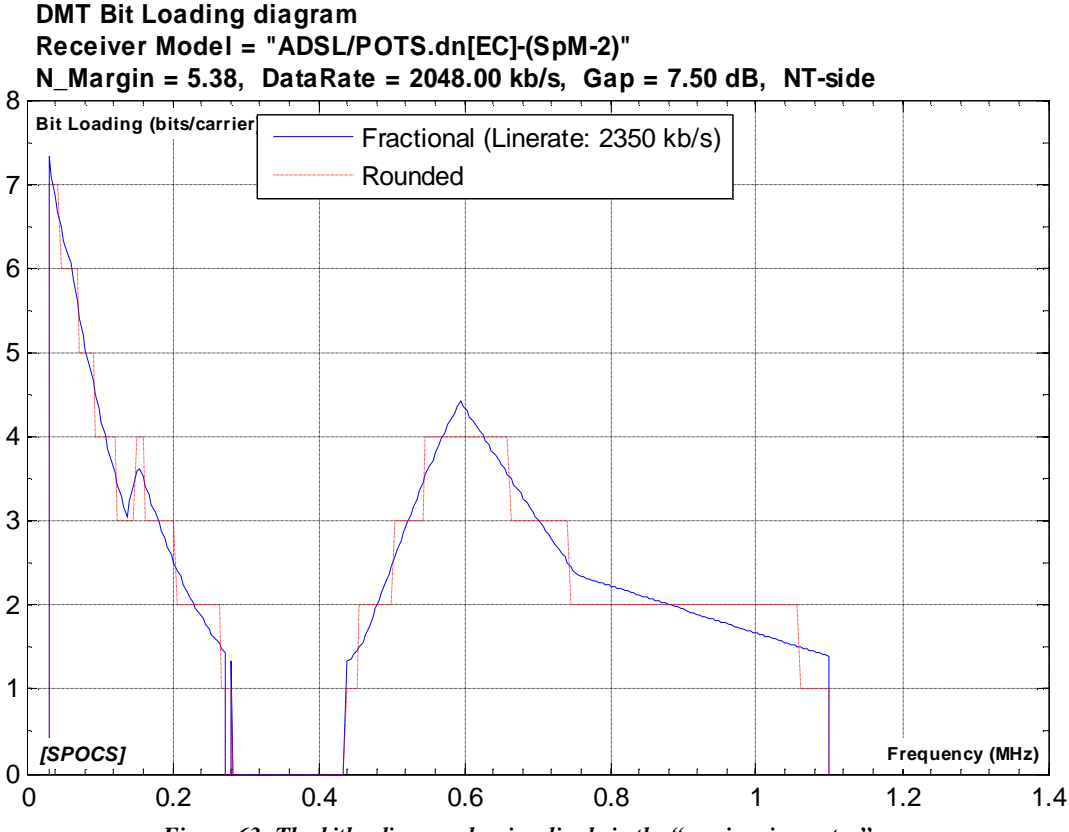

Figure 63: The bitloading can be visualized via the "receiver inspector".

## 6.4 Adding user-definable models (SPOCS/full only)

SPOCS offers the functionality to add your own models to the libraries. This is a powerful mechanism to enable you to keep the list of SPOCS models up-to-date with the developments in standardization, and to allow you to add country-specific models or other models of your special interest to the libraries. Further details can be found in the "Library Guide".

## 6.5 Calculating Equivalent Disturber Levels (SPOCS/full only)

The crosstalk is a combination of NEXT and FEXT from many disturbers, where each disturber may be located at different locations. It is possible for several topologies to represent all these disturbers by only two *equivalent* disturbers, assumed to be co-located with the modems under test, and producing exactly the same crosstalk. This is obvious for a simple scenario with exactly two-nodes, but not for scenarios with multiple nodes. Therefore such a representation does not exist for all possible scenarios.

The purpose of calculating equivalent disturber levels is an analytical one. It may be helpful to understand how crosstalk values will change when changing parameters in complex scenarios. The ETSI noise models are examples of disturbers that are the equivalent of tens or hundreds of modems.

If such equivalence does exists, SPOCS can extract the PSD levels of these (two) *equivalent* disturbers from the crosstalk levels generated in a multi-node, multi-disturber scenario. It starts by simplifying the scenario into the one shown in figure 64, and solves a few equations to find what PSD levels of the two (equivalent) disturbers can produce exactly the same crosstalk level as the one in the (complex) scenario under study.

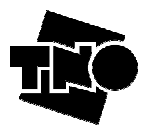

If such equivalence does not exist, SPOCS will warn you about that. It will produce PSD levels that are only a fair approximate of the crosstalk of the complex scenario.

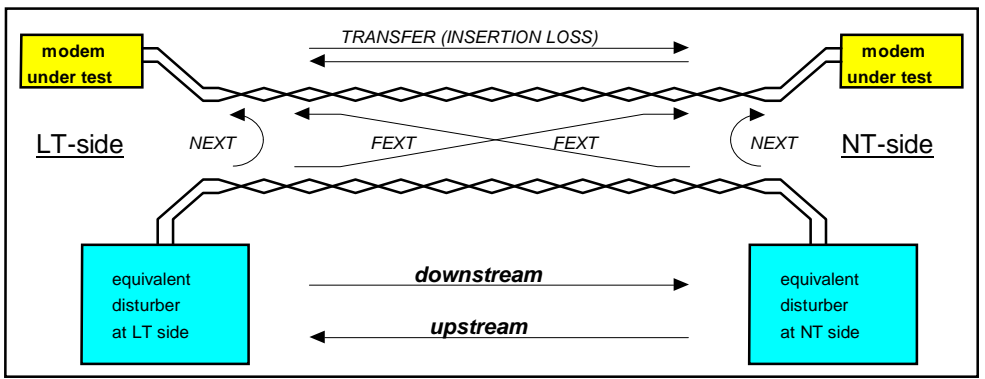

Figure 64: Modeling NEXT and FEXT

The calculation of equivalent disturber levels can be activated from the VIEW menu.

#### [VIEW | Select Spectra | Equivalent Disturber Levels

If this option is enabled, the plots with calculated spectra will include equivalent disturber levels as well.

#### Running repetitive tasks via macros (SPOCS/full only) 6.6

You will run pretty soon into repetitive tasks, such as for instance the creation of plots with multiple curves from sequential tasks. Or to beautify the layout of a plot (colours, axis, line widths, labels, plot size, etc) top make it publication ready. This is where the use of macros becomes powerful. You can define plenty of them via a text editor, load them in SPOCS and run them with one mouse click.

Further details can be found in the "Programming Guide".

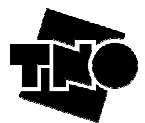

## 7 Using plug-ins (SPOCS/full only)

A plug-in is a utility that accompanies SPOCS. The 'Tools' menu item in the menu bar of SPOCS contains all the current plug-ins enabled in SPOCS. Future plug-ins will be also placed under this option.

The current list of available plug-in is:

- Loop Builder
- Loop Viewer
- Transmit Viewer

We will describe each in the sequel.

## 7.1 Loop Builder

This section explains the relevance of the Loop Builder tool, its graphical interface, how to create composite loops and how to use them in specific DSL studies.

#### 7.1.1 Why is this tool relevant?

SPOCS supports already a big amount of cable models for both European and North American regions. However, in order to provide flexibility to the user and adjust its simulation scenario as much as possible to reality an extension has been added to allow the insertion of new cable models. In particular, composite loop models such as bridge taps topologies can be added.

In the original method to include new models, it was necessary to create (manually) library files (in ASCII). In order to create the composite loop shown in 65 or any other loop in the general sense, the loop builder feature is added to SPOCS, providing several advantages, e.g. a user friendly graphical interface that allows creating new models for composite loops (e.g. bridge taps) in a relatively easy way.

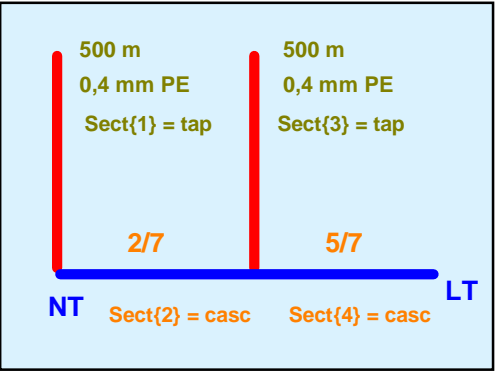

Figure 65: Composite cable for ETSI.HSDL#6

#### NOTE:

Please notice that composite loops can be simulated in SPOCS but no nodes can be located in these intermediate cascade (straight) positions.

A composite loop is formed by cable sections and by junctions. A junction is simply where 2 types of cables are merged. No nodes are supported in the junctions in the current version of SPOCS.

A node (as is considered by SPOCS) contains active DSL equipment (DSLAM's, CPE modems, etc)

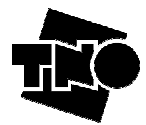

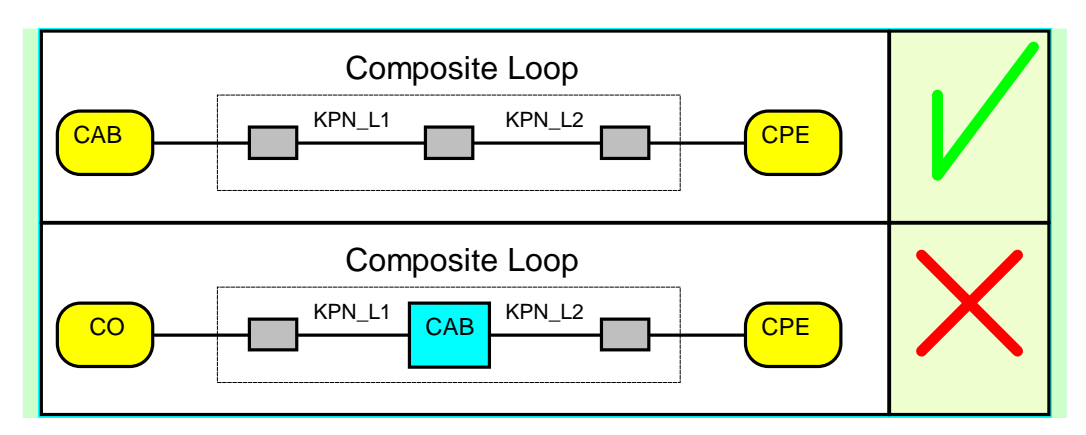

#### 7.1.2 Loop Builder Description

#### 7.1.2.1 The Graphical User Interface (GUI)

This section will help to get used to the GUI of the Loop Builder tool. Figure 66 shows the Loop Builder interface when this is called from the GUI of SPOCS. Notice that there are no cable sections yet.

| 🛃 Le | oop Buil   | der     |       |           |           |              |            |            |                  |         |      |                       |                 | _ 🗆 🗙 |
|------|------------|---------|-------|-----------|-----------|--------------|------------|------------|------------------|---------|------|-----------------------|-----------------|-------|
| File | Clipboa    | rd View | Units | Help      |           |              |            |            |                  |         |      |                       |                 |       |
|      | - Loop     | Library |       |           |           |              |            |            |                  |         |      | - Total Loop Length ( | for evaluation) |       |
|      |            |         |       |           |           |              |            |            |                  | 7       |      |                       | 1               |       |
|      |            |         | IKHN  | _L1] = u  | Indergrou | ind cable L1 | (50×4×0.   | .5mm), U.6 | okm _            | <u></u> |      | 3000                  | meter           |       |
|      |            |         | [ KPN | I Researc | h lab cab | ole (L1=496  | m) (ETSI " | FD 971t15r | 1)]              |         |      |                       |                 |       |
|      |            |         |       |           |           |              |            |            |                  |         |      |                       |                 |       |
|      |            |         |       |           |           |              |            |            |                  |         |      |                       |                 |       |
|      |            |         |       |           |           |              |            |            |                  |         |      |                       |                 |       |
|      |            |         |       |           |           |              |            |            |                  |         |      |                       |                 |       |
|      |            |         |       |           |           |              |            |            |                  |         |      |                       |                 |       |
|      |            |         |       |           |           |              |            |            |                  |         |      |                       |                 |       |
|      |            |         |       |           |           |              |            |            |                  |         |      |                       |                 |       |
|      |            |         |       |           |           |              |            |            |                  |         |      |                       |                 |       |
|      |            |         |       |           |           |              |            |            |                  |         |      |                       |                 |       |
|      |            |         |       |           |           |              |            |            |                  |         |      |                       |                 |       |
|      |            |         |       |           |           |              |            |            |                  |         |      |                       |                 |       |
|      |            |         |       |           |           |              |            |            |                  |         |      |                       |                 |       |
|      |            |         |       |           |           |              |            |            |                  |         |      |                       |                 |       |
|      |            |         |       |           |           |              |            |            |                  |         |      |                       |                 |       |
|      |            |         |       |           |           |              |            |            |                  |         |      |                       |                 |       |
|      |            |         |       |           | Т         | opology of L | оор        |            |                  |         |      |                       |                 |       |
|      | 1          |         |       |           |           |              |            |            |                  |         | - Co | mmands                |                 |       |
| п    | 8          |         |       |           |           |              |            |            |                  |         |      |                       |                 |       |
| 0    |            |         |       |           |           |              |            |            | 1                |         |      | Add Section           | Delete Section  |       |
| U.   |            |         |       |           |           |              |            | ···        | - JUDU meter, (r |         |      |                       |                 |       |
| U.   | 4          |         |       |           | ····      |              |            |            |                  |         |      | Delete Loop           | Save Loop       |       |
| 0.   | 2          |         |       |           |           |              |            |            |                  |         |      | Export Library        | Exit            |       |
|      | <u>o  </u> | ·····•  |       |           |           |              |            |            | <b></b> •···     |         |      |                       |                 |       |
|      | -500       | 0       | 1     | 500       | 1000      | 1500         | 2000       | 2500       | 3000             | 3500    |      |                       |                 |       |
|      |            |         |       |           | l         | _ength (mete | er)        |            |                  |         |      |                       |                 |       |
|      |            |         |       |           |           |              |            |            |                  |         |      |                       |                 |       |

Figure 66: Loop builder GUI tool.

We will use the following example (cable sections have been added, see Figure 67) to describe the different areas of this tool.

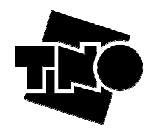

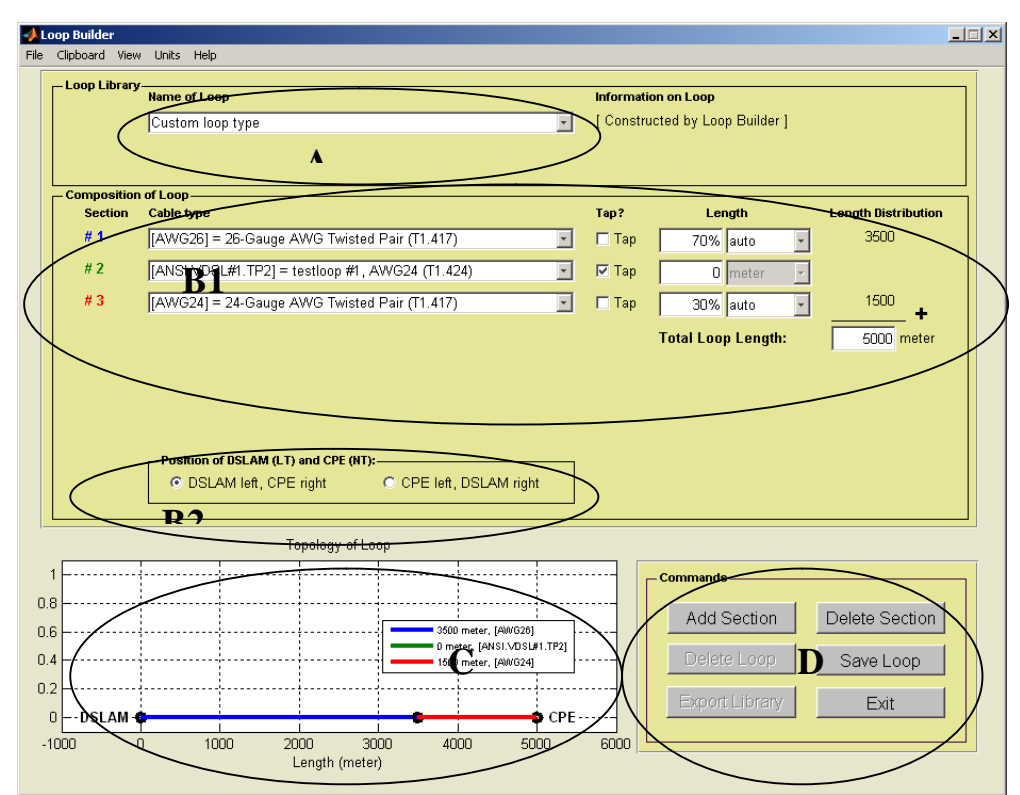

Figure 67: Layout of the Loop Builder Tool

| Section | Name                | Description                                                |
|---------|---------------------|------------------------------------------------------------|
| А       | Loop Library        | Type of cable to be used. Alternatives are:                |
|         |                     | Pre-defined cables                                         |
|         |                     | User definable cables (the string "Custom loop type"       |
|         |                     | appears when a new cable is being created)                 |
| В       | Composition of Loop | Type of cable selected per section.                        |
| B1      | Options:            | There are the following fields:                            |
|         |                     | Cable type:                                                |
|         |                     | Cable to be used (from the SPOCS loop library)             |
|         |                     | Tap: Indicates that the section is a bridge tap. If not    |
|         |                     | selected, then it is assumed to be a cascade straight      |
|         |                     | (i.e. a cable followed by another type of cable)           |
|         |                     | section.                                                   |
|         |                     | Length: This field contains 2 boxes:                       |
|         |                     | Quantity Box: This box indicates for instance the          |
|         |                     | number of units of the selected cable or the               |
|         |                     | percentage related to the total loop length                |
|         |                     | Type of unit: This box indicates the metrics used in       |
|         |                     | the "quantity box", that is, meters, feet, etc or if it is |
|         |                     | related in some percentage to the total loop length        |
|         |                     | (auto option).                                             |
|         |                     | Length distribution: It shows the absolute lengths of      |
|         |                     | all the cascade (straight) sections.                       |
|         |                     | Total Loop Length: Total distance and the units in         |
|         |                     | which it is given (meter, feet, km, etc). Notice that the  |
|         |                     | sum of the absolute lengths selected in the Section        |
|         |                     | cable construction should not exceed the total loop        |
|         |                     | length                                                     |
| B2      | Position of the     | Allows the user to select the position of the DSLAM.       |
|         | DSLAM               | Composite loops are defined in a "left-to-right"           |
|         |                     | fashion, just as in various standards. The user should     |

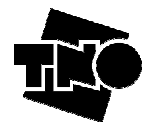

|   |                  | explicitly choose whether the LT (DSLAM) is<br>positioned at the left-hand side or a the right-hand<br>side of the drawing |
|---|------------------|----------------------------------------------------------------------------------------------------|
| C | Plot Section     | It draws a picture of the topology of the constructed model.                                                               |
| D | Control Buttons. | It has six buttons:                                                                                                    |
|   |                  | Add Section: It adds a new section in the composite loop being created by the user                                         |
|   |                  | Delete Section: It deletes the last section                                                                                |
|   |                  | Delete Loop: It deletes the loop from the "dynamic library".                                                               |
|   |                  | Save Loop: It saves the loop to the "dynamic library".                                                                     |
|   |                  | It asks for a name and brief description (the latter is                                                                    |
|   |                  | for information purposes only).                                                                                            |
|   |                  | Export Library: It copies the content of the "dynamic                                                                      |
|   |                  | library" to a file defined by the user                                                                                     |
|   |                  | Exit: Ends the builder application tool.                                                                                   |

#### 7.1.2.2 The "Dynamic Library" concept

You can save constructed models to the "dynamic library". If you want to group these models in a file, you can do it by using the option "export library".

After adding models to the "dynamic library" these models are directly available in the simulator. These models are also available after a restart of the package.

However, the "dynamic library" will be lost (if kept in the same program directory) after a re-installation. Therefore, it is strongly recommended to store the user-definable libraries in other directory rather than the program directory.

The loop builder tool comes with an option in the "File" menu to clear on purpose the content of the "dynamic library". If the information regarding the new models defined by the user has not been exported to an user-definable library file, all the information will be lost.

NOTE: The new cable models created via the Loop Builder tool are directly available from the GUI in SPOCS. However, if there are fixed lengths in the construction of the cable, the minimum length to be used for simulation of a specific DSL study (via k1 parameter) should be equal or greater than the fixed length configured in the Loop Builder.

#### 7.1.2.3 Example: Creating a composite loop with one bridge tap

We show here how to create a composite loop via the Loop Builder tool.

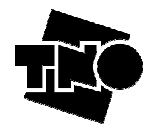

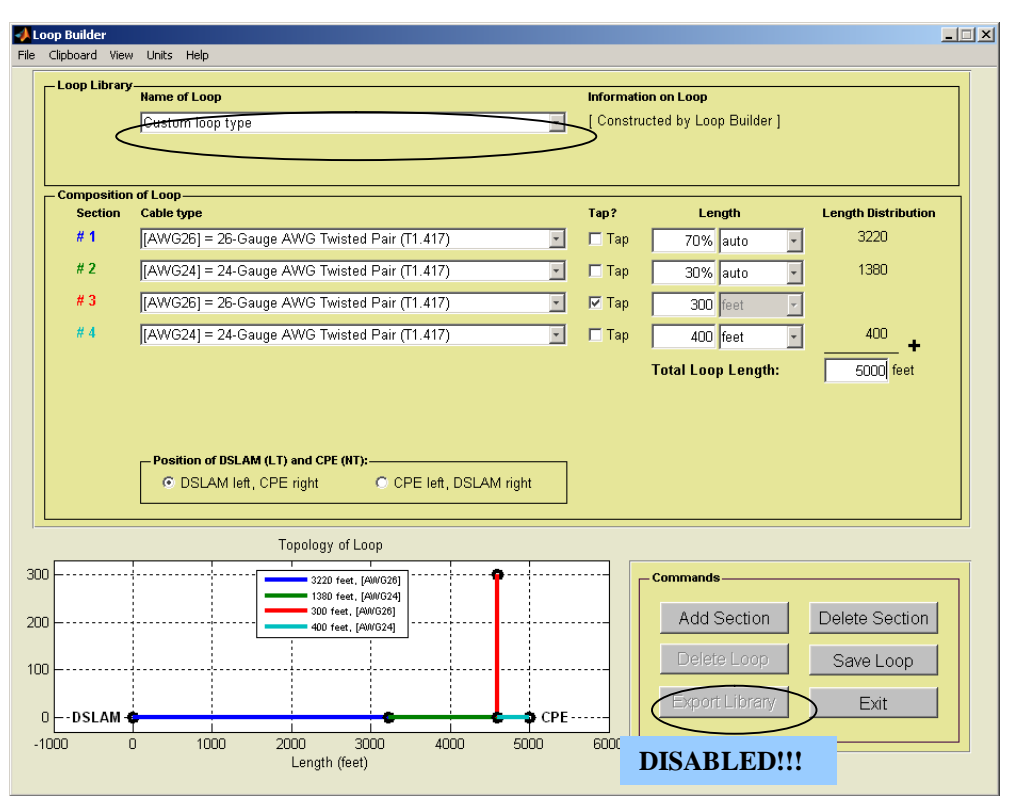

Figure 68: GUI interface for Example 1, before "save loop" (It is still under construction, 'Custom loop type').

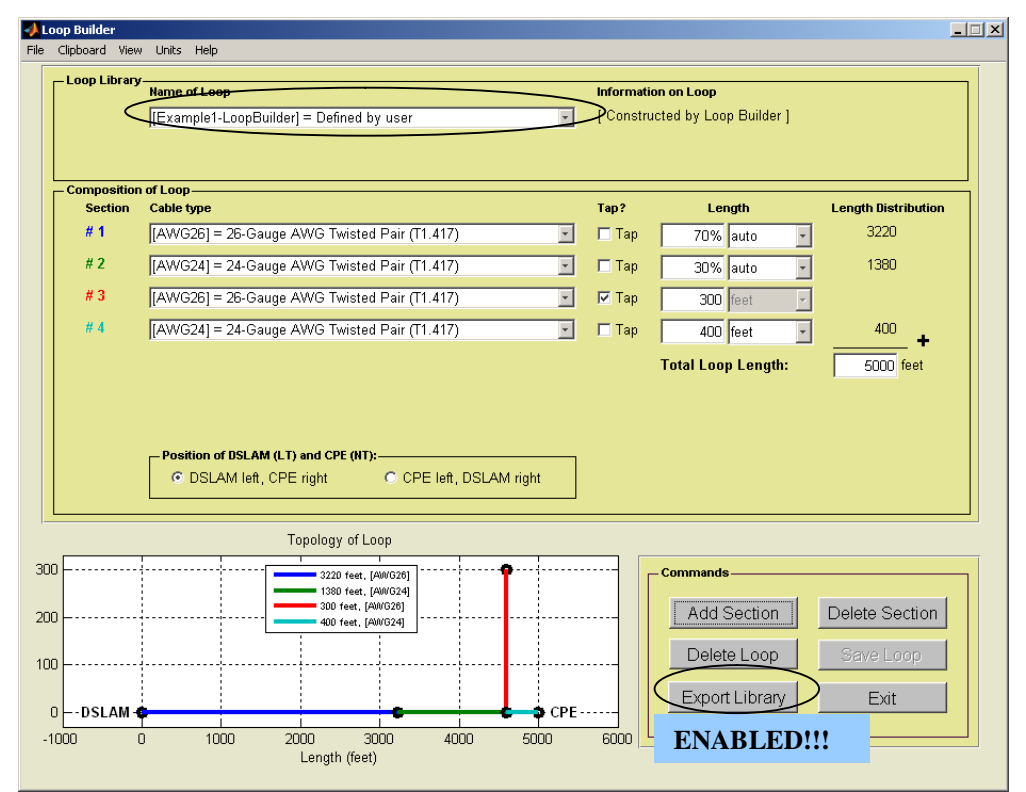

Figure 69: GUI interface for Example 1, after "save loop". The constructed loop model has been saved to the "dynamic library" under the name [Example1-LoopBuilder]. Now, it is possible to export the dynamic library (containing the newly constructed model) to a file. This library file can be loaded afterwards into the GUI of SPOCS by Library/Loop Library/Append

#### TNO 2009 - SPOCS 6.0, User Guide

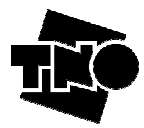

Now, this loop is available from the main menu of SPOCS, as shown in Figure 70. Notice that the newly created model has not been exported to an user-definable library file but still is available in the "dynamic library".

| ♣ \$POC5 - []                                                                                                    | _ <b>_ _ _ _</b>                  |
|----------------------------------------------------------------------------------------------------|-----------------------------------|
| File View Library Config Macros Tools Window Help   <only for="" neth<="" th="" the="" tno,="" unprotected="" use="" within=""><th>herlands&gt;</th></only> | herlands>                         |
| LT transmitter / downstream - (DSLAM)                                                                                                    | NT transmitter / upstream - (CPE) |
| USER#2] = Defined by user                                                                                                    |                                   |
| [ETSI.VDSL#4] = standard testloop: 100+(180) ohm                                                                                                    |                                   |
| 1NORTH AMERICAN CABLES                                                                                                    | ceiver / downstream - (CPF)       |
| (AVVG2d) = 24-Gauge AVVG Twisted Pair (T1.417)                                                                                                    | <b>T</b>                          |
| [ANSI/VDSL:TP1] = TP1: AVWG26 (T1.424)                                                                                                    |                                   |
| [ANSI/VDSL:TP2] = TP2: AVVG24 (T1.424)                                                                                                    |                                   |
| [ANSI/VDSL:TP3] = TP3: DW10 (T1.424)                                                                                                    |                                   |
| [ANSI/VDSL:PP] = FP: Hat Untwisted Pair (11.424)                                                                                                    | ~                                 |
| [ANSI.VDSL#1.TP1] = testloop #1, AWG26 (T1.424)                                                                                                    |                                   |
| [ANSI.VDSL#1.TP2] = testloop #1, AWG24 (T1.424)                                                                                                    |                                   |
| [ANSI.VDSL#2] = testloop #2 (T1.424)                                                                                                    | ~                                 |
| Generate LT noise profile (DSLAM) [ANSI-VDSL#3] = testioop #3 (11.424)<br>[ANSI-VDSL#4] = testioop #4 (Bridgetaps) (T1.424)                                 | Generate NT noise profile (CPE)   |
| LT XTalk Disturbers - (DSLAM) More Cour [ANSI.VDSL#5] = testloop #5 (Bridgetaps) (T1.424)                                                                   | - (CPE) More Count                |
| PBO + [ANSI./DSL#6] = testloop #6 (Bridgetaps) (T1.424)                                                                                                    | V PBO + 0 # B                     |
| PBO + [ANSI.VDSL#7] = testloop #7 (Bridgetaps) (T1.424)                                                                                                    | PBO + 0 # B                       |
| PBO + [USER#11 = Defined by user                                                                                                    | PBO + 0 # B                       |
| USER#2] = Defined by user                                                                                                    | PB0 + 0 # B                       |
| PBO + 0 # B Frequency                                                                                                    |                                   |
|                                                                                                    | ▼ PB0 + 0 # B                     |
| PBOL 0 # BLOD Fmax 1200 kHz                                                                                                    |                                   |
|                                                                                                    |                                   |
|                                                                                                    |                                   |
|                                                                                                    |                                   |
| • PBO + U # • U Find [k1]                                                                                                    | PBO + 1 0 * B                     |
|                                                                                                    | <u>- PBO + U # B</u>              |
| LT Direct Disturbers - (DSLAM) More Scale NT Direc                                                                                                    | t Disturbers - (CPE) More Scale   |
| + 0 dB 0                                                                                                    | ✓ + 0 dB                          |
| + 0 dB 0 SPOCS 6.0 0                                                                                                    | ✓ + 0 dB                          |
|                                                                                                    |                                   |

Figure 70: Selection of the new cable model from the main menu of the simulator. Notice that it is under the "dynamic library" label.

After the user has created one or more new cable models, these can be saved to one user-definable library file by using the "export library" option. All these new models will be grouped in this library file.

When exporting the library, the user is asked to choose the directory where this file will be saved and the name of the file (e.g. lib\_loop\_user\_1.sla).

Once this is done, the user might use this library by loading the user-definable library file in the main menu of the simulator (Library  $\mathbf{a}$  Loop Library  $\mathbf{a}$  Append and then choosing the file he has created).

Afterwards, he will have access to the models available in this library file from the main menu of the simulator. Notice that if the dynamic library has not been cleared (File|Clear Dynamic library, from the Loop Builder tool), the models that reside in the dynamic library are still available from the GUI of SPOCS.

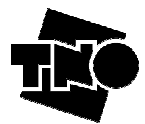

## 7.2 Loop Viewer

The loop viewer allows the user exploring the cable characteristics parameters, like S parameters ( $S_{11}$ ,  $S_{12}$ ,  $S_{21}$ ,  $S_{22}$ ), transmission properties such as attenuation, impedance, etc..

Besides the built-in cable models that come with SPOCS, the models created by the user can also be explored in the tool.

The tool is straightforward to use. Therefore, further details are omitted.

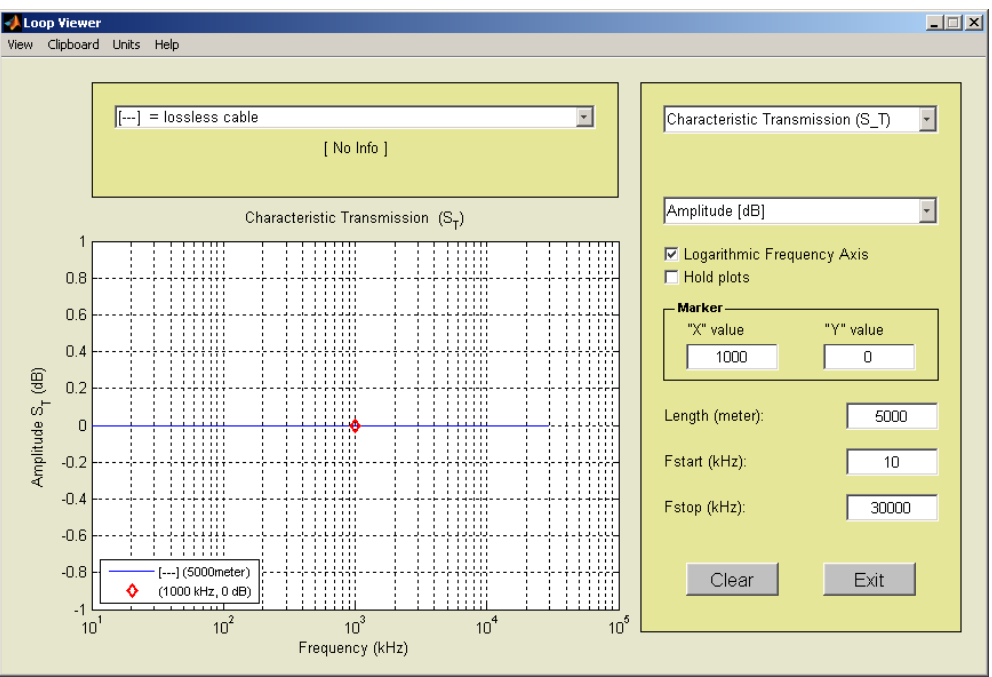

Figure 71: Loop Viewer GUI Tool

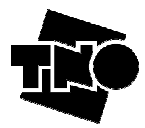

#### 7.3 **Transmit Viewer**

The transmit viewer allows the user exploring the spectra of the built-in transmitter models that come with SPOCS (or created by the user through user-definable libraries).

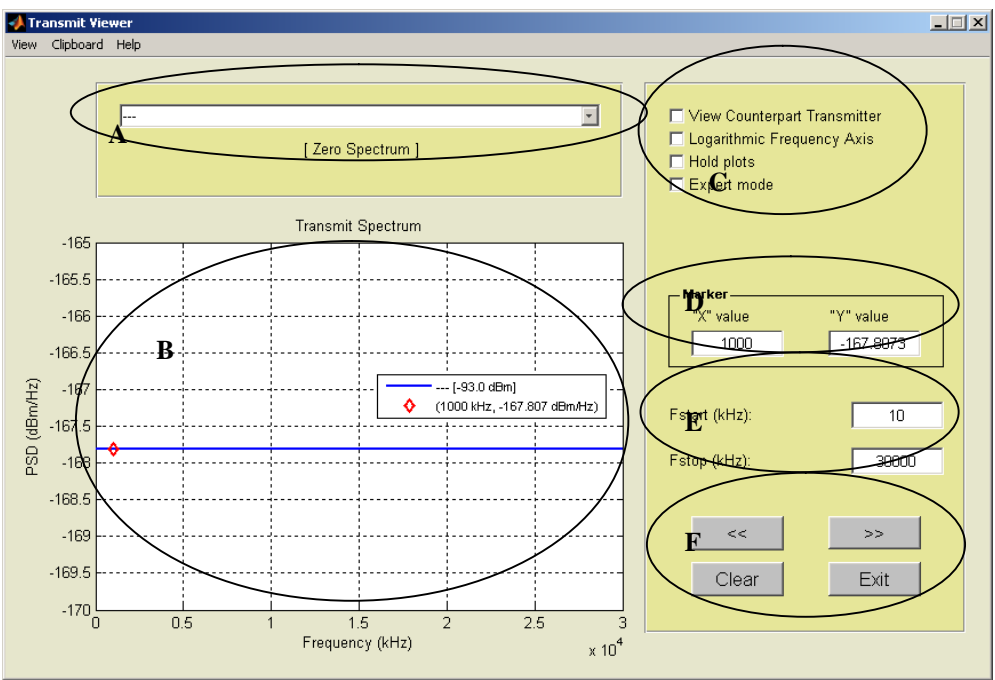

Figure 72: Transmit Viewer GUI tool

| Area | Description                                                                       |  |
|------|-----------------------------------------------------------------------------------|--|
| Α    | It contains all the transmitter models                                            |  |
| В    | It draws the spectra corresponding to the selected transmitter model              |  |
| С    | Options that are self-descriptive:                                                |  |
|      | View Counterpart transmitter: Shows the spectra transmitted at the other side of  |  |
|      | the link                                                                          |  |
|      | Logarithmic frequency axis: Changes the frequency axis to logarithmic scale       |  |
|      | Hold plots: Allows the user keeping the current plot and show new spectra (it can |  |
|      | be useful for spectra comparison).                                                |  |
|      | Expert mode: This corresponds to an experimental mode and is currently under      |  |
|      | development.                                                                      |  |
| D    | Gives the pair information selected, that is, the corresponding 'x' value         |  |
|      | (frequency) to the corresponding 'y' value (PSD)                                  |  |
| Е    | Allows the user exploring a specific frequency range, between fstart and fstop    |  |
| F    | Buttons that allows the user going back [<<] and forward [>>] among transmitter   |  |
|      | models and also to clear [Clear] the current plot and leaves [Exit] this tool.    |  |
|      | Figure 72 shows an example of the greater viewalized in the Transmit Viewar       |  |

Figure 73 shows an example of the spectra visualized in the Transmit Viewer.

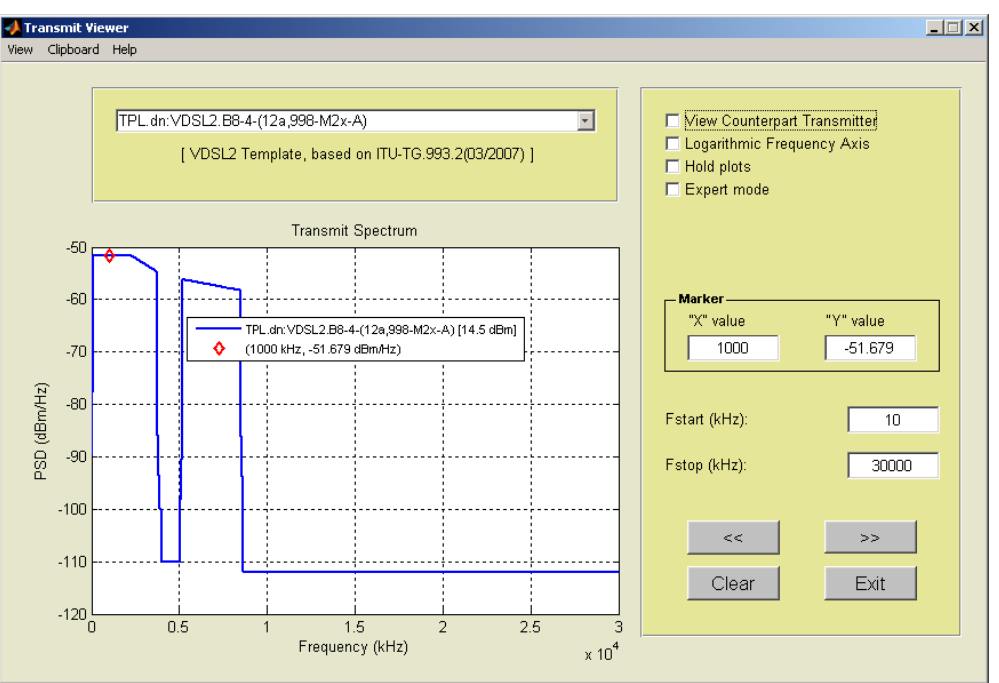

Figure 73: Transmit Viewer GUI tool

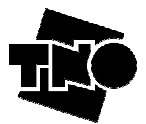

## 8 Summary of menus, buttons and fields

## 8.1 Menu BAR

The menu bar of SPOCS is on top (showing File View Library Config .....")

#### 8.1.1 FILE Menu

This contains the common options encountered in any program:

| FILE                   |                                                                                           |
|------------------------|-------------------------------------------------------------------------------------------|
| Menu Items             | Menu Description                                                                          |
| Load                   | Loads a scenario from file                                                                |
| Save                   | Save the current modifications                                                            |
| Save as                | Save the current modifications with another name                                          |
| Clear Scenario(Delete) | Clear the scenario on the GUI, and bring it back to a status as if SPOCS was just started |
| Change Directory       | Select another directory as the default for reading scenarios.                            |
| Follow Directory       | Set the directory of the current scenario as default                                      |
| Exit                   | Terminates SPOCS.                                                                         |

### 8.1.2 VIEW Menu (SPOCS/full only)

| VIEW                          |                                                                   |  |
|-------------------------------|-------------------------------------------------------------------|--|
| Menu Items                    | Menu Description                                                  |  |
| Show Spectra                  | Instructs SPOCS show intermediate (spectral) results in a         |  |
| •                             | separated window during a performance calculation.                |  |
|                               | See the example in section 5.2, case C.                           |  |
| Select Spectra                | Only Available when Show Spectra is enabled. See table            |  |
|                               | below, and the example in section 5.2, case C.                    |  |
| Show Upstream in performance  | It shows only the upstream performance curve                      |  |
| plots                         |                                                                   |  |
| Show Downstream in            | It shows only the downstream performance curve                    |  |
| performance plots             |                                                                   |  |
| Show Legend                   | Provides information about the sources of the plots               |  |
| Show Markers in curves        | It shows by means of circles the points where performance has     |  |
|                               | been evaluated.                                                   |  |
| Show Grid                     | Allows the use of grid on the plot. By default, it uses dashes.   |  |
| Show Grid as solid lines      | This allows the use of grid on the plot but the grid is forced to |  |
|                               | be solid lines instead of dashes                                  |  |
| Hold plots, when recalculated | Useful for comparison among different simulations. The old        |  |
|                               | plots remain in the performance plot while the new ones are       |  |
|                               | processed                                                         |  |

| VIEW   SELECT-SPECTRA |                                                                 |
|-----------------------|-----------------------------------------------------------------|
| Sub-Menu Items        | Menu Description                                                |
| Transmitted Signal    | Adds curves of the transmitter signal at the other side of the  |
|                       | loop. See the example in section 5.2, case C.                   |
| Received Signal       | Adds curves of what signal arrives at the input of the receiver |
| Received Noise        | Adds curves of what signal arrives at the input of the receiver |

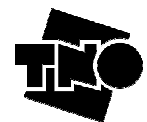

| \Received NEXT contribution | Adds curves of the NEXT portion at the input of the receiver |
|-----------------------------|--------------------------------------------------------------|
| \Received FEXT contribution | Adds curves of the NEXT portion at the input of the receiver |
| \Received Direct noise      | Adds curves of the direct noise at the input of the receiver |
| contribution                |                                                              |
| Equivalent Disturber Levels | Extracts the equivalent disturber levels from the received   |
|                             | noise. See section 6.5 for further details.                  |
| Highlight Usable Spectrum   | Corresponds to the area between the received signal and the  |
|                             | received noise                                               |
|                             | See the example in section 5.2, case C.                      |

## 8.1.3 VIEW Menu (SPOCS/light only)

| VIEW   SELECT-SPECTRA         |                                                                   |  |
|-------------------------------|-------------------------------------------------------------------|--|
| Sub-Menu Items                | Menu Description                                                  |  |
| Crosstalk noise               | Allows seeing all noise received by the modem under test, in      |  |
|                               | the plot of PSD vs Frequency                                      |  |
| \ NEXT contribution           | Allows seeing the NEXT portion in the plot of PSD vs              |  |
| ,                             | Frequency                                                         |  |
| \ FEXT contribution           | Allows seeing the FEXT portion in the plot of PSD vs              |  |
| ,                             | Frequency                                                         |  |
| \Direct noise contribution    | Allows seeing the direct Noise in the plot of PSD vs Frequency    |  |
| Show Noise plot at LT side    | Shows in one plot the above selected noises at LT side            |  |
| (DSLAM)                       |                                                                   |  |
| Show Noise plot at NT side    | Shows in another plot the above selected noises at NT side        |  |
| (CPE)                         |                                                                   |  |
| Show Legend                   | Provides information about the sources of the plots               |  |
| Show Grid                     | Allows the use of grid on the plot. By default, it uses dashes.   |  |
| Show Grid as solid lines      | This allows the use of grid on the plot but the grid is forced to |  |
|                               | be solid lines instead of dashes                                  |  |
| Hold plots, when recalculated | Useful for comparison among different simulations. The old        |  |
|                               | plots remain in the performance plot while the new ones are       |  |
|                               | processed                                                         |  |

#### 8.1.4 LIBRARY Menu

| LIBRARY                       |                                                                                 |
|-------------------------------|---------------------------------------------------------------------------------|
| Menu Items                    | Menu Description                                                                |
| Transmitter/Disturber Library | Contains the transmitter models for different xDSL systems                      |
| Receiver Library              | Contains the receiver models for different xDSL systems<br>See also section 6.3 |
| Loop Library                  | Contains different cable models (American, European, etc                        |
| Power back-off library        | Contains the PBO models. See also section 6.2.                                  |

NOTE: The receiver library has been disabled in the light version

Each of these items has the same sub-menu items, which are:

| Sub menu LIBRARY   xxx          |                                                       |
|---------------------------------|-------------------------------------------------------|
| Sub-Menu Items Menu Description |                                                       |
| Append                          | In order to append models to the library              |
| Reset                           | To reset the current library to default set of models |

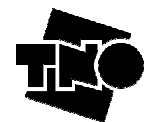

| :       | In order to observe the models that are currently being loaded                   |
|---------|----------------------------------------------------------------------------------|
| ASU AII | in the libraries. A text box appears showing the libraries that<br>can be used   |
| tatus   | A textbox shows the date when the libraries were created and the current status. |

## 8.1.5 CONFIG Menu

| CONFIG                             |                                                               |  |
|------------------------------------|---------------------------------------------------------------|--|
| Menu Items                         | Menu Descripon                                                |  |
| Auto completion Modes              | See below, and select one of:                                 |  |
|                                    | Keep victims paired                                           |  |
|                                    | Keep disturbers paired                                        |  |
|                                    | • Synchronize Once (silent)                                   |  |
|                                    | • Synchronize Once (with change info)                         |  |
| Level of Expertise                 | See below, and select one of:                                 |  |
| <b>P</b>                           | • Basic                                                       |  |
|                                    | Advanced                                                      |  |
|                                    | • Expert                                                      |  |
|                                    | See section 6.1 for further details.                          |  |
| Units (for displaying values only) | Allows the user to choose the unit metrics for displaying     |  |
| ( <b>-----</b>                     | purposes into the different plot windows. Options are: Km, m, |  |
|                                    | inch, feet, yard, kft, mile. See also section 4.2.6.          |  |
| Logging Destination                | Catch all kinds of message and status information.            |  |
|                                    | See below, and select one of:                                 |  |
|                                    | • None                                                        |  |
|                                    | • Screen                                                      |  |
|                                    | • File                                                        |  |
| Logging Level                      | Control the amount of information being logged.               |  |
|                                    | See below, and select one of:                                 |  |
|                                    | Minimal                                                       |  |
|                                    | • Limited                                                     |  |
|                                    | Verbose                                                       |  |

The sub-options have also some alternatives, explained below.

| CONFIG   AUTO COMPLETION MODE                    |                                                                                                    |  |
|--------------------------------------------------|----------------------------------------------------------------------------------------------------|--|
| Menu Items                                       | Menu Description                                                                                                    |  |
| Keep Victims Paired<br>(disabled on SPOCS/light) | Once a transmitter is chosen either at the NT or LT side, then,<br>automatically sets the proper transmitter model for the other<br>side and the receiver models for both sides. When multiples<br>choices can be selected, a warning appears showing this fact to<br>the user.                                                                                                    |  |
| Keep Disturbers Paired                           | Does the same than "Keep victims Paired" but focusing only<br>on the disturbers. When multiples choices can be selected, a<br>warning appears showing this to the user.                                                                                                    |  |
| Synchronize Once (silent)                        | When "Keep xx Paired" is disabled, then the user could want<br>to automatically find the counterpart. This feature allows the<br>user doing this by taking the LT side as the master side and the<br>NT as the slave side (NT following the configuration<br>established at the LT side!). Here, there is no information<br>about the matching that have been found and configured |  |
| Synchronize Once (with change info)              | Proceeds exactly as Synchronize Once (silent) but by selecting<br>this option, the user will get information about the matching<br>that have been found and configured                                                                                                    |  |

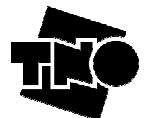

| CONFIG   LEVEL OF EXPERTISE |                                                               |
|-----------------------------|---------------------------------------------------------------|
| Menu Items Menu Description |                                                               |
| Basic                       | All the tuneable models at the LT and NT side are hidden to   |
|                             | the user. In addition, properties of the receiver models are  |
|                             | disabled as well as other parameters like FEXT/ NEXT values,  |
|                             | k2 and k3.                                                    |
| Advanced                    | All the models are shown for both LT and NT sides. In         |
|                             | addition, Properties of the receiver models are shown.        |
| Expert                      | All the models are shown at both LT and NT side to enable (on |
| P••••                       | purpose) a downstream modem to transmit into the upstream     |
|                             | direction                                                     |

| CONFIG   LOGGING DESTINATION |                                                                                                    |  |
|------------------------------|----------------------------------------------------------------------------------------------------|--|
| Menu Items Menu Description  |                                                                                                    |  |
| None                         | No logging information is visible                                                                                                    |  |
| Screen                       | The logging information is sent to the screen.                                                                                                    |  |
| File                         | The logging information is sent to a file, which can be renamed<br>by the user and also contains the output information that<br>corresponds to the output textbox as a result of the simulation |  |

| CONFIG   LOGGING LEVEL      |                                                                 |  |
|-----------------------------|-----------------------------------------------------------------|--|
| Menu Items Menu Description |                                                                 |  |
| Minimal                     | If logging is enabled, send only the most relevant information  |  |
|                             | to the log screen (or log file)                                 |  |
| Limited                     | If logging is enabled, send a moderate amount of information    |  |
|                             | to the log screen (or log file)                                 |  |
| Verbose                     | If logging is enabled, dump as much as possible to the log      |  |
|                             | screen (or log file). This is usually only needed for debugging |  |
|                             | purposes.                                                       |  |

## 8.1.6 MACROS Menu (SPOCS/full only)

| MACROS         |                                                                |  |
|----------------|----------------------------------------------------------------|--|
| Menu Items     | Menu Description                                               |  |
| Run(from file) | Load and run immediately the selected macro script file. In    |  |
|                | order to work properly, the selected file should contain       |  |
|                | execution commands.                                            |  |
| Load           | Load the selected macro script file. When the macro is loaded, |  |
| 2000           | the macros enabled by the file appear on the MACROS Menu       |  |
|                | field.                                                         |  |
| Stop           | Stops the current macro that is being executed                 |  |

See the Programming Guide for further details

## 8.1.7 TOOLS Menu (SPOCS/full only)

| TOOLS                                  |                                                               |  |
|----------------------------------------|---------------------------------------------------------------|--|
| Menu Items (plug-ins) Menu Description |                                                               |  |
| Loop Builder                           | Call the Loop Builder tool which allows the user the creation |  |
|                                        | of new composite loops (which can include bridge taps)        |  |

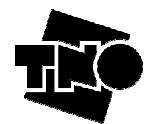

| Loop Viewer     | Call the Loop Viewer tool which allows the user exploring the  |  |
|-----------------|----------------------------------------------------------------|--|
|                 | loop characteristics such as transmission characteristics,     |  |
|                 | S-parameters, impedance, etc.                                  |  |
| Transmit Viewer | Call the Transmit Viewer tool which allows the user to observe |  |
|                 | the spectra characteristics of the modems at both sides of the |  |
|                 | link.                                                          |  |

#### 8.1.8 WINDOW Menu

In this option it is possible to observe all the windows opened by SPOCS (including plots, output text box, etc) and switch among those windows.

#### 8.1.9 HELP Menu

Currently, it contains 2 options: 'HTML-Help' and 'About'.

- The HTML-Help has already lots of useful information about SPOCS libraries, the use of its models, capabilities like macros and release notes. However, it is still considered as 'under development'.
- The 'About' options provides the current version of SPOCS, contact information and disclaimers.

## 8.2 Buttons

In this section, each button of the GUI interface will be described.

## 8.2.1 On SPOCS/full only

| Button                               | Description                                                                                                    |  |
|--------------------------------------|----------------------------------------------------------------------------------------------------|--|
| Run                                  | Start a performance simulation, to find margin or bitrate. See 4.6.2 and 4.6.1 for further details.                                                                                                    |  |
| Find (k1)                            | In order to run the simulation looking for the suitable length<br>that achieves the Bit Rate or Margin parameters previously<br>established at the LT side as well as at the NT side. See section                                                                                                    |  |
| Generate LT noise profile<br>(DSLAM) | 4.0.5 for further details.         This feature will allow the user to export the PSD profile of the LT side to a suitable noise generator                                                                                                    |  |
| Generate NT noise profile (CPE)      | The same as above for the NT side                                                                                                    |  |
| Show Scenario                        | This button allows the user to inspect what scenario has been created                                                                                                    |  |
| Show Topology                        | This button allows the user to generate a graphic representation<br>of the topology being defined. If you right-click the mouse<br>above each node, it will tell you how many systems are<br>attached to that node.                                                                                                    |  |
| Button                               | Description                                                                                                    |  |
| РВО                                  | Power Back-Off. This button allows the setting of power control parameters. This button appears at the LT, NT and                                                                                                    |  |
|                                      | disturbers (LT and NT) side.<br>See section 6.2 for further details, and section 4.2.3 as well.                                                                                                    |  |
| Parameters                           | disturbers (LT and NT) side.<br>See section 6.2 for further details, and section 4.2.3 as well.<br>When this button is pushed, the properties of the receiver<br>model are displayed. See section 6.3 for further details.                                                                                                    |  |
| Parameters<br>Count (Scale)          | disturbers (LT and NT) side.<br>See section 6.2 for further details, and section 4.2.3 as well.<br>When this button is pushed, the properties of the receiver<br>model are displayed. See section 6.3 for further details.<br>Allows to choose between applying a number of disturbers<br>(COUNT) or the dB's (SCALE) contributed by a specific<br>disturber. This lets the user to apply conditions like those one<br>specified at the standard. See section 4.2.3 for further details. |  |

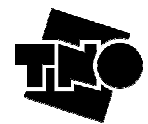

|      | loop length that branches away from the main loop. It colors   |  |
|------|----------------------------------------------------------------|--|
|      | red when non-zero. Hit the "Show Topology" button to check     |  |
|      | what topology you are defining.                                |  |
|      | See section 4.2.3 for further details.                         |  |
| More | Allows adding more disturbers. Another screen is popped up to  |  |
|      | continue adding disturbers. This feature can be done at the LT |  |
|      | and NT side.                                                   |  |

## 8.2.2 On SPOCS/light only

| Button                          | Description                                                                                                    |  |
|---------------------------------|----------------------------------------------------------------------------------------------------|--|
| Show spectra                    | Calculates a noise profile, and shows the results                                                                                                    |  |
| Generate LT noise profile       | Calculates a noise profile, and exports the LT-profile to file                                                                                                    |  |
| (DSLAM)                         |                                                                                                    |  |
| Generate NT noise profile (CPE) | Calculates a noise profile, and exports the NT-profile to file                                                                                                    |  |
| Show Scenario                   | This button allows the user to inspect what scenario has been created                                                                                                    |  |
| Show Topology                   | This button allows the user to generate a graphic representation<br>of the topology being defined. If you right-click the mouse<br>above each node, it will tell you how many systems are<br>attached to that node.                                                      |  |
| Button                          | Description                                                                                                    |  |
| РВО                             | Power Back-Off. This button allows the setting of power control parameters. This button appears at the LT, NT and disturbers (LT and NT) side. See section 6.2 for further details, and section 4.2.3 as well.                                                           |  |
| Count (Scale)                   | Allows choosing between applying a number of disturbers (COUNT) or the dB's (SCALE) contributed by an specific disturber. This lets the user to apply conditions like those one specified at the standard. See section 4.2.3 for further details                         |  |
| B (Branching)                   | Branching, define for each disturber group of interest its own<br>loop length that branches away from the main loop. It colors<br>red when non-zero. Hit the "Show Topology" button to check<br>what topology you are defining. See section 4.2.3 for further<br>details |  |
| More                            | Allows adding more disturbers. Another screen is popped up to continue adding disturbers. This feature can be done at the LT and NT side.                                                                                                    |  |

## 8.3 Fields

| Field  | Description                                                        |  |
|--------|--------------------------------------------------------------------|--|
| Length | If only k1 or a fixed value is introduced in this field, SPOCS     |  |
| 8      | will treat the scenario as a 2node scenario.                       |  |
|        | If a list of comma-separated values, surrounded by brackets, is    |  |
|        | written in this field, i.e. [val1, val2, val3], then SPOCS will    |  |
|        | treat the scenario as a multi-node scenario. See section 4.2.1 for |  |
|        | further details                                                    |  |
|        | This field requires that length is specified in meters. See        |  |
|        | section 4.2.6 on how to use it with imperial units.                |  |
| NEXT   | By default, the near-end crosstalk coupling it is configured as    |  |
|        | -45 dB @ 1 MHz. See section 4.2.2 for further details.             |  |

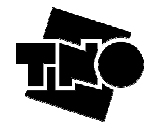

| EL-FEXT | By default, the equal-level far-end crosstalk coupling it is configured as -50 dB @ 1 MHz, 1 km. See section 4.2.2 for further details.                                      |  |
|---------|----------------------------------------------------------------------------------------------------|--|
| Field   | Description                                                                                                    |  |
| Fmax    | It corresponds to the maximum frequency that will be taken<br>into account when using the transmitter models selected by the<br>user. See section 4.2.4 for further details. |  |
| Count   | This is used to specify the resolution that will be used when calculating the spectra. See section 4.2.4 for further details.                                                |  |
| Field   | Description                                                                                                    |  |
| k1      | This is the sweep parameter, used for instance to evaluate performance as a function of the loop length. See section 4.2.5 for further details.                              |  |
| k2      | This is a general purpose constant, that is disabled in Basic Mode. See section 4.2.5 for further details.                                                                   |  |
| k3      | This is a general purpose constant, that is disabled in Basic Mode. See section 4.2.5 for further details.                                                                   |  |

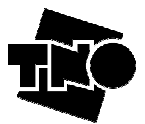

## **9** Nomenclature followed for the models

This section deals with the nomenclature used in SPOCS for the different models used in the built-in libraries. The objective of this section is to show to the user the meaning of the name of the models with a few examples.

## 9.1 Transmitter Model

The list of the transmitter / disturber models can be retrieved from the GUI of SPOCS (Menu | Library | Transmitter / disturber library). Some of them are:

- TPL.up:ADSL[007:031]-(SpM-2,POTS)
- TPL.dn:ADSL[007:255]-(SpM-2,POTS)
- TPL.up:ADSL[007:030]-(SpM-2,POTS,FDD,GB7)
- TPL.dn:ADSL[038:255]-(SpM-2,POTS,FDD,GB7)
- TPL.up:ADSL[007:031]-(SpM-2,POTS,FDD,ADJ)
- TPL.dn:ADSL[033:255]-(SpM-2,POTS,FDD,ADJ)

Two examples illustrate how these names can be broken down into smaller fragments:

| TPL:ISDN.2B1Q-(SpM-2) |                        |                    |
|-----------------------|------------------------|--------------------|
| TPL                   | ISDN.2B1Q              | (SpM2)             |
| The model             | Base name of the model | Obtained from ETSI |
| produces a            |                        | SpM-2 standard     |
| template              |                        |                    |

| MSK.dn:ADSL2+/A-[033:511]-(G992.5,FDD) |              |                 |                        |  |
|----------------------------------------|--------------|-----------------|------------------------|--|
| MSK.dn                                 | ADSL2+/A     | [033:511]       | (G992.5,FDD)           |  |
| The model                              | Base name of | DMT tone 33     | Obtained from ITU      |  |
| produces a mask                        | the model    | to 511 are used | G992.5, and intended   |  |
| for downstream                         |              | in this model   | for use in a frequency |  |
|                                        |              |                 | non-overlapping mode   |  |

## 9.2 Receiver Model (SPOCS/full only)

The list of the receiver models can be retrieved from the GUI of SPOCS (Menu | Library | Receiver library). Some of them are:

- ADSL/POTS.up[FDD]-(SpM-2)
- ADSL/POTS.dn[FDD]-(SpM-2)
- ADSL/ISDN.up[FDD]-(SpM-2)
- ADSL/ISDN.dn[FDD]-(SpM-2)
- ADSL/POTS.up[EC]-(SpM-2)
- ADSL/POTS.dn[EC]-(SpM-2)
- ADSL/ISDN.up[EC]-(SpM-2)
- ADSL/ISDN.dn[EC]-(SpM-2)

Two examples illustrate how these names can be broken down into smaller fragments:

| ADSL/POTS.up[EC]-(SpM-2) |          |                       |                    |  |
|--------------------------|----------|-----------------------|--------------------|--|
| ADSL/POTS                | Up       | [EC]                  | (SpM2)             |  |
| Base name of the         | Intended | intended for use in a | Obtained from ETSI |  |
| model                    | for      | frequency             | SpM-2 standard     |  |
|                          | upstream | overlapping mode      | -                  |  |
|                          | -        | (Echo Cancelling)     |                    |  |
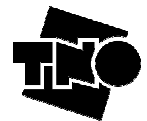

| VDSL2/A.up[B8]-(expert guess) |          |                       |                      |  |  |
|-------------------------------|----------|-----------------------|----------------------|--|--|
| VDSL2/A                       | Up       | <b>[B8]</b>           | (expert guess)       |  |  |
| Base name of the              | Intended | B8 refers to bandplan | Parameters are based |  |  |
| model                         | for      | 998                   | on an educated guess |  |  |
|                               | upstream |                       | on what could be     |  |  |
|                               | _        |                       | realistic values.    |  |  |

### 9.3 Loop Model

The list of the Loop models can be retrieved from the GUI of SPOCS (Menu | Library | Loop library). Some of them are:

- [KPN\_L1] = underground cable L1 ( $50 \times 4 \times 0.5$ mm), 0.5km
- [KPN\_L2] = underground cable L2 ( $150 \times 4 \times 0.5$ mm), 1km
- [KPN\_L3] = underground cable L3 ( $48 \times 4 \times 0.8$ mm), 1.1km
- [KPN\_L4] = underground cable L4 ( $150 \times 4 \times 0.5$ mm), 1.5km
- [KPN\_H1] = indoor cable H1 ( $30 \times 4 \times 0.5$ mm), 0.36km

An example illustrates how these names can be broken down into smaller fragments:

| [KPN_L1] = underground cable L1 ( 50×4×0.5mm), 0.5km |                      |                      |  |  |  |
|------------------------------------------------------|----------------------|----------------------|--|--|--|
| KPN_L1                                               | underground cable L1 | ( 50×4×0.5mm), 0.5km |  |  |  |
| Unique name of the model                             | Descriptive text     | Info on dimensions   |  |  |  |

Note: 0.5 km might be misnomer. Actually it means that the model was extracted from measurements taken from a 0.5 loop. Nevertheless, the model can be used for any length.

### 9.4 PBO Model

The list of the PBO models can be retrieved from the GUI of SPOCS (Menu | Library | Power back-off library). Some of them are:

- PBO.dn:ADSL/POTS (G992.1 annex A)
- PBO.dn:ADSL/ISDN (G992.1 annex B)
- PBO.dn:ADSL/POTS
- PBO.dn:ADSL/ISDN

An example illustrates how these names can be broken down into smaller fragments:

| PBO.dn:ADSL/POTS (G992.1 annex A) |           |                  |                   |  |  |
|-----------------------------------|-----------|------------------|-------------------|--|--|
| PBO                               | dn        | ADSL/POTS        | (G992.1 annex A)  |  |  |
| The model                         | Intended  | Base name of the | Obtained from ITU |  |  |
| provides power                    | for down- | model            | standard G992.5   |  |  |
| back-off                          | stream    |                  |                   |  |  |

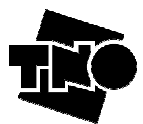

# **ANNEX A: Terminology**

Access Port: is the physical location, appointed by the loop provider, where signals (for transmission purposes) are injected into the local loop wiring

Access Rule: mandatory rule for achieving access to the local loop wiring, equal for all network operators who are making use of the same network cable that bounds the crosstalk in that network cable

**Cable Fill (or Degree of Penetration):** number and mixture of transmission techniques connected to the ports of a binder or cable bundle that are injecting signals into the access ports

**Cable Management Plan (CMP):** list of selected access rules dedicated to a specific network NOTE: This list may include associated descriptions and explanations.

**Deployment Rule:** voluntary rule, irrelevant for achieving access to the local loop wiring and proprietary to each individual network operator

NOTE: A deployment rule reflects a network operator's own view about what the maximum length or maximum bit-rate may be for offering a specific transmission service to ensure a chosen minimum quality of service.

**Disturber:** source of interference in spectral management studies coupled to the wire pair connecting victim modems

NOTE: This term is intended solely as a technical term, defined within the context of these studies, and is not intended to imply any negative judgement.

**Downstream Transmission:** transmission direction from port, labelled as LT-port, to a port, labelled as NT-port NOTE: This direction is usually from the central office side via the local loop wiring, to the customer premises.

Echo Cancelled (EC): term used within the context of ADSL to designate ADSL systems with spectral overlap of downstream and upstream signals

NOTE: In this context, the usage of the abbreviation "EC" was only kept for historical reasons. The usage of the echo cancelling technology is not only limited to spectrally overlapped systems, but can also be used by FDD systems.

Electrical Length: The electrical length of each loop is defined as the insertion loss at a given test frequency ft.

Local Loop Wiring: part of a metallic access network, terminated by well-defined ports, for transporting signals over a distance of interest

NOTE: This part includes mainly cables, but may also include a Main Distribution Frame (MDF), street cabinets, and other distribution elements. The local loop wiring is usually passive only, but may include active splitter-filters as well.

**Loop Provider:** organization facilitating access to the local loop wiring NOTE: In several cases the loop provider is historically connected to the incumbent network operator, but other companies may serve as loop provider as well.

**LT-access port (or LT-port for short):** is an access port for injecting signals, designated as "LT-port" NOTE: Such a port is commonly located at the central office side, and intended for injecting "downstream" signals.

**Max Data Rate:** maximum data rate that can be recovered according to predefined quality criteria, when the received noise is increased with a chosen noise margin (or the received signal is decreased with a chosen signal margin)

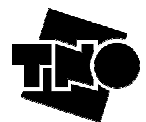

Network Operator: organization that makes use of a local loop wiring for transporting telecommunication services

NOTE: This definition covers incumbent as well as competitive network operators.

**Noise Margin:** ratio (Pn2/Pn1) by which the received noise power Pn1 may increase to power Pn2 until the recovered signal no longer meets the predefined quality criteria NOTE: This ratio is commonly expressed in dB.

**NT-access port (or NT-port for short):** is an access port for injecting signals, designated as "NT-port" NOTE: Such a port is commonly located at the customer premises, and intended for injecting "upstream" signals.

**Performance:** is a measure of how well a transmission system fulfils defined criteria under specified conditions NOTE: Such criteria include reach, bit rate and noise margin.

**Power Back-off:** is a generic mechanism to reduce the transmitter's output power NOTE: It has many purposes, including the reduction of power consumption, receiver dynamic range, crosstalk, etc.

**Power Cut-Back:** a specific variant of power back-off, used to reduce the dynamic range of the receiver, that is characterized by a frequency independent reduction of the in-band PSD NOTE: It is used, for instance, in ADSL and SDSL.

**PSD Mask:** The absolute upper bound of a PSD, measured within a specified resolution band NOTE: The purpose of PSD masks is usually to specify maximum PSD levels for stationary signals.

**PSD Template:** The expected average PSD of a stationary signal NOTE: The purpose of PSD templates is usually to perform simulations. The levels are usually below or equal to the associated PSD masks.

**Signal Category**: is a class of signals meeting the minimum set of specifications identified in TR 101 830-1 NOTE: Some signal categories may distinct between different sub-classes, and may label them for instance as signals for "downstream" or for "upstream" purposes.

**Signal Margin:** ratio (Ps1/Ps2) by which the received signal power Ps1 may decrease to power Ps2 until the recovered signal no longer meets the predefined quality criteria NOTE: This ratio is commonly expressed in dB.

**Spectral Compatibility:** generic term for the capability of transmission systems to operate in the same cable NOTE: The precise definition is application dependent and has to be defined for each group of applications.

**Spectral Management:** art of making optimal use of limited capacity in (metallic) access networks NOTE: This is for the purpose of achieving the highest reliable transmission performance and includes: Designing of deployment rules and their application.

Designing of effective access rules.

Optimized allocation of resources in the access network, e.g. access ports, diversity of systems between cable bundles, etc.

Forecasting of noise levels for fine-tuning the deployment.

Spectral policing to enforce compliance with access rules.

Making a balance between conservative and aggressive deployment (low or high failure risk).

**Spectral Management Rule:** generic term, incorporating (voluntary) deployment rules, (mandatory) access rules and all other (voluntary) measures to maximize the use of local loop wiring for transmission purposes

**Transmission Equipment:** equipment connected to the local loop wiring that uses a transmission technique to transport information

**Transmission System:** set of transmission equipment that enables information to be transmitted over some distance between two or more points

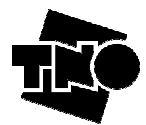

Transmission Technique: electrical technique used for the transportation of information over electrical wiring

**Upstream Transmission:** transmission direction from a port, labelled as NT-port, to a port, labelled as LT-port NOTE: This direction is usually from the customer premises, via the local loop wiring, to the central office side.

**Victim Modem**: modem, subjected to interference (such as crosstalk from all other modems connected to other wire pairs in the same cable) that is being studied in a spectral management analysis NOTE: This term is intended solely as a technical term, defined within the context of these studies, and is not

NOTE: This term is intended solely as a technical term, defined within the context of these studies, and is not intended to imply any negative judgement.

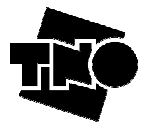

# ANNEX B: The difference between PSD Templates and Mask

Standards speak about PSD masks, and sometimes about PSD templates, and these two are very different. A mask is (roughly) a set of peak values that should not be exceeded. A template is (roughly) a nominal value of a PSD or an expected value averaged within a small frequency band. Masks are intended for proving compliance to standard requirements, while templates are intended for modelling purposes [1]. SPOCS differentiates one from the other by prefixing the string TLP for "Template" and MSK for "Mask", and these masks are only visibly if you work in the expert mode (see section 6.1 for further details).

- The formal definitions are reproduced below. More details can be found on [1].
  - **PSD Mask:** The absolute upper bound of a PSD, measured within a specified resolution band NOTE: The purpose of PSD masks is usually to specify maximum PSD levels for stationary signals.
  - **PSD Template:** The expected average PSD of a stationary signal NOTE: The purpose of PSD templates is usually to perform simulations. The levels are usually below or equal to the associated PSD masks.

For comparative purposes, a graphic showing roughly the difference between masks and template is presented below. The ADSL2/L (G.992.3, FDD) Downstream mask and template have been used to clarify these concepts.

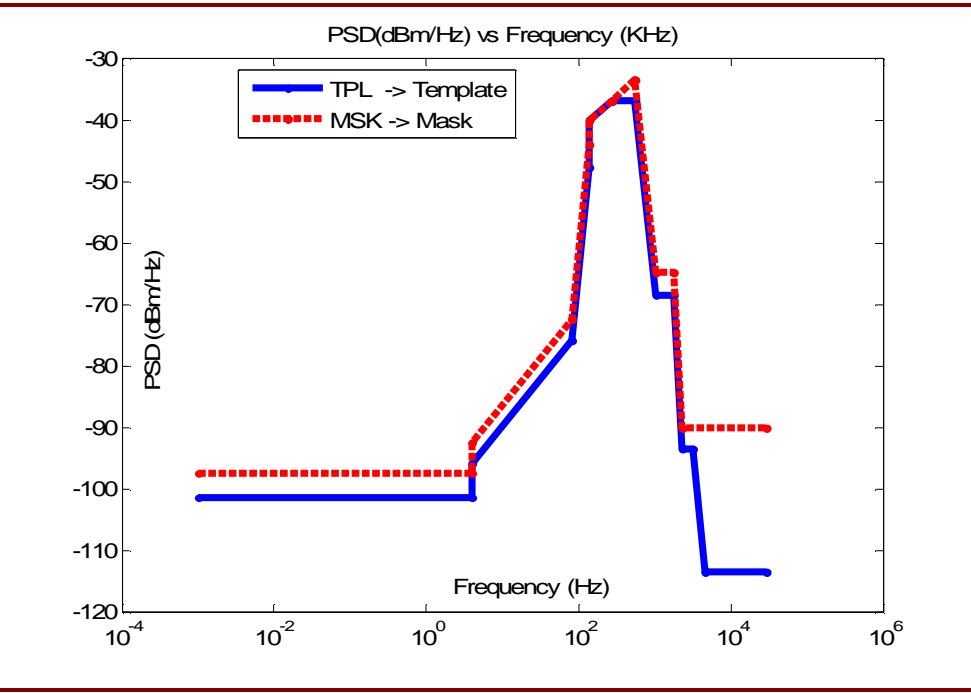

Figure 74: Difference between Masks and Templates

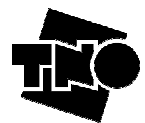

### **ANNEX C: Changing default settings**

Once SPOCS is installed, you can customize the way SPOCS initializes, if the default settings are not good enough for you. (You may skip this for the first time, to change it later).

If you want to customize the initialization process, open the configuration file **<InstallDir>\spocs.cfg** in any (plain) text editor (e.g. NotePad, WordPad, etc), as long as it is saved in a plain (ASCII) text format. Then, when opened, the user will find some text similar to the one described in Figure 75.

All the lines that start with the symbol "%" represent a comment. The user can customize the initialization of SPOCS by modifying this configuration file according to his needs, focusing on:

- Expertise level at start-up
- Logging output (if desired). This will help the user to see what is happening during the simulation.
- Name of the logging file (if the Logging option has been set to File)
- Extra (user-defined) Libraries that are desired to be loaded.
- Default Values for Crosstalk Coupling, FEXT and NEXT.
- Defining Directories for Profiles, Scenarios and Licenses.
- Defining max levels when using profiles features: Maximum Noise Power and Maximum Noise Frequency.
- Defining proxy settings (only relevant for evaluation versions that are enabled via an internet connection to the TNO license server).

#### CONTENTS OF <INSTALLDIR>\SPOCS.CFG

```
% CONFIGURATION FILE FOR SPOCS
8-----
% Specify the files that contain the user-defined libraries
% ---
      _____
% CONFIGURATION SETTINGS
Level ='Advanced'; %must be one of {'Basic', 'Advanced', 'Expert'}
Logging='Screen'; %must be one of {'None', 'Screen', 'File'}
LogFile='spocs.log'; %must be a valid filename
LogLevel='Minimal'; %must be one of {'Minimal', 'Limited', 'Verbose'}
UnitsLen='meter'; %must be one of {'meter','km','inch','feet','yard','kft','mile'}
%_____
& DEFAULT SCENARIO VALUES
                        _____
% NEXT and Equal-Level FEXT are a measure for the (frequency dependent)
% crosstalk coupling between the wire pairs. A universal or standardized
% value does not exist, since the values are cable dependent
% Commonly used values are predefined below,
2
% Uncomment the lines that matches your preferences, or add other defaults
% --- Common values for European studies
Cable_NEXT = -50.0; % in dB, at 1MHz
Cable_ELFEXT= -45.0; % in dB, at 1MHz and 1 km
% --- Common values for North American studies(T1.417, Annex A.3.2.1.2 and A.3.2.2);
%Cable_NEXT = 10*log10(8.536e-15 * (le6)^(3/2)); % -50.6875 dB(1MHz)
%Cable_ELFEXT= 10*log10(7.74e-21 * (1e6)^2 * (1e3/feet)); % -45.9527 dB(1MHz,1km)
8----
% DEFAULT DIRECTORIES
≗_
% Define the directories where SPOCS writes its output files like
% scenarios or noise profiles. It will be ignored if the specified
% directory could not be found,
```

%

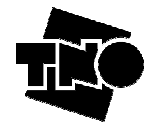

```
÷
% predefined variables:
      ProgDir contains the program directory, where "spocs.exe" is CurrDir contains the current directory
%
°
% examples:
      DirScenarios =''; %use current directories
°
      DirScenarios ='C:\User\MyScenarios\';
%
      DirScenarios =[ProgDir, 'MyScenarios\'];
DirProfiles =[ProgDir, 'Output\MyProfiles\'];
%
%
      DirLicenses = 'C:\User\Secrets\MySpocsLicenses\';
%
      DirLicenses =[ProgDir,'MyLicenses\'];
2
8-----
                                                           _____
DirProfiles ='';
DirScenarios='';
DirLicenses ='';
8 ---
% L I B R A R I E S (only *.sla)
8 - -
                                        _____
                                                                   _____
% Adding user-defined libraries. (usually with extention "*.sla").
% Protected libraries (of type "*.slb") cannot be loaded in this way,
% and will always be rejected
ŝ
% Some Predefined variables:
      ProgDir contains the program directory, where "spocs.exe" is CurrDir contains the current directory
Ŷ
8
8
% You can load multiple libraries as follows:
 LibFile_Tra{end+1} = [ProgDir, 'Libs\MyTransmitters_Part1.sla'];
÷
% LibFile_Tra{end+1} =[ProgDir,'Libs\MyTransmitters_Part2.sla'];
% LibFile_Tra{end+1} =[ProgDir,'Libs\MyTransmitters_Part3.sla'];
2
% Uncomment the lines below if you want to load the example libraries
% on start-up, and keep them after a library reset
                                                                <u></u>
%LibFile_Tra{end+1} =[ProgDir,'Examples\examples_UserLibs\Example_transmitterlib.sla'];
%LibFile_Rec{end+1} =[ProgDir,'Examples\examples_UserLibs\Example_receiverlib.sla'];
%LibFile_Loop{end+1}=[ProgDir,'Examples\examples_UserLibs\Example_cablelib.sla'];
%LibFile_PBO{end+1} =[ProgDir, 'Examples\examples_UserLibs\Example_PBOlib.sla'];
8-----
                                -----
%WARNING LEVELS
8---
        _____
% Adding warnings when generating noise profiles that exceed the
% capabilities of your noise generator
% WARNINGLEVEL_MAXNOISEPOWER
\ The maximum noise level in a testloop is a combination of (a) the maximum
% output power of the noise generator, (b) the injection loss, and (c) a small
% adjustment to account for crest factors and warning margins.
% As a rule of thumb, different crest factors might require an adjustment
\% of about 0.1 to 0.3 dB lower or higher.
% Some example values, estimated for commercially available noise generators,
% are summarized below:
% WarningLevel_dBm = OutputLevel_dBm - InjectionLoss_dB - Adjustment_dB
% Spirent DLS-5402DC 13dBm - 22.5dB - 0.0dB = -9.5 dBm

        Spirent DLS-5403D
        13dBm
        19.5dB
        0.0dB
        =
        -6.5 dBm

        Spirent DLS-5404
        13dBm
        19.5dB
        0.0dB
        =
        -6.5 dBm

        Spirent DLS-5405
        13dBm
        17.5dB
        0.0dB
        =
        -4.5 dBm

        Spirent DLS-5405
        13dBm
        15.3dB
        0.0dB
        =
        -2.3 dBm

        Spirent DLS-5406
        13dBm
        5.1dB
        0.0dB
        =
        +7.9 dBm

ŝ
ŝ
8
                      _____
8-
                                                                WarningLevel_MaxNoisePower = -7;
                                         %dBm
WarningLevel_MaxNoiseFreq = 30E6; %Hz
*NETWORK SETTINGS (HTTP-PROXY)
8----
                _____
% These settings are only required if you are using a time-limited version
% (for evaluation purposes) that requests permission to a Licence Server via
```

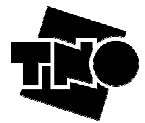

| % the public internet, AND if your local network grants you only an internet        |  |  |  |  |
|-------------------------------------------------------------------------------------|--|--|--|--|
| % connection if traffic is re-routed via a local proxy server. Leave it undefined   |  |  |  |  |
| % in all other cases.                                                               |  |  |  |  |
| % Ask you local administrator what the host name and port numbers are of your local |  |  |  |  |
| % proxy server.                                                                     |  |  |  |  |
| <u>۶</u>                                                                            |  |  |  |  |
| <pre>%ProxyName='mylocalproxyname.mycompany.com';</pre>                             |  |  |  |  |
| %ProxyPort=8080;                                                                    |  |  |  |  |
|                                                                                     |  |  |  |  |

Figure 75: Typical content of a configuration file of SPOCS.

Multiple configuration files may exist when SPOCS starts. SPOCS will first read the configuration file in the program directory where the program resides. Secondly, it checks if a **spocs.cfg** file does also exist in the current directory. If this is the case, it will overrule all settings being specified. This feature enables a dedicated configuration file for different studies, for instance, to load user-defined-libraries that are only meaningful for that particular study.

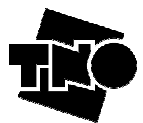

## **ANNEX D. References**

[1] "Transmission and Multiplexing TM; Access Networks; Spectral Management on metallic access networks; Part 2: Technical methods for performance evaluations", draft ETSI TR 101 830-2 v1.1.1 (2005-09), Sept 22, 2005.

[2] Rob Van den Brink, KPN Research, "Realistic ADSL noise models", contribution to ETSI STC TM6 Meeting, 29 Nov - 3 Dec, 1999.

[3] ETSI TS 101 388 v1.3.1 (2002-05), Technical Specification, "Transmission and Multiplexing TM; Access Transmission systems on metallic access cables; Asymmetric Digital Subscriber Line (ADSL) – European specific requirements".

[4] 970p02r3 Cable reference models for simulating metallic access networks ETSI STC TM6 meeting, 22-26 June 1998 Luleå, Sweden